# OPERATING INSTRUCTIONS

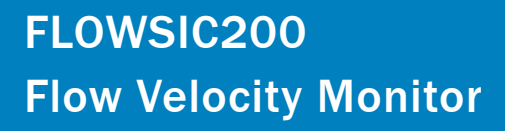

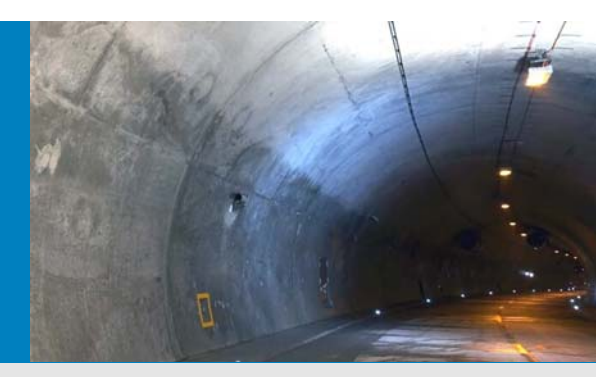

Description Installation Operation

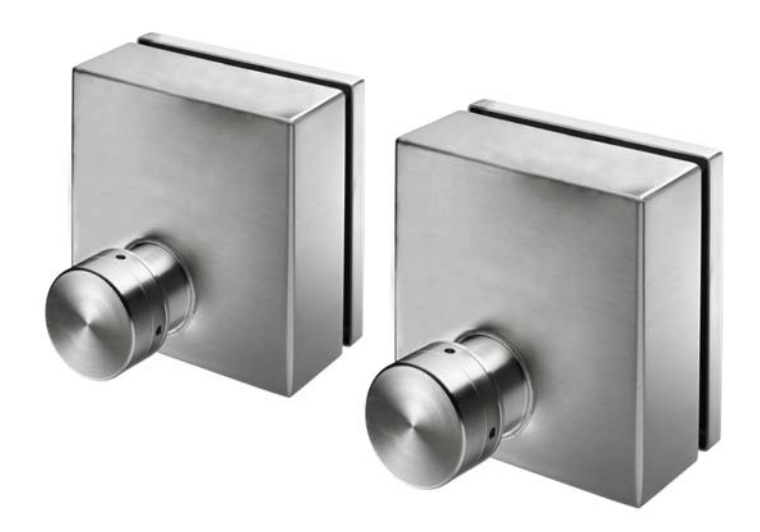

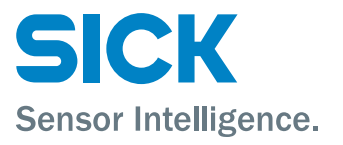

# **Document information**

Described product

Product name: FLOWSIC200

#### Document ID

| Title:    | Operating Instructions FLOWSIC200 |
|-----------|-----------------------------------|
| Part No.: | 8013271                           |
| Version:  | 1-4                               |
| Release:  | 2016-07                           |

#### Manufacturer

SICK Engineering GmbHBergener Ring 27 · 01458 Ottendorf-Okrilla · DeutschlandTelefon:+49 35 20552410Fax:+49 35 20552450E-mail:info.pa@sick.de

#### **Original Documents**

The English version 8013271 of this document is an original document of SICK Engineering GmbH. SICK Engineering GmbH assumes no liability for the correctness of an unauthorized translation. Please contact SICK Engineering GmbH or your local representative in case of doubt.

#### Legal Information

Subject to change without notice.

© SICK Engineering GmbH. All rights reserved.

### Safety alert symbol

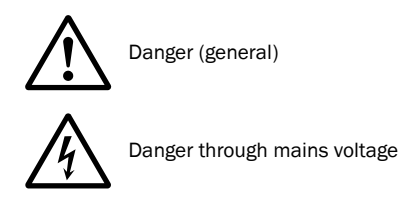

# Warning levels / signal words

#### DANGER

Indicates an hazardous situation which – if not avoided – will result in serious injury or death.

#### WARNING

Indicates an hazardous situation which – if not avoided – could result in serious injury or death.

#### CAUTION

Indicates an hazardous situation which – if not avoided – could result in minor or moderate injury.

#### NOTICE

Indicates a hazard or unsafe practice which could result in property damage.

# Information symbols

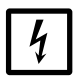

Important technical information on electric or electronic functions

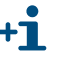

Supplementary information

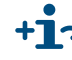

+1 > Link to information at another place

| 1                  | Important Notes                                                 | . 7        |
|--------------------|-----------------------------------------------------------------|------------|
| 1.1                | Main hazards                                                    | . 8        |
| 1.2                | Intended use                                                    | . 8        |
| 1.3                | Responsibility of user                                          | . 9        |
| 1.3.1              | General information                                             | . 9        |
| 1.3.2              | Safety instructions and protection measures                     | . 9        |
| 2                  | Product Description                                             | 11         |
| 2.1                | System overview and operating principle                         | 12         |
| 2.1.1              | System overview                                                 | 12         |
| 2.1.2              | Communication between sender/receiver units and control unit    | 13         |
| 2.1.3              | Operating principle                                             | 14         |
| 2.2                | System components                                               | 16         |
| 2.2.1              | FLSE200 sender/receiver unit                                    | 16         |
| 2.2.2              | Multi control unit (MCI)                                        | 10         |
| 2.2.3              | Connection cables                                               | 23         |
| 2.2.5              | Mounting sets                                                   | 24         |
| 2.3                | Calculations                                                    | 25         |
| 2.3.1              | Flow velocity calibration                                       | 25         |
| 2.3.2              |                                                                 | 25         |
| 2.3.3              |                                                                 | 25         |
| 2.4                |                                                                 | 26         |
| 2.4.1              | Span test                                                       | 20         |
| 2.4.3              | Check cycle on the analog output                                | 20         |
| -                  |                                                                 |            |
| 3                  | Assembly and Installation                                       | 29         |
| 3.1                | Project planning                                                | 30         |
| 3.1.1              | Planning steps                                                  | . 30       |
| 3.1.2              | Requirements on the mounting position for sender/receiver units | 30         |
| 3.2                | Mounting                                                        | 32         |
| 3.2.1<br>3.2.1     | Configuring the systems                                         | 32         |
| 3221               | Checking/configuring the termination                            | 33         |
| 3.2.2.2            | Bus addressing.                                                 | 34         |
| 3.2.3              | Mounting the sender/receiver units                              | 35         |
| 3.2.4              | Aligning the sender/receiver units                              | 37         |
| 3.2.5              | Mounting the terminal box                                       | 38         |
| 3.2.6              | Mounting the MCU control unit                                   | 39         |
| 3.3                | Installation                                                    | 40         |
| 3.3.1              | General instructions, prerequisites                             | 40         |
| 3.3.2<br>2 2 2 1   | Notes for Wiring.                                               | 40<br>41   |
| 3.3.∠.1<br>3 3 7 7 | Cable lengths                                                   | 41<br>// 2 |
| 3.3.3              | Connecting sender/receiver units and connection boxes           | 42         |
| 3.3.4              | Connecting the control unit in wall-housing                     | 43         |
| 3.3.5              | Connecting the control unit in 19" rack                         | 48         |

| 4       | Commissioning and Parameterization                                              |
|---------|---------------------------------------------------------------------------------|
| 4.1     | General                                                                         |
| 4.1.1   | General notes                                                                   |
| 4.1.2   | Installing the SOPAS ET operation and configuration software                    |
| 4.1.3   | Connecting to the device                                                        |
| 4.1.3.1 | Changing the language                                                           |
| 4.1.3.2 | Connecting to the device via the "Device family" mode (recommended              |
|         | search settings)                                                                |
| 4.1.3.3 | Connecting to the device with advanced mode                                     |
| 4.1.4   | Information on using the program62                                              |
| 4.2     | Standard commissioning procedure65                                              |
| 4.2.1   | Assigning the sensor66                                                          |
| 4.2.2   | Activating connected sender/receiver units67                                    |
| 4.2.3   | Assigning the measuring system to the installation location                     |
| 4.2.4   | Entering application data69                                                     |
| 4.2.5   | Determining the check cycle70                                                   |
| 4.2.6   | Configuring the analog output71                                                 |
| 4.2.7   | Configuring the analog inputs73                                                 |
| 4.2.8   | Configuring the limit value relay74                                             |
| 4.2.9   | Setting the response time75                                                     |
| 4.2.10  | Output of flow direction                                                        |
| 4.2.11  | Data backup                                                                     |
| 4.2.12  | Starting normal measuring operation80                                           |
| 4.3     | Extended Commissioning83                                                        |
| 4.3.1   | Parameterizing analog and digital output modules                                |
| 4.3.1.1 | Optional analog outputs83                                                       |
| 4.3.1.2 | Optional digital outputs                                                        |
| 4.3.1.3 | Assigning and setting of limit value switches to optional digital outputs86     |
| 4.3.2   | Configuring optional interface modules                                          |
| 4.3.2.1 | General information                                                             |
| 4.3.2.2 | Changing the field bus address for Profibus DP modules                          |
| 4.3.2.3 | Setting the Ethernet module parameters                                          |
| 4.3.3   | Entering additional variables for Measured Value Calculation and Calibration 90 |
| 4.3.4   | Bus addressing via SOPAS ET program91                                           |
| 4.4     | Operation / Configuration with Option LCD Display92                             |
| 4.4.1   | General Usage                                                                   |
| 4.4.2   | Menu Structure                                                                  |
| 4.4.3   | Parameter setting                                                               |
| 4.4.3.1 | MCU                                                                             |
| 4.4.3.2 | Sender/receiver units95                                                         |
| 4.4.4   | Using SOPAS ET to modify display settings                                       |

| 5                              | Maintenance                                                                                                    |  |
|--------------------------------|----------------------------------------------------------------------------------------------------|--|
| 5.1                            | General Notes                                                                                                    |  |
| 5.2                            | Instructions for Tunnel Cleaning                                                                                          |  |
| 6                              | Malfunctions                                                                                                    |  |
| 6.1<br>6.1.1<br>6.1.2          | General<br>Implausible measured values<br>General system malfunctions                                                     |  |
| 6.2                            | Sender/receiver units                                                                                                    |  |
| 6.3                            | Control unit                                                                                                    |  |
| 7                              | Specification                                                                                                    |  |
| 7.1                            | Technical Data                                                                                                    |  |
| 7.2<br>7.2.1<br>7.2.2<br>7.2.3 | Dimensions, Part Numbers.<br>Sender/Receiver Units<br>Mounting Bracket.<br>Control Unit MCU                               |  |
| 7.2.4                          | Connection box                                                                                                    |  |
| 7.3<br>7.3.1<br>7.3.2          | AccessoriesAccessories for mounting<br>Accessories for mounting<br>Connection cable sender/receiver unit - connection box |  |
| 7.4<br>7.4.1<br>7.4.2          | Options<br>Options for control unit MCU<br>Miscellaneous                                                                  |  |
| 7.5                            | Consumable parts for 2-Year Operation                                                                                     |  |
| 7.6                            | Password                                                                                                    |  |

# FLOWSIC200

# **1** Important Notes

Main hazards Responsibility of user Safety instructions and protection measures

# 1.1 Main hazards

#### Danger from electrical equipment

The FLOWSIC200 measuring system is an item of electrical equipment designed for use in industrial power installations.

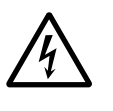

#### WARNING: Danger by mains voltage

- When working on power connections or on live components, make sure that the power supply is switched off.
- If necessary, replace shock protection measures before reconnecting the power supply.

## 1.2 Intended use

The present Operating Instructions describe the FLOWSIC 200 measuring system designed for contactless measurements of flow velocity and air temperature in any kind of tunnels, e.g. road and railway tunnels.

#### Correct use

- The system is operated in accordance with the technical data and specifications regarding assembly, connection, ambient, and operating conditions (see the documentation supplied, the order documents, device documents, and rating plates)
- All of the measures required to maintain the device, e.g. maintenance and inspection, transport and storage, are provided.
- $\otimes$  Do not change or remove any components at this and in the device if this is not described or specified in official information of the manufacturer. Otherwise:
  - the device could become a danger
  - the device is out of every guarantee of the manufacturer.

# 1.3 **Responsibility of user**

#### 1.3.1 General information

#### Designated users

The FLOWSIC200 measuring system may only be operated by skilled technicians who, based on their technical training and knowledge as well as knowledge of the relevant regulations, can assess the tasks given and recognize the hazards involved.

#### **Special local conditions**

- Observe the valid legal regulations as well as the technical rules deriving from implementation of these regulations applicable for the respective equipment during work preparation and performance.
- Carry out work according to the local conditions specific for the equipment as well as operational hazards and regulations.

#### **Retention of documents**

Keep the Operating Instructions belonging to the measuring system as well as equipment documentation onsite for reference at all times. Pass the respective documentation on to any new owner of the measuring system.

#### 1.3.2 Safety instructions and protection measures

#### Suitable safety equipment

| ! | <ul> <li>NOTICE:</li> <li>Suitable safety equipment and personal protection measures must be available in accordance with the potential hazard and must be used by the personnel.</li> <li>The ultrasonic transducers of the type FLOWSIC200 H and FLOWSIC200 H-M have high sonic power.</li> <li>► Use suitable ear protection when working on sender/receiver units.</li> <li>⊗ Don't bring the unprotected ear directly in the sonic beam.</li> </ul> |
|---|----------------------------------------------------------------------------------------------------|
|   |                                                                                                    |

#### Preventive measures for safe operation

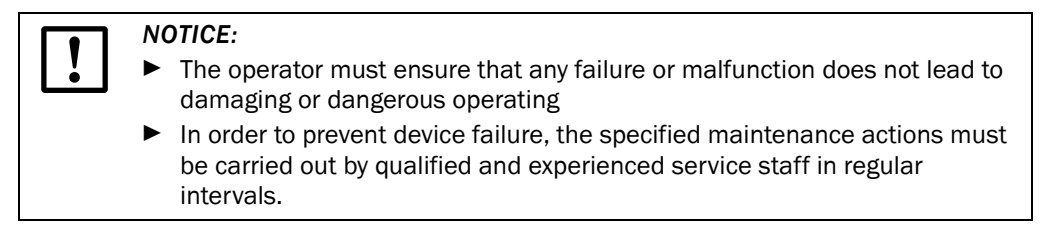

#### **Detecting malfunctions**

Any deviations from normal operation must be regarded as a serious indication of a functional impairment. These include:

- Indication of warnings (e.g. at strong pollution)
- Significant drift of measured values
- Increased power consumption
- Increased temperature of system components
- Acting fuses, circuit breakers and safety switches
- Development of smell or smoke

#### **Preventing damages**

#### NOTICE:

To prevent malfunctions, which can cause personal injury or damage to the system either directly or indirectly, the operator must ensure that

- The maintenance personnel responsible can reach the site immediately, and at any time,
- The maintenance personnel is sufficiently qualified to respond to malfunctions on the FLOWSIC 200 and any resulting malfunctions (for example, if the system is used for open or closed-loop control purposes),
- ► The defective equipment can be switched off immediately if necessary,
- Switching off equipment does not indirectly cause further malfunctions.

# FLOWSIC200

# **2** Product Description

System overview and operating principle System components Calculations Check cycle

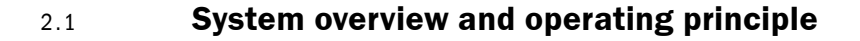

#### 2.1.1 System overview

The measuring system comprises the following components:

- FLSE200 sender/receiver unit for transmitting and receiving ultrasonic pulses
- FLSE200 mounting bracket for mounting the sender/receiver units to the tunnel wall
- Control unit MCU for control, evaluation and output of the data of the sensors connected via RS485 interface
- Connection cables Master and Slave for connection the sender/receiver unit with the terminalbox
- Connection box for connecting the connection cable

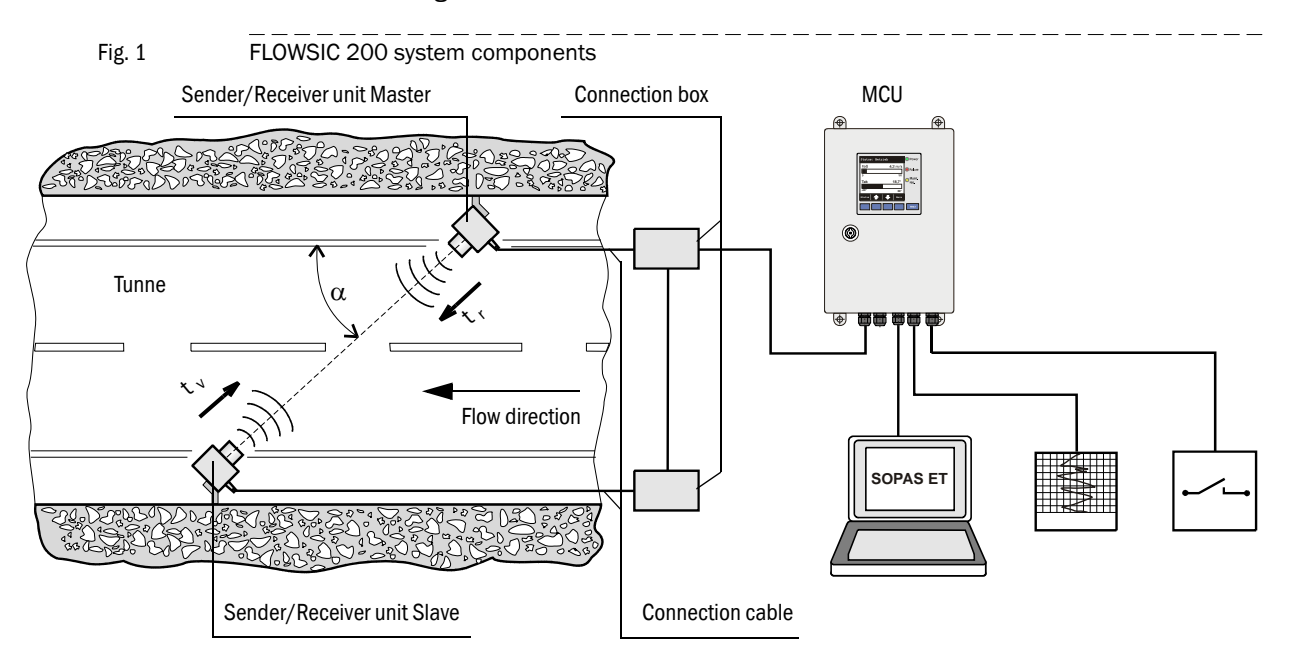

#### 2.1.2 Communication between sender/receiver units and control unit

The two sender/receiver units work as master and slave. The master-FLSE has a second well defined interface to be able to separate the communication to the slave-FLSE and to the MCU. The master also triggers the slave and controls the measurement regime. The MCU can demand the measured values from the master units independently of the trigger cycle (asynchronous).

# For the cabling, the connection box in which the separation of the interfaces takes place, has to be installed at the master-FLSE.

Fig. 2 FLSE200 - MCU: Bus version with one connected measuring system

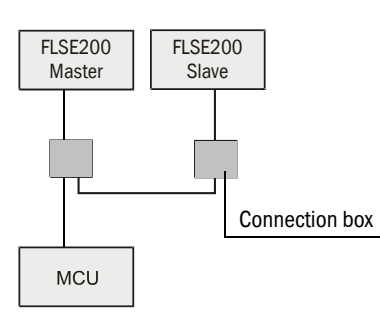

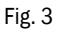

FLSE200 - MCU: Bus version with several connected measuring systems

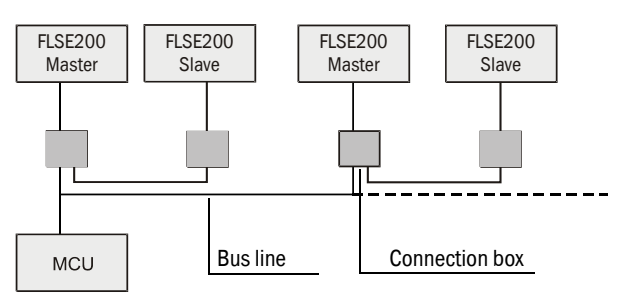

With the bus version, up to 8 sensors can be connected to a control unit MCU.

| NOTICE:                                                                                                    |
|----------------------------------------------------------------------------------------------------|
| For bus wiring the manufacturer set termination has to be deactivated in<br>those system components, that are not on the cable end.                                                |
| ► To ensure power supply for all connected measuring points, observe the instructions on $\rightarrow$ p. 42, §3.3.2.2.                                                            |
| The S/R units of the FLOWSIC200 have to be assigned to addresses 17<br>on the hardware side (→ p. 34, §3.2.2.2).                                                                   |
| The physical order of the sensors on the bus does not have to be identical with the logical address assignment, it is only important, that the same address is not assigned twice. |
|                                                                                                    |

#### 2.1.3 **Operating principle**

Fig. 4

The FLOWSIC 200 operates by measuring the transit delay of an ultrasonic pulse. Sender/ receiver units are mounted on both sides of the tunnel at a certain angle to the flow direction ( $\rightarrow$  Fig. 4).

The sender/receiver units contain piezoelectric ultrasonic transducers that function alternately as senders and receivers. The sound pulses are transmitted at an angle  $\alpha$  to the directions of the flow. Depending on the angle  $\alpha$  and the gas velocity v, the transit time of the respective sound direction varies as a result of certain "acceleration and braking effects" (formulas 2.1 and 2.2). The transit time of the sound pulses differ the more the higher the flow velocity and the smaller the angle to the direction of flow.

The gas velocity v is calculated from the difference between both transit times, independent of the sound velocity. Changes in the sound velocity caused by pressure or temperature fluctuations, therefore, do not affect the calculated gas velocity with this method of measurement.

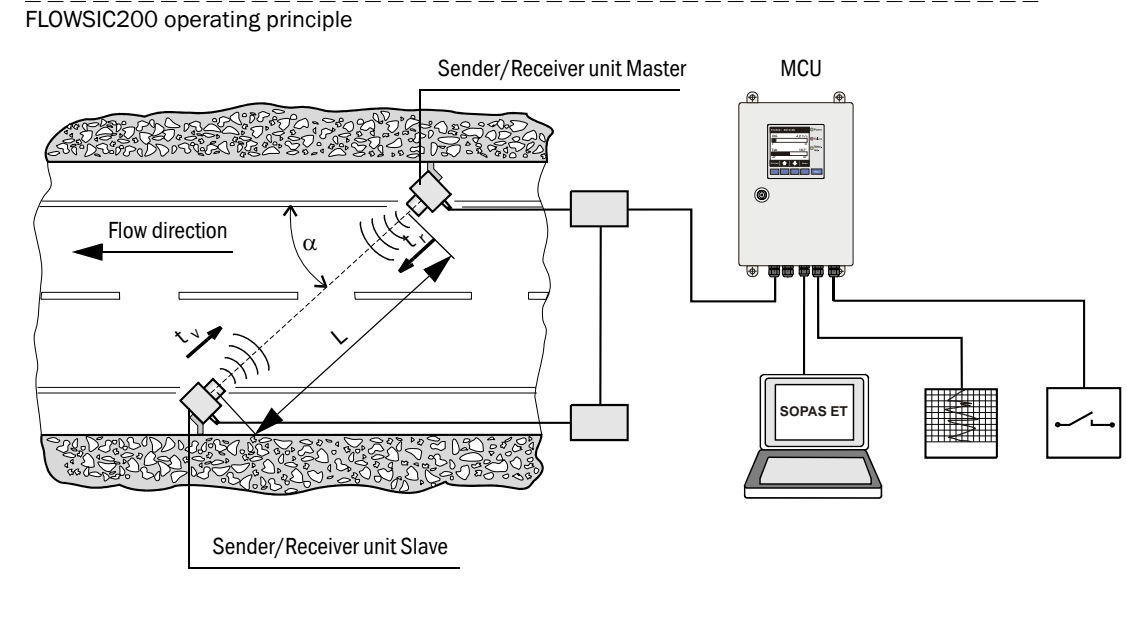

$$v = \frac{L}{2 \cdot \cos \alpha} \cdot \left(\frac{1}{t_v} - \frac{1}{t_r}\right)$$

- v = Flow velocity in m/s
- L = Measuring distance (path length) in m
- $\alpha$  = Installation angle in °
- $t_v$  =Signal transit time in the direction of the flow
- $t_r$  =Signal transit time in the direction opposite the flow

#### Calculating the flow velocity

The measuring path L is equal to the active measuring distance, that is, the area through which the air flows. Given the measuring path L, sound velocity c, and the angle of inclination a between the sound and flow direction, the sound transit time when the signal is transmitted in the direction of the flow (forward direction) can be expressed as:

$$t_{\rm v} = \frac{L}{c + v \cdot \cos \alpha} \tag{2.1}$$

The sound transmit time against the direction of flow:

$$t_r = \frac{L}{c - v \cdot \cos \alpha}$$
(2.2)

Conversation to v:

$$v = \frac{L}{2 \cdot \cos \alpha} \cdot \left(\frac{1}{t_v} - \frac{1}{t_r}\right)$$
(2.3)

i.e. a relation that only consists of the two measured transit times, and the two constants, active measuring distance and installation angle.

#### Calculating the air temperature

Since the sound velocity is dependent on the temperature, the gas temperature can also be calculated from the transit times.

Simultaneous measurement of flow velocity and temperature makes it possible to warn of icing when the road surface is wet and temperatures are around freezing point.

The sound velocity can be obtained by converting the formula to c:

$$c = \frac{L}{2} \cdot \left( \frac{t_v + t_r}{t_v \cdot t_r} \right)$$
(2.4)

The dependence of the sound velocity on the temperature can be expressed as follows with the reference sound velocity  $c_0$  at 0 °C (= 331.4 m/s) and the air temperature  $\vartheta$  in °C:

$$c = c_0 \cdot \sqrt[7]{1 + \frac{\vartheta}{273 \ ^\circ C}}$$
(2.5)

Thus it applies for the air temperature:

$$\vartheta = 273 \text{ °C} \cdot \left( \frac{L^2}{4 \cdot c_0^2} \cdot \left( \frac{t_v + t_r}{t_v \cdot t_r} \right) - 1 \right) \quad (2.6)$$

Fomula 2.6 shows that the obtained temperature depends on the measured transit times and, with a square relation, on the measuring path and the reference velocity of sound.

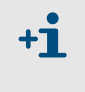

A precise temperature measurement is only possible if the measuring path L is determined very precisely, the system was calibratede ( $\rightarrow$  p. 90, §4.3.3) and if the air composition is constant.

## 2.2 System components

#### 2.2.1 FLSE200 sender/receiver unit

The sender/receiver unit consists of the electronics unit and the ultrasonic transducer. The electronics unit contains all necessary signal processing, digitalization and communication components. The ultrasonic transducer is firmly connected to the housing.

The sender/receiver unit is supplied with 24 V. Communication with the MCU is performed on a serial bus capable connection.

Three models of sender/receiver units are available:

| Sender/Receiver unit model                                           |                                     |                                                                                                    |  |
|----------------------------------------------------------------------|-------------------------------------|----------------------------------------------------------------------------------------------------|--|
| FLSE200-M                                                            | FLSE200-HM                          | FLSE200-H                                                                                                    |  |
| Applications without particular requirements                         | Application in aggressive salty air | Application in aggressive<br>ambient air, for large<br>measuring sections or in<br>case of faulty ultrasound<br>transmission |  |
| Aluminium transducer,<br>medium power, protective<br>tube made of Al | Titan transducer, medium power      | Titanium transducer, high<br>power                                                                                           |  |
| Aluminium housing,<br>chromated and painted in<br>grey               | Stainless steel housing             | Stainless steel housing                                                                                                    |  |
| Measuring                                                            | Measuring distance 5-40 m           |                                                                                                    |  |

The protection tubes of the FLSE200-M models aims to protect the transducer from excessive contamination and mechanical damage (i.e. during tunnel cleaning).

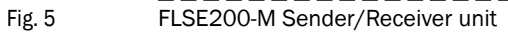

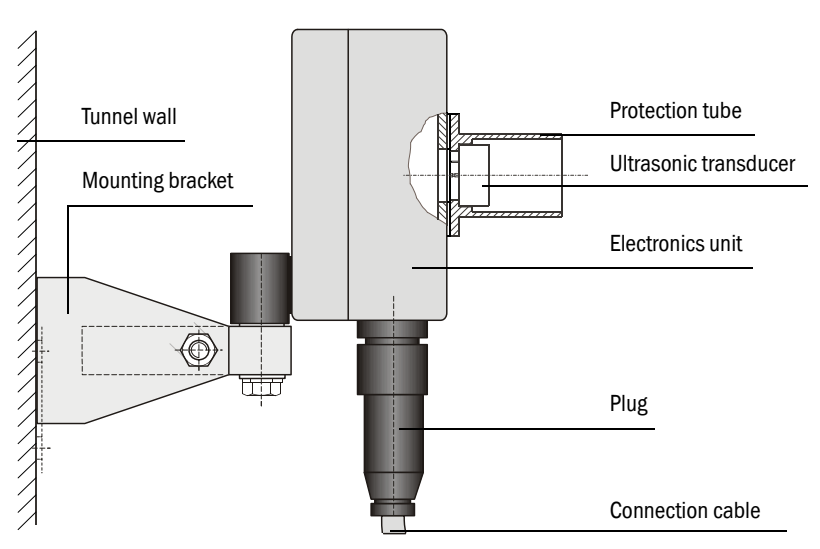

#### Fig. 6 FLSE200-H, FLSE200-HM Sender/Receiver unit in stainless steel housing

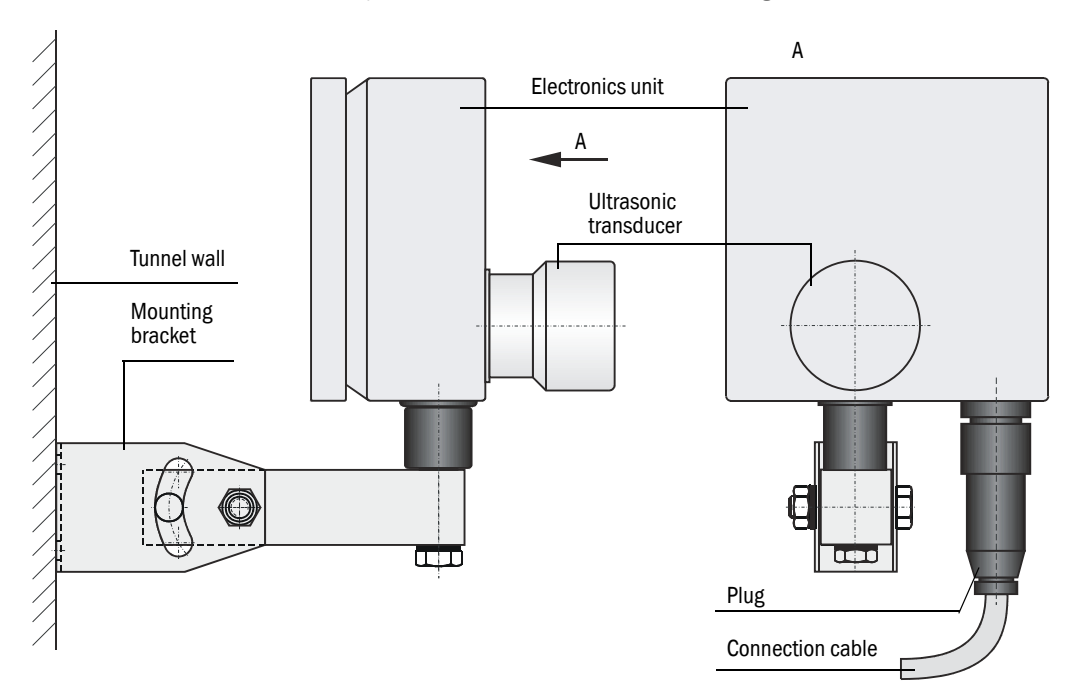

#### 2.2.2 Mounting bracket

The mounting bracket is used to fix the sender/receiver unit at the tunnel wall. It allows to aligne the FLSE200 to each other with the required precision. The bracket is fixed to the wall with the help of two hexagon head screws and wall plugs.

There are two types of brackets, designed to match the individual sender/receiver unit models:

- Mounting bracket for FLSE200-M (→ p. 16, Fig. 5) Parts made of aluminium and stainless steel.
- Mounting bracket for FLSE200-H or FLSE200-HM (→ Fig. 6) All parts made of stainless steel.

### 2.2.3 Multi control unit (MCU)

The control unit has the following functions:

- Control of data transfer and processing the data from the sender/receiver units connected via RS485 interface
- Signal output via analog outputs (measured value) and relay outputs (device status)
- Signal input via analog and digital inputs
- Power supply for the connected sender/receiver units via 24 V switching power pack with wide-range input
- Communication with host control systems via optional modules

Plant and device parameters can be easily and conveniently set via a USB interface using a laptop and the user-friendly SOPAS ET operating software. The parameters are reliably stored even in the case of a power failure.

The control unit is usually installed in stainless steel housing.

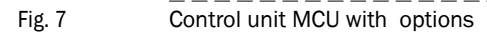

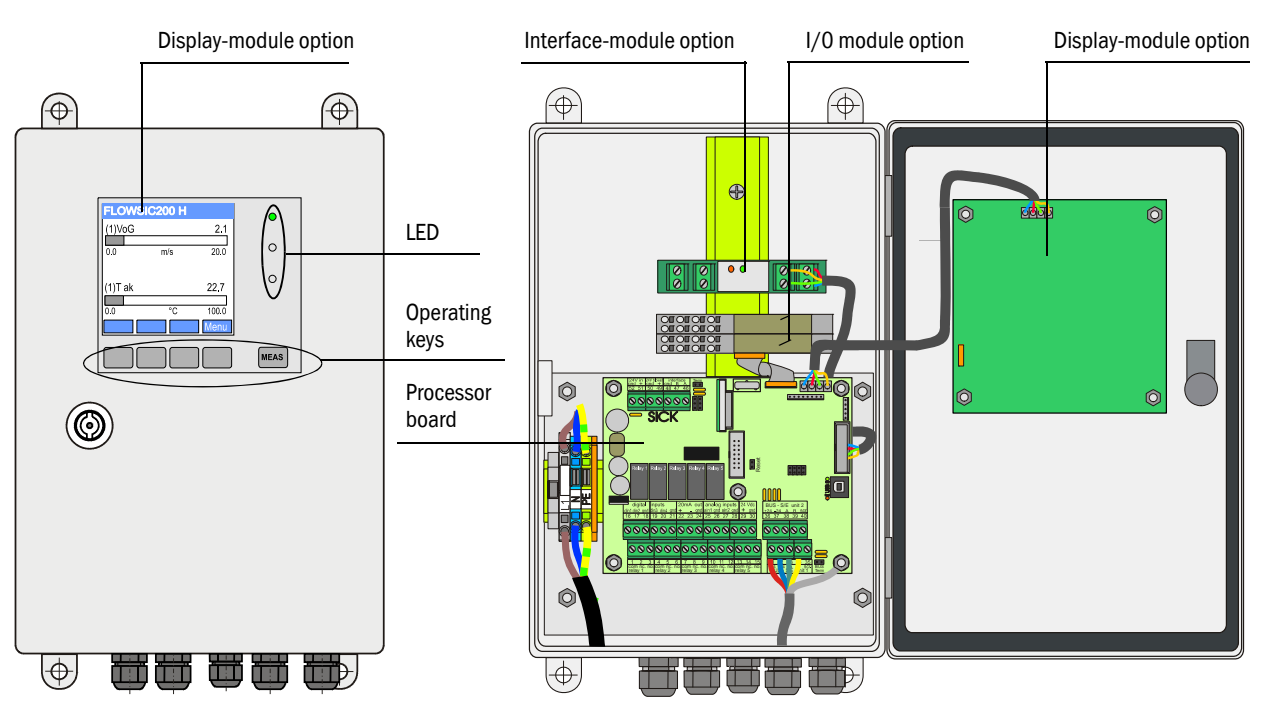

#### Standard interfaces

| Analog output                                                                                                    | Analog inputs                                                                 | Relay outputs                                                                                                    | Digital inputs                                                                                                   | Communication                                                                                                    |
|----------------------------------------------------------------------------------------------------|-------------------------------------------------------------------------------|----------------------------------------------------------------------------------------------------|----------------------------------------------------------------------------------------------------|----------------------------------------------------------------------------------------------------|
| 1 output 0/2/4 22 mA<br>(active) for selectable<br>output of:<br>- Velocity<br>- Air temperature,<br>Resolution 0.01 mA | 2 inputs 0 20 mA<br>(without electrical isola-<br>tion)<br>Resolution 0.01 mA | 5 switch contacts (48 V,<br>1 A) to output the status<br>signals:<br>- Operation/Malfunction<br>- Maintenance<br>- Control cycle<br>- Maintenance request<br>- Limit value | 2 inputs to connect<br>potential-free contacts to<br>connect a maintenance<br>switch or trigger a check<br>cycle | <ul> <li>USB 1.1 and RS232<br/>(on terminals) for<br/>measured value inquir-<br/>ies, setting parame-<br/>ters and firmware<br/>updates</li> <li>RS485 to connect a<br/>sensor</li> </ul> |

Fig. 8

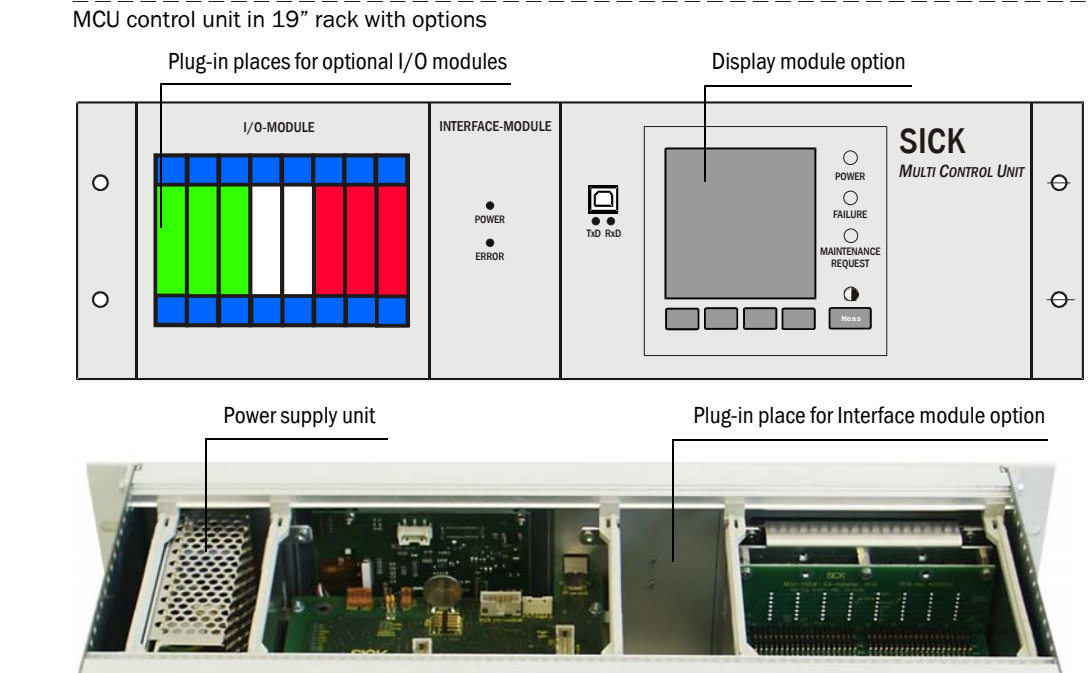

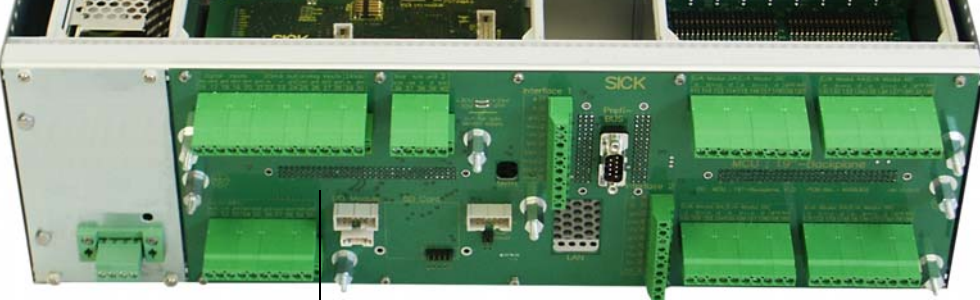

Backplane with terminal connection for wiring by customer

### Options

The functionality of the MCU can be extended considerably by using the following options: **1** Display module

Module to display measured values and status information of the connected sensors using operating keys (capacitive sensors).

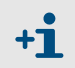

The integration of this module into reviously delivered control units can only be done by the supplier.

- Displays

| Art               |                                     | Anzeige von                                                    |
|-------------------|-------------------------------------|----------------------------------------------------------------|
| LED Power (green) |                                     | Power supply OK                                                |
|                   | Failure (red)                       | Functional failure                                             |
|                   | Maintenance request<br>(yellow)     | Maintenance required                                           |
| LCD               | Graphical display<br>(main display) | Velocity of Gas (VoG)<br>Acoustic temperature (T ac)           |
|                   | Text display                        | 2 measured values (see graphic display) and 6 diagnosis values |

The graphic display shows two main measured values of the sender/receiver units selected at the factory or calculated values from the MCU (e.g. scaled flow velocity) as bar charts. Alternatively, up to 8 single measured values of a sender/receiver unit can be displayed (toggle with "Meas" button).

 FLOWSIC200 H

 (1)VoG
 2.1

 0.0
 m/s
 20.0

 (1)T ak
 22.7

 0.0
 °C
 100.0

 Menu
 Menu

LCD in graphical display (left) and in text display (right)

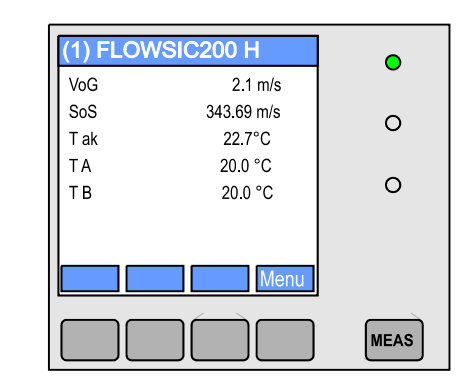

Control keys

| Кеу    | Function                                                       |  |  |
|--------|----------------------------------------------------------------|--|--|
| Moas   | <ul> <li>Toggle between text and graphic display</li> </ul>    |  |  |
| Weas   | <ul> <li>Display the contrast setting (after 2.5 s)</li> </ul> |  |  |
| Arrows | Select next/previous measured value page                       |  |  |
| Diag   | Display alarm or fault message                                 |  |  |
| Menu   | Display main menu and selection of submenus                    |  |  |

#### 2 I/O module

For plugging on module carriers (MCU in wall-housing) or in plug-in module (MCU in 19" rack), optionally as:

- Analog output module with 2 analog outputs 0/4 ... 22 mA to output further measured variables (load 500  $\,\Omega)$
- Analog input module with 2 analog inputs 0/4 ... 22 mA to read in values from external sensors
- Digital output module with 2 digital outputs (2 channels, changeover contacts, capacity 48 V AC/DC, 5 A)
- Digital output module with 4 digital outputs (4 channels make contacts, capacity 48 V AC/DC, 0,5 A)

• One module carrier is necessary for each module (to insert on top hat rail). One module carrier has to be connected to the processor board with a special cable, other module carriers can be docked to it.

- Max. 8 I/O modules can be plugged, max. 4 modules of these may be of the same type.
- 3 Interface Module

+Ť

Module to pass measured values, system status and service information to higher level control systems, optional for Profibus DP or Ethernet, to plug onto hat rail (MCU in wallhousing) or on plug-in places (MCU in 19" rack). The module is connected to the connection board by an accompanying cable.

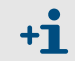

Profibus DP-V0 to transfer via RS485 according to DIN 19245 Part 3 as well as IEC 61158.

Fig. 9

#### Type key MCU

The various configuration variants are defined by the following type key

| Type key control unit:                                         | MCU-XXXXXXXXXXXXXXXX |
|----------------------------------------------------------------|----------------------|
| Integrated purge-air supply                                    | ]                    |
| - N: without (no)                                              |                      |
| Power supply                                                   | ]                    |
| - W: 90 250 V AC                                               |                      |
| - 2: optional 24 V DC                                          |                      |
| Housing variants                                               | ]                    |
| - S: Wall housing stainless steel 1.4571 (grey color)          |                      |
| - R: 19" housing, terminal connection                          |                      |
| Display module                                                 | ]                    |
| - N: without (only for wall housing)                           |                      |
| - D: with                                                      |                      |
| Other Options                                                  | ]                    |
| - N: without                                                   |                      |
| Option Analog input (plugging module; 0/420 mA; 2 inpu         | uts per module)      |
| - O: without                                                   |                      |
| - n: with, n = 14 1)                                           |                      |
| Option Analog output (plugging module; 0/420 mA; 2 ou          | tputs per module)    |
| - O: without                                                   |                      |
| - n: with, n = 14 1)                                           |                      |
| Option Digital input (plugging module; 4 inputs per module     | ) (;                 |
| - O: without                                                   |                      |
| - n: with, n = $14$ <sup>1)</sup>                              |                      |
| Option Digital output Option Digital output Power              |                      |
| (plugging module; 48 V d.c., 5 A;                              |                      |
| 2 changeover contact per module)                               |                      |
| - 0: without                                                   |                      |
| - n: with, n = 14 1)                                           |                      |
| Option Digital output Low Power (plugging module; 48 V d.      | c., 0.5 A;           |
| 4 make contact elements per module) —                          |                      |
| - O: without                                                   |                      |
| - n: with, n = 14 1)                                           |                      |
| Option Interface module                                        |                      |
| - N: without interface module                                  |                      |
| - B: T/P-MOD Ethernet V1, COLA-B, pulse <sup>2)</sup>          |                      |
| - V: T/P-MOD Ethernet V1, COLA-B, triplex, pulse <sup>2)</sup> |                      |
| - Q: T/P-MOD Ethernet V2, MODBUS TCP, pulse <sup>2)</sup>      |                      |
| - D: T/P-MOD RS485, MODBUS ASCII/RTU, pulse <sup>2)</sup>      |                      |
| - F: T/P-MOD RS485, PROFIBUS, pulse <sup>2)</sup>              |                      |
| Additional features                                            |                      |
| - N: without                                                   | J                    |
| - S: Special solution                                          |                      |
| Excertification                                                |                      |
| - N: without                                                   |                      |
|                                                                | •                    |

#### Software \_\_\_\_

- E: Emission Monitoring

1): Up to 4 analog modules available on request2): Pulse not available

| Beispiel:                                        | MCU-NWSDN01010PNNE |
|--------------------------------------------------|--------------------|
|                                                  |                    |
| not purged                                       |                    |
| wide-range power pack                            |                    |
| Wall housing stainless steel 1.4571 (grey color) |                    |
| with display module ——————————                   |                    |
| without other options                            |                    |
| without optional analog inputs                   |                    |
| with one additional analog output ————           |                    |
| without optional digital inputs                  |                    |
| with additional digital output power —————       |                    |
| without optional digital outputs low power       |                    |
| with interface module Profibus DP                |                    |
| without special features                         |                    |
| without ex certification                         |                    |
| emission monitoring                              |                    |

### 2.2.4 Connection cables

For connection of the sender/receiver units with control unit MCU a connection cable is used. The connection cable is available in different lengths.

Detailed notes for wiring and cable types are contained in  $\rightarrow\,$  p. 40, §3.3.2.

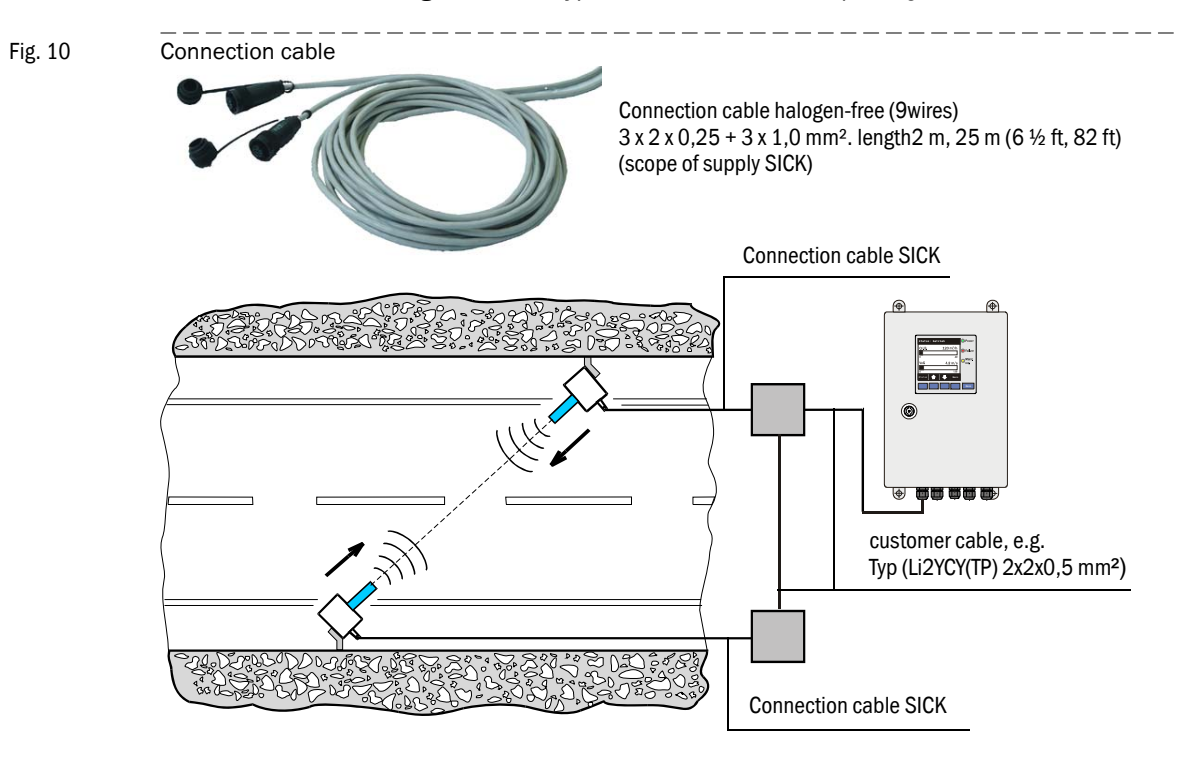

#### 2.2.5 Mounting sets

Various mounting sets are available to fasten the mounting brackets for the sender/ receiver units, terminal boxes, data repeater options and coax repeater options at the tunnel wall (or roof). The selection of a mounting set depends on the actual requirements. The table below lists the parts of the individual mounting sets and their applications.

| Mounting set               |                                                                                 | Application                 |                                                                                                    |                   |  |  |  |  |  |
|----------------------------|---------------------------------------------------------------------------------|-----------------------------|----------------------------------------------------------------------------------------------------|-------------------|--|--|--|--|--|
| Designation<br>(Part no.)  | Contents                                                                        | Requirements                | For component                                                                                                    | Qty. per<br>comp. |  |  |  |  |  |
| 2D8-1.4571/PA<br>(2031888) | <ul> <li>2x Fischer plug S10</li> <li>2x hex. head screw<br/>8x50 A4</li> </ul> | No<br>particular            | <ul> <li>Mounting bracket for<br/>FLSE200-M</li> <li>Mounting bracket for<br/>FLSE200-HM</li> <li>Mounting bracket for<br/>FLSE200-H</li> </ul>                                                                                                    | 1                 |  |  |  |  |  |
| 2M8-1.4571<br>(2031891)    | <ul> <li>2x plug SLM 8N A4</li> <li>2x hex. head screw<br/>8x55 A4</li> </ul>   | Stainless steel<br>only     | <ul> <li>Mounting bracket for<br/>FLSE200-M</li> <li>Mounting bracket for<br/>FLSE200-HM</li> <li>Mounting bracket for<br/>FLSE200-H</li> </ul>                                                                                                    | 1                 |  |  |  |  |  |
|                            |                                                                                 |                             | <ul> <li>Terminal box in stainless<br/>steel housing</li> </ul>                                                                                                    | 2                 |  |  |  |  |  |
| 2M8-1.4529<br>(2031886)    | 2x Fischer tie bolt FAZ<br>8/10 C                                               | Aggressive ambi-<br>ent air | <ul> <li>Mounting bracket for<br/>FLSE200-M</li> <li>Mounting bracket for FLSE<br/>200-M, material 1.4529</li> <li>Mounting bracket for<br/>FLSE200-M stainless steel<br/>housing</li> <li>Mounting bracket for<br/>FLSE200-H, FLSE200-HM</li> <li>Mounting bracket for<br/>FLSE200-H, FLSE200-HM,<br/>material 1.4529</li> </ul> | 1                 |  |  |  |  |  |
| 4D8-1.4571/PA<br>(2031889) | <ul> <li>4x Fischer plug S10</li> <li>2x hex. head screw<br/>8x50 A4</li> </ul> | No<br>particular            | Terminal box in stainless steel housing                                                                                                    | 1                 |  |  |  |  |  |
| 2D4-1.4571/PA<br>(2031890) | <ul> <li>2x Fischer plug S6</li> <li>2x round head screw 3.5x40 A4</li> </ul>   |                             | Terminal box                                                                                                    | 1                 |  |  |  |  |  |
| 4M8-1.4529<br>(2031887)    | 4x Fischer tie bolt FAZ<br>8/10 C                                               | Aggressive ambi-<br>ent air | <ul> <li>Terminal box in stainless<br/>steel housing</li> </ul>                                                                                                    | 1                 |  |  |  |  |  |

# 2.3 Calculations

#### 2.3.1 Flow velocity calibration

If the measured velocity does not correspond with the average flow velocity in the entire cross-sectional area of the tunnel, the FLOWSIC200 can be calibrated by way of a network measurement with a reference measuring system. Regression coefficients Cv2, Cv1 and Cv0 are calculated from the measured values determined by the two measuring systems and entered during parameterization of the FLOWSIC200 system ( $\rightarrow$  p. 90, §4.3.3). The device will then calculate the calibrated flow velocity v from the value x measured by the FLOWSIC 200 in accordance with the following formula:

 $v = Cv2 \bullet x^2 + Cv1 \bullet x + Cv0$ 

If calibration is not necessary, Cv2, Cv0 = 0, Cv1 = 1 (default setting). In this case, x represents the true flow velocity.

#### 2.3.2 Temperature calibration

The FLOWSIC200 temperature measurement can be calibrated by way of a reference measurement using a separate temperature sensor (e.g. Pt100). However, this is normally not necessary, because the active measuring distance can be determined very precisely (± 1 cm, see formula 2.6,  $\rightarrow$  page 15 ).

#### 2.3.3 Response time

The response time is the time taken by the measuring device to reach 90 % of the end value after a sudden change in the measured value ( $\rightarrow$  Fig. 11).

The response time can be set to a value in the range 1...300 s. Setting a higher response time (typically: 60...90 sec.) provides better attenuation of transient fluctuations in the measured value and interference to produce a "smoother" output signal.

A special response time is used to measure the gas velocity and gas temperature. The response time of the volumetric flow is identical to that of the gas velocity.

## Fig. 11 Response time

**+Ť** 

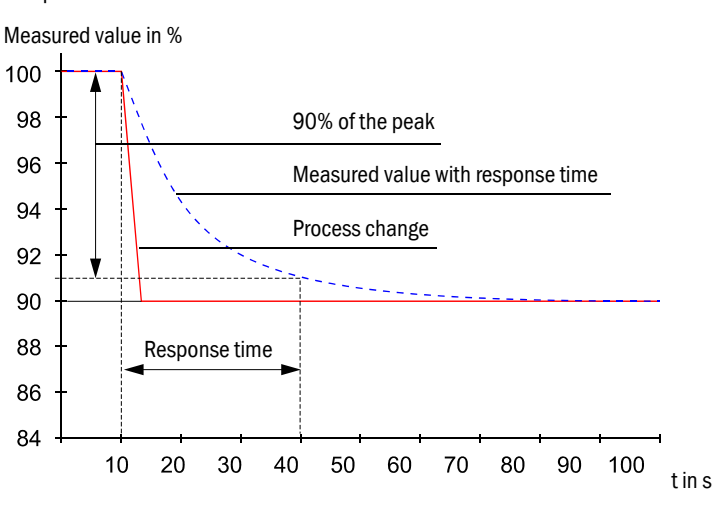

The response time should be regarded as a guide value. If the signal quality of the ultrasonic pulses is poor, the FLOWSIC200 requires more measured values to produce an output signal of the same accuracy. As a result, the response time is higher than the set time (within certain limits).

#### 2.4 Check cycle

You can trigger a check cycle on the FLOWSIC200 to test whether the device components are functioning correctly. The check cycle can also be triggered automatically (you can set the interval using the SOPAS ET operating software) and/or via a binary input ( $\rightarrow$  p. 18, §2.2.3).

Any deviations from the normal behavior are output as a warning or error.

If a malfunction is present or a warning is displayed, you can trigger a check cycle manually to locate the cause of the problem (see Service Manual).

The check cycle consists of a zero-point check and span test. The check values can be output via the analog output. The progress of the check cycle is output on the corresponding relay and, if the LCD is available, indicated by the text "Check cycle" on the display.

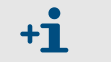

- If the check cycle is not output on the analog output, the last measured value is output for the duration of the check cycle (approx. 20 s if the check runs correctly).
- To trigger a zero-point check and span test, as well as a check cycle via a binary input, a contact must be closed at the corresponding terminals for at least 2 s.
- Automatic check cycles are carried out periodically from the parameterized time interval, until the interval setting is changed (or the device is reset). After a device reset (or power failure), the check cycle begins at the defined time when the device resumes operation.
- If the automatic check cycle and check cycle triggered via a binary input occur at the same time, only the cycle triggered first takes effect.

#### 2.4.1 Zero-point check

A special circuit arrangement in the sender/receiver units ensures that the transmission signals from the transducers can be read back instantaneously and with the original shape. These transmission signals are received as reception signals, amplified, demodulated, and evaluated.

If the device is operating correctly, the exact zero point must be calculated here. This check comprises a full check of all the system components, including the transducers. A warning is output for offsets greater than approx. 0,25 m/s (0.8 ft/s) (depending on the measuring distance and the temperature). In this case, you should check the transducers and electronic components.

If the signal amplitude or shape does not match the expected values, the transducers or electronic components are defective. In this case, an error message is output.

#### 2.4.2 Span test

At the electronic zero point test, the time difference between both directions of signal transmission is generated. It is calculated with the installation parameters gas temperature, measuring distance and speed of sound and a velocity offset is calculated at the zero point

This offset is added to the chosen span value and is output. The span value can be set to between 50 and 70 % in steps of 1 % using the SOPAS ET operating software (factory setting 70 %).

If all of the system components are intact, the entire measuring system will respond in the prescribed manner.

### 2.4.3 Check cycle on the analog output

A check cycle is output as follows:

- ▶ 90 s zero value (live zero)
- ▶ 90 s span value

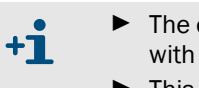

- ► The output duration of 90 s is the default factory setting. It can be changed with the SOPAS ET operating software (→ p. 70, §4.2.5).
- This output is only expedient for measured values that depend on velocity (flow velocity).

# **FLOWSIC200**

# **3** Assembly and Installation

Project planning Mounting Installation

# 3.1 **Project planning**

### 3.1.1 Planning steps

Before you install the measuring system, complete the following planning steps:

- Decide on the location for the measurement.
- Select the system components on the basis of your application conditions and requirements, as described in → p. 16, §2.2
- Specify the mounting positions for the sender/receiver units, MCU and terminal box.
- ► Plan the power supply.

#### 3.1.2 Requirements on the mounting position for sender/receiver units

The sender/receiver units A and B must be mounted to opposing tunnel walls, adequately high above the road and shifted laterally ( $\rightarrow$  Fig. 12). The angle between tunnel axis and measuring axis should not be greater than 60° (minimum 45°).

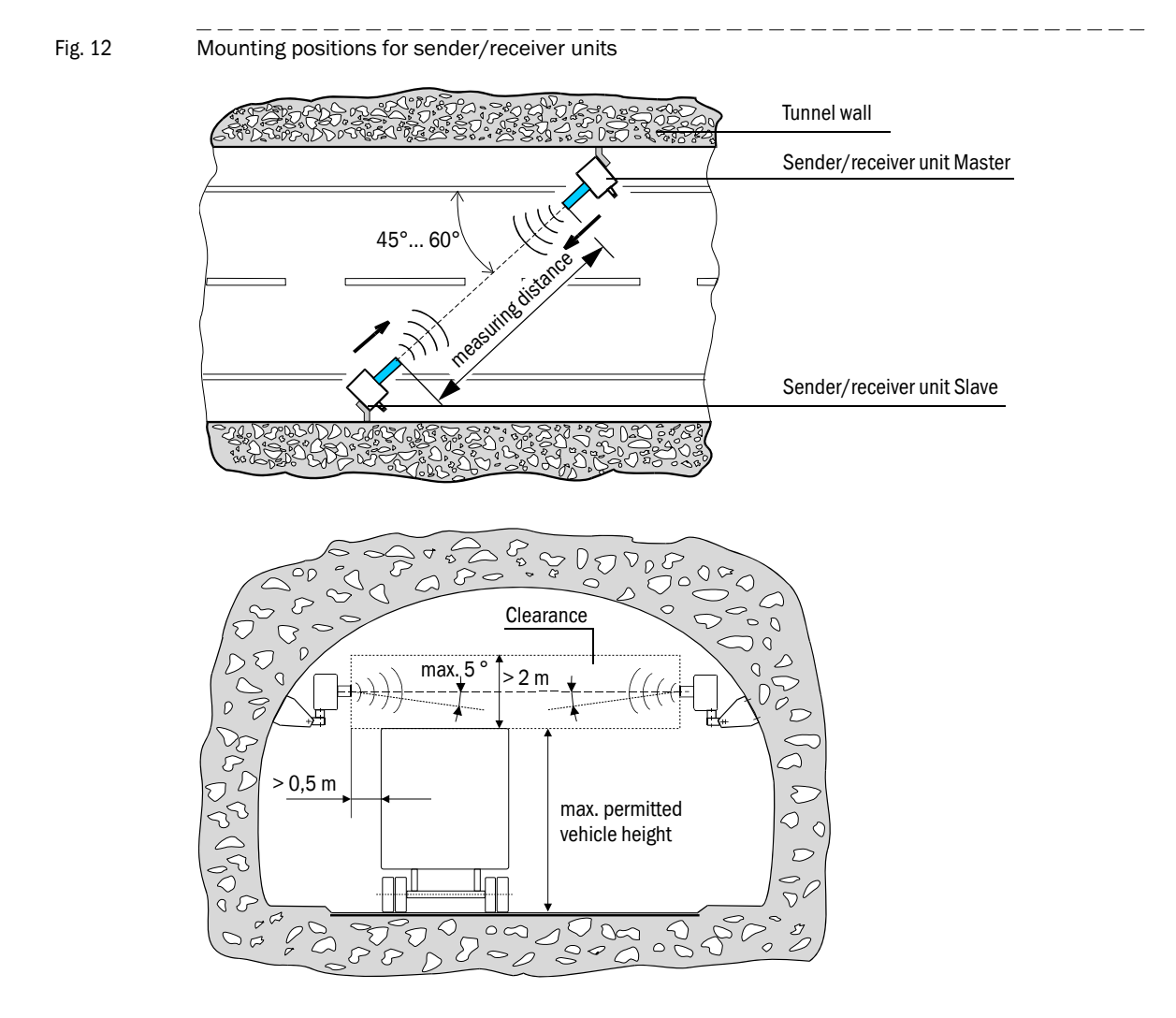

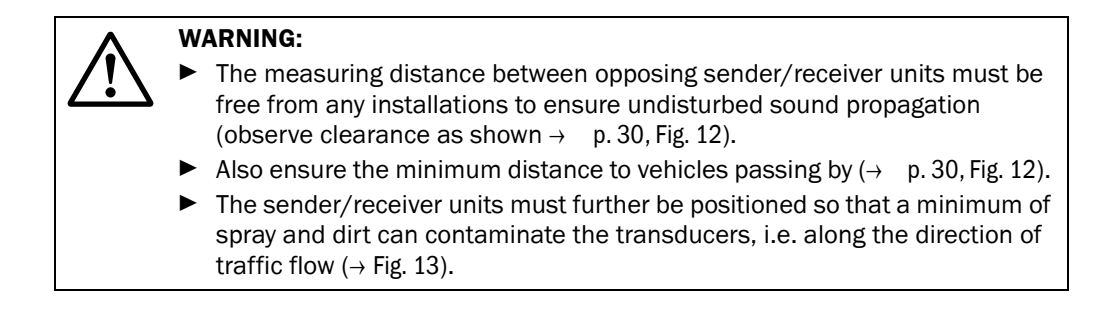

Fig. 13

**+1** 

#### Positioning of the sender/receiver units

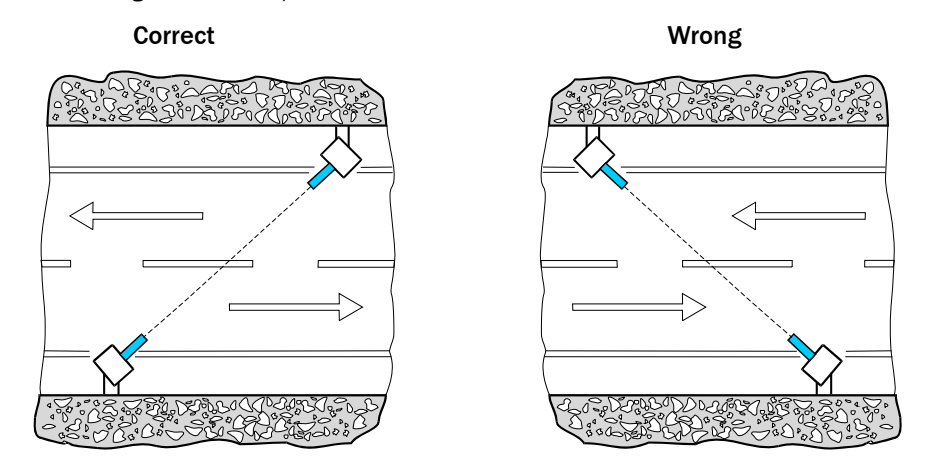

- If the measuring axis is very low above ground due to the actual site conditions, so that the max. permitted vehicle height penetrates the required clearance, measurement can be interrupted during traffic jams.
  - If the necessary distance between measuring axis and tunnel roof cannot be guaranteed (in particular the case with square cross-sections), sound reflection at the tunnel roof may lead to measurement errors.

This effect can be diminished by turning the measuring axis of the two transmitter/receiver units down by about 5 ° ( $\rightarrow~$  p. 30, Fig. 12) or by attaching sound-absorbing material to the tunnel roof.

#### Mounting 3.2

All of the installation work has to be carried out by the customer. This includes:

- Attaching the mounting brackets for the sender/receiver units.
- Configuring bus systems (if existing).
- Mounting sender/receiver units, terminal boxes and MCU.

#### WARNING:

- When carrying out the installation work, observe the relevant safety regulations and safety instructions in Chapter 1 at all times.
  - ▶ If possible, carry out any assembly work while the tunnel is closed.
  - Take suitable protective measures against possible hazards.

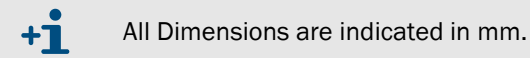

#### 3.2.1 Attaching the mounting brackets for the sender/receiver units

Attach the mounting brackets to the tunnel walls or roof using the correct mounting set (for available mounting sets see  $\rightarrow$  p. 24, §2.2.5). Proceed as follows:

- Drill two holes at a distance of 40 mm (for drill hole details see  $\rightarrow$  Fig. 14).
- ▶ Insert plugs (mounting sets 2D4/2D8/4D8-1.4571/PA, 2M8-1.4571) or tie bolts (mountings sets 2M8/4M8-1.4529).
- Fasten the brackets using hexagon head screws or nuts.

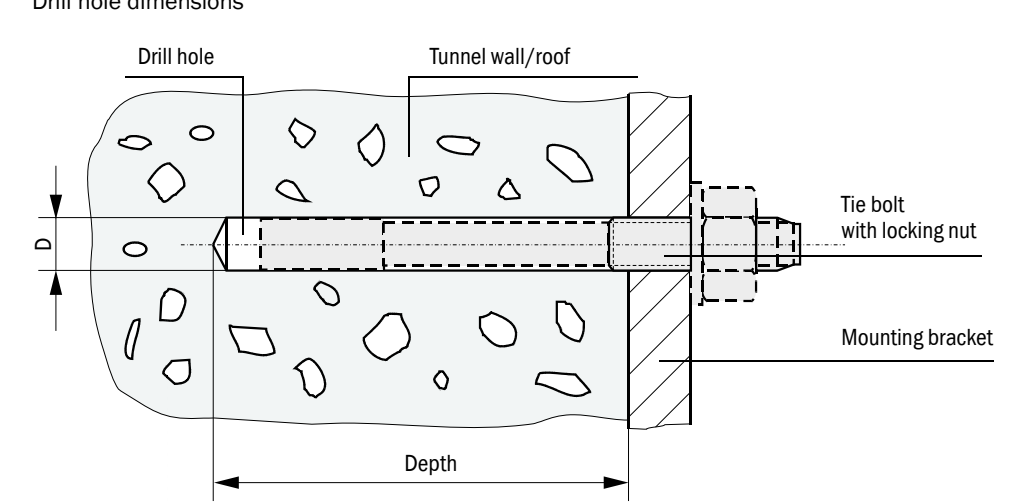

| Mounting set      | Dia. | Depth | Notes                                                                     |
|-------------------|------|-------|---------------------------------------------------------------------------|
| 2D4-1.4571/PA     | 6    | ≥40   |                                                                           |
| 2D8/4D8-1.4571/PA | 10   | ≥70   | all/roof                                                                  |
| 2M8-1.4571        | 12   | ≥60   |                                                                           |
| 2M8/4M8-1.4529    | 8    | ≥65   | The tie bolt must not protrude more than 12 mm from the tunnel wall/roof. |

Drill hole dimensions

Fig. 14

#### 3.2.2 Configuring bus systems

#### 3.2.2.1 Checking/configuring the termination

The connection between the sender/receiver units and the MCU must be terminated at the begin and end with resistors. These are already on the circuit boards (jumper).

For checking/changing the termination, open the MCU and sender/receiver units, put the jumper to the respective pins depending on the arrangement of the MCU, and then close the device components.

# Figure 15 Termination of bus wiring

MCU at the begin of the bus

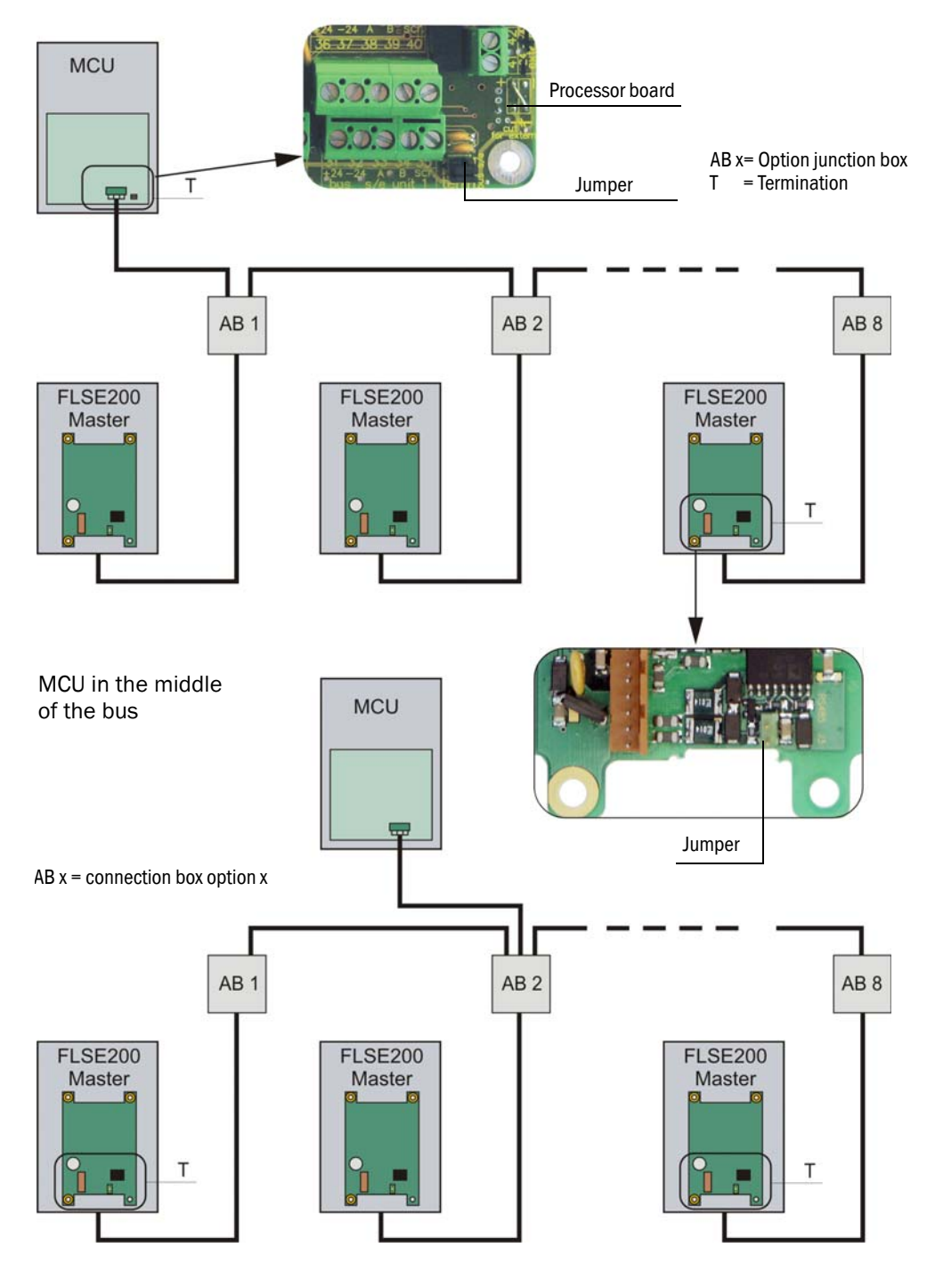

#### 3.2.2.2 Bus addressing

On bus systems (several pairs of sender/receiver units on one MCU), the required bus address of a sender/receiver unit (master only) can be assigned by the hardware or software ( $\rightarrow$  p. 91, Fig. 4.3.4). Hardware addressing is read in with the start of the SOPAS ET program and has a higher priority than software addressing.

Bus address and sensor number in the MCU are always identical.

# Fo FL

#### NOTICE:

For bus systems it must be ensured that the bus address of the master FLSE200 is correct.

The sender/receiver units must have different addresses. Identical addresses of several units cause the aborting of the communication with the MCU!

As standard, the address is set by means of a miniature switch on the digital board in the sender/receiver unit (3 switches for hexadecimal addressing of address 1 to 7;  $\rightarrow$  Fig. 16). To change the address, open the sender/receiver unit and set the desired address. Then close the sender/receiver unit.

#### Figure 16

Hardware addressing of sender/receiver unit

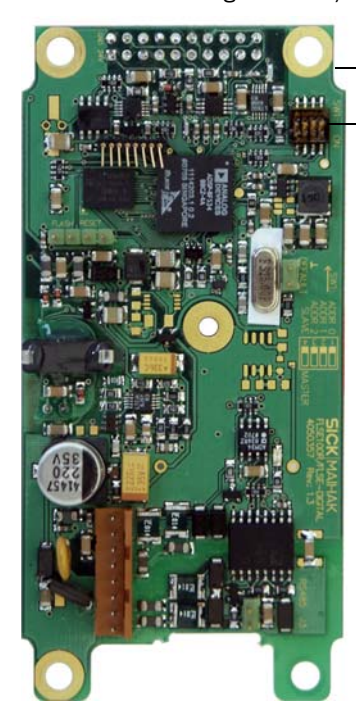

| Digital board                   |
|---------------------------------|
| Miniature switch                |
| Curitale A service for manadate |

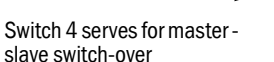

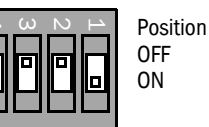

(Switch position for address 1/master)

|--|

(No address reading/slave)

| Address | 1 |   |   | 2 |   |   | 3 |   |   | 4 |   |   | 5 |   |   | 6 |   |   | 7 |   |   |
|---------|---|---|---|---|---|---|---|---|---|---|---|---|---|---|---|---|---|---|---|---|---|
| Switch  | 1 | 2 | 3 | 1 | 2 | 3 | 1 | 2 | 3 | 1 | 2 | 3 | 1 | 2 | 3 | 1 | 2 | 3 | 1 | 2 | 3 |
| ON      | Х |   |   |   | Х |   | Х | Х |   |   |   | Х | Х |   | Х |   | Х | Х | х | Х | Х |

#### 3.2.3 Mounting the sender/receiver units

Mount the sender/receiver units to the brackets attached to the walls. Positioning with the connection cable from below shall be preferred ( $\rightarrow$  Fig. 17,  $\rightarrow$  p. 36, Fig. 19 and  $\rightarrow$  p. 37, Fig. 21).

The sender/receiver units can be turned vertically and horizontally in a wide range to facilitate precise alignment ( $\rightarrow$  p. 37, §3.2.4). This allows a simple adaptation to the local conditions, such as pitch of the tunnel wall and road surface or bends.

The horizontal turning range can be reduced and extended using the two bores in the section of the mounting bracket which is directly connected with the sender/receiver unit.

#### FLSE200-M sender/receiver unit

Fig. 17 Upright arrangement with connection cable from below

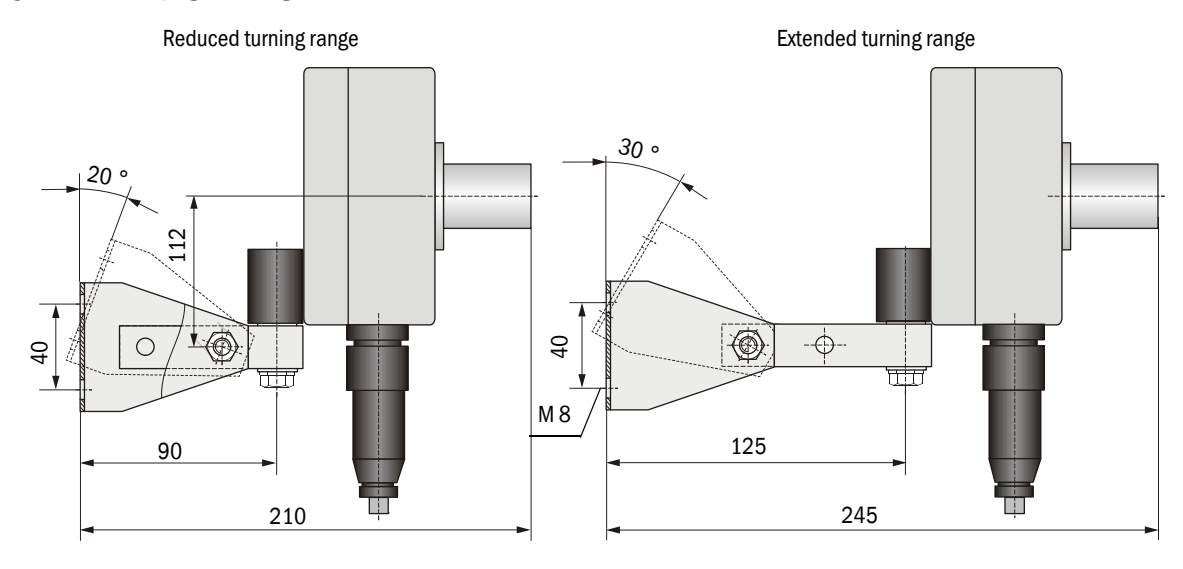

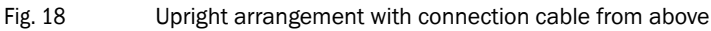

Reduced turning range

Extended turning range

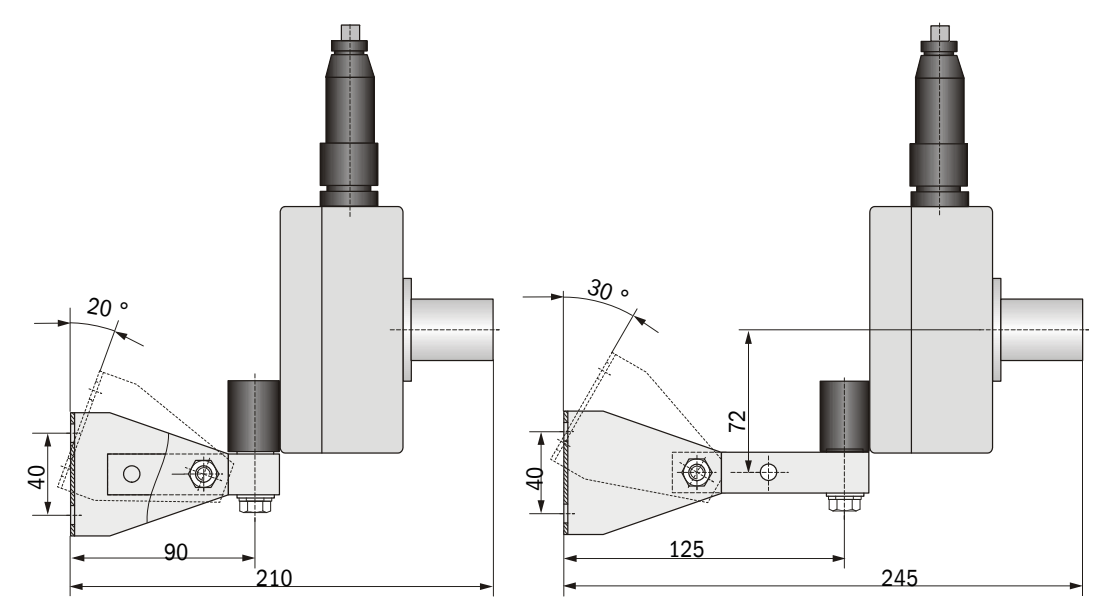

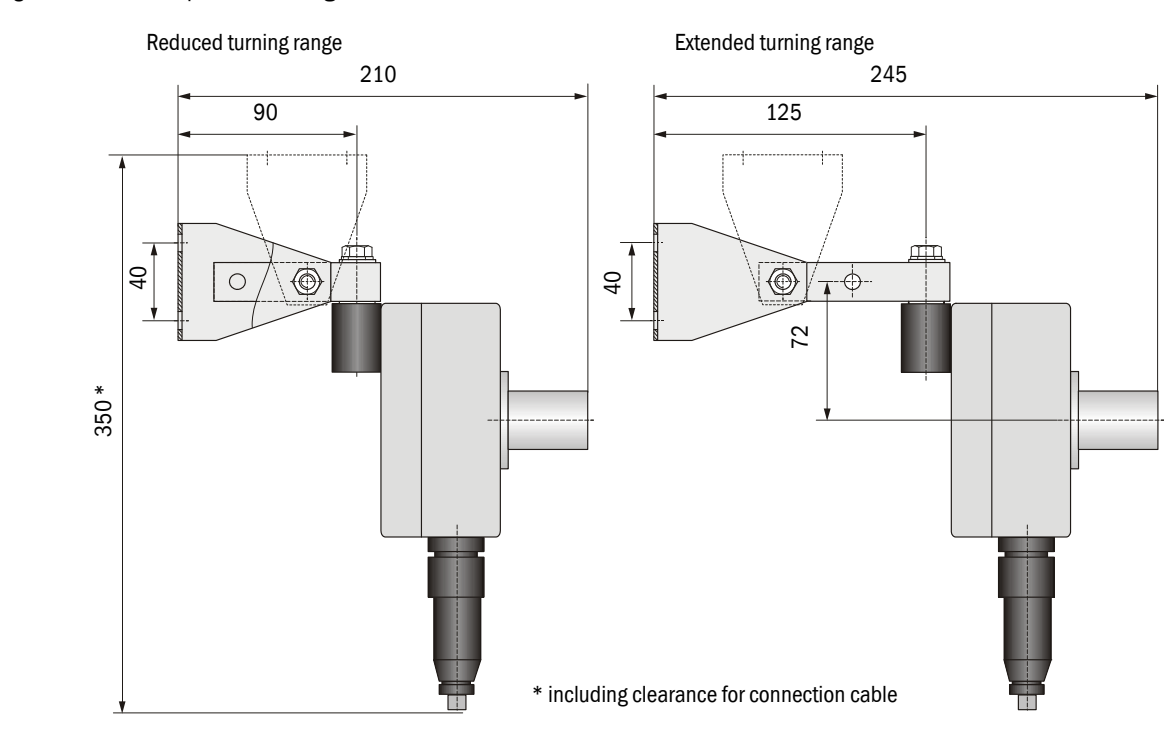

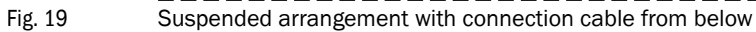

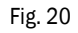

Suspended arrangement with connection cable from above

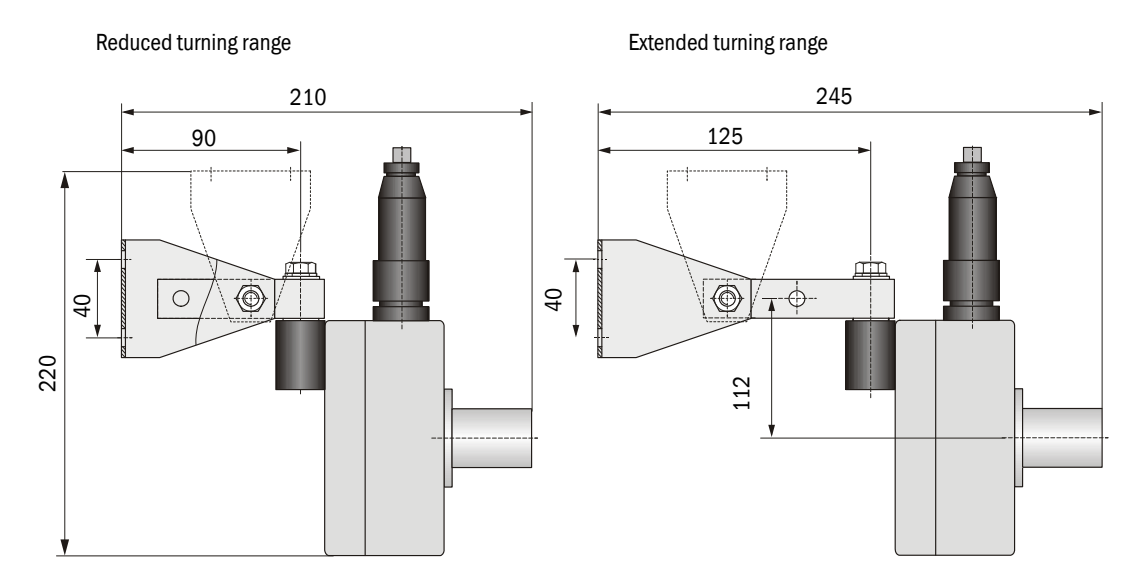
# FLSE200-H, FLSE200-HM

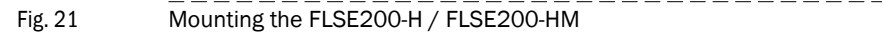

Upright arrangement Suspended arrangement

| FLSE200-H<br>FLSE200-HM |  |
|-------------------------|--|
| a = 263                 |  |

# 3.2.4 Aligning the sender/receiver units

After being mounted, the sender/receiver units must be aligned to match their transmission axes ( $\rightarrow$  Fig. 22 und  $\rightarrow$  p. 38, Fig. 23).

Fig. 22 Misalignment tolerance in the direction of flow

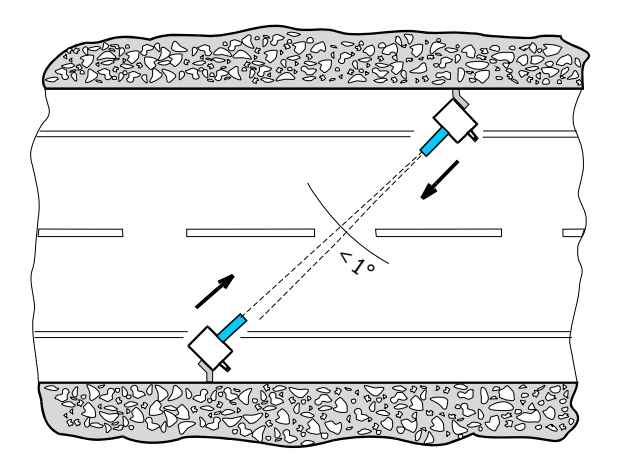

# Fig. 23 Horizontal misalignment tolerance

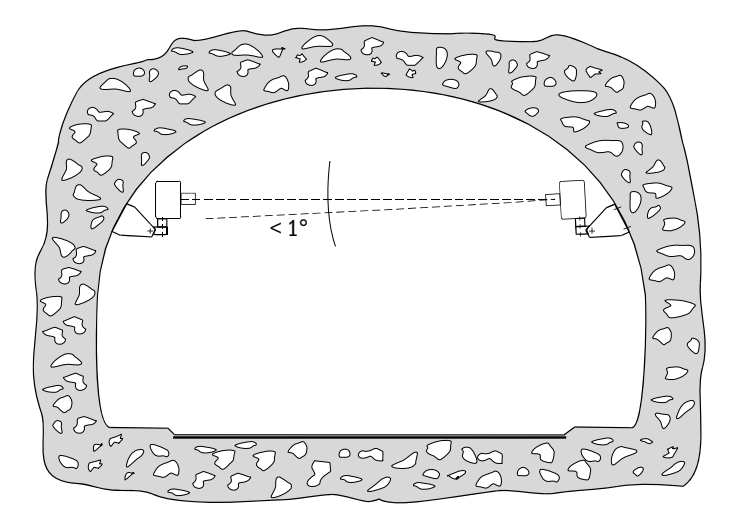

In exceptional cases, both transmitter/receiver units can be turned down by up to 5° (+  $\,p.\,30,\, \S3.1.2).$ 

Align the transmitter/receiver units in two steps:

- 1 Rough alignment using a string or the eye.
- 2 Fine alignment using a laser pointer or similar device.

# 3.2.5 Mounting the terminal box

Mount these component on a level base (tunnel wall or roof) as shown in  $\rightarrow$  Fig. 24. Use the correct mounting set ( $\rightarrow~p.$  24, §2.2.5). For drill hole specifications and details on mounting see  $\rightarrow~~p.$  32, Fig. 14.

Fig. 24 Mounting dimensions for terminal box

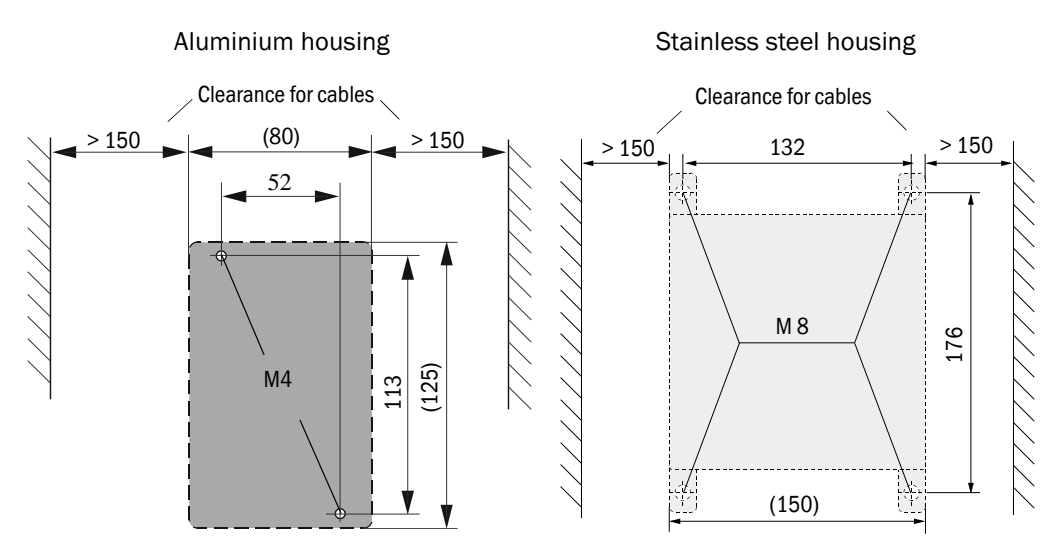

# 3.2.6 Mounting the MCU control unit

Mount the control unit in a vertical, level, easily accessible and protected location according to Fig. 25.

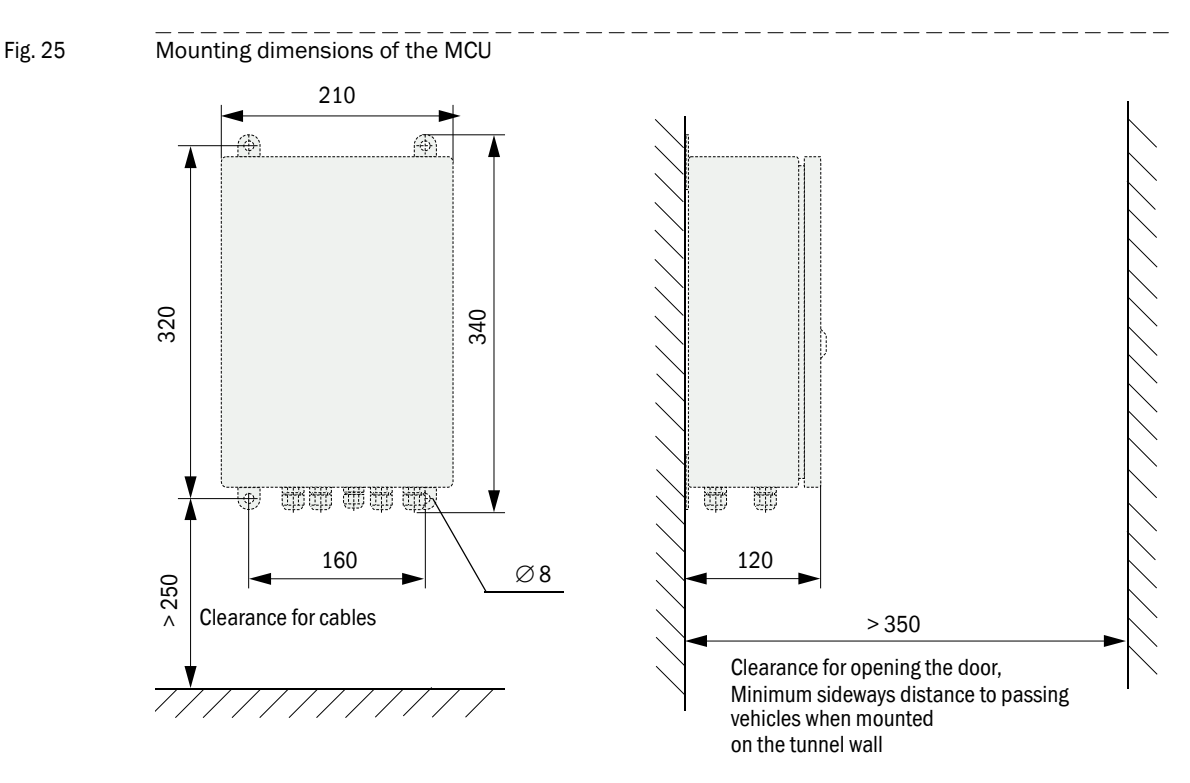

The respectively suitable mounting sets can be used to the fastening ( $\rightarrow$  p. 24, §2.2.5; installation  $\rightarrow$  p. 32, Fig. 14).

- The MCU control unit can be installed at a distance of up to 1000 m (3280 ft) away from the sender/receiver units using suitable cables (→ p. 40, §3.3.2) (use bus wiring as shown in pg. 45, Fig. 29; the length is the total length of all the cables).
  - We recommend installing the MCU in an operational room for troublefree communication with the FLOWSIC200.

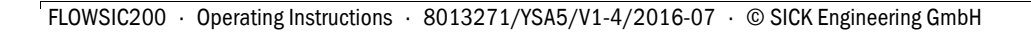

#### Installation 3.3

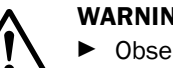

# WARNING:

- Observe the relevant safety regulations as well as the safety notices in Section 1 when carrying all assembly work.
- ► Take suitable protection measured against possible local or plant-specific hazards.

#### 3.3.1 General instructions, prerequisites

Before you start the installation work, you must have carried out the steps described in §3.2.

All of the installation work must be carried out by the customer. This includes:

- Laying all the power supply and signal cables
- Connecting the power supply and signal cables to the system components
- Installing the switches and power fuses

▶ Plan adequate cable cross-sections ( $\rightarrow$  p. 42, §3.3.3).

- The cable ends with the connectors for connecting the transmitter/receiver units must have adequate reserve length.
- Unused cable connectors must be protected from moisture and dirt (screw on protective caps).

#### Notes for wiring 3.3.2

**+1** 

# Fig. 26

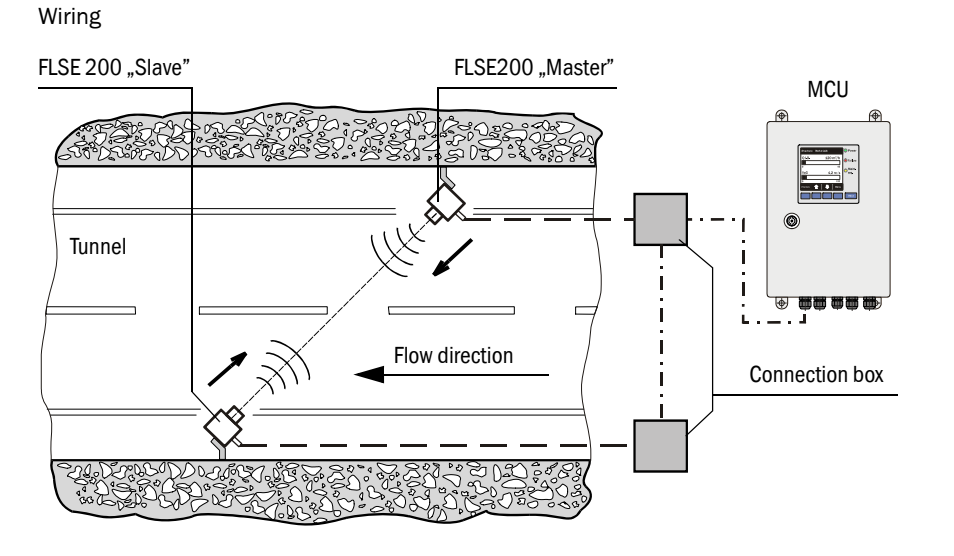

Connection cable FLSE200 (SICK scope of delivery SICK)

---- Connection cable between MCU and connection boxes (customer wiring)

# 3.3.2.1 Cable specification

| Connection of                                                                                                    | Data transmission                                                                                                    | FLSE200 power supply                                                          | Cable type                                                                       |
|----------------------------------------------------------------------------------------------------|----------------------------------------------------------------------------------------------------|-------------------------------------------------------------------------------|----------------------------------------------------------------------------------|
| Sender/receiver unit<br>and connection box<br>(SICK scope of supply)                                                              | $\begin{array}{l} \mbox{Connection FLSE200 Master:} \\ \mbox{2 pairs of wires (twisted pair),} \\ \mbox{effective capacity core/core I< 110 pF/m,} \\ \mbox{core cross-section} \geq 0,25 \ mm^2 \end{array}$ | 1 pair of wires with<br>core cross section<br>1 mm <sup>2</sup>               | UNITRONIC FD P BUS Combi<br>3 x 2 x 0,25 mm <sup>2</sup> + 3 x 1 mm <sup>2</sup> |
|                                                                                                    | $\begin{array}{l} \mbox{Connection FLSE200 Slave:} \\ \mbox{2 pairs of wires (twisted pair),} \\ \mbox{effective capacitycore/core I< 110 pF/m,} \\ \mbox{core cross-section} \geq 0,25 \ mm^2 \end{array}$   | -                                                                             |                                                                                  |
| <ul> <li>MCU and connection box<br/>(customer wiring)</li> <li>connection box - connec-<br/>tion box (customer wiring)</li> </ul> | 1 pair of wires (twisted pair),<br>effective capacity core/core < 110 pF/m,<br>core cross-section $\ge 0,25$ mm <sup>2</sup>                                                                                  | 1 pair of wires with<br>core cross-section<br>$\ge 0,5 \text{ mm}^2 (AWG 20)$ | e.g. UNITRONIC Li2YCYv (TP)<br>2 x 2 x 0,5 mm <sup>2</sup> or equal              |

# Recommended cable types for customer wiring of MCU and connection boxes

- UNITRONIC LiYCY (TP) 2 x 2 x 0,5 mm<sup>2</sup>
   pair of wires for RS 485, 1 pair of wires for transducer power supply; not suitable for underground installation (protected laying required if necessary)
- 2 UNITRONIC Li2YCYv (TP) 2 x 2 x 0,5 mm<sup>2</sup>
   1 pair of wires for RS 485, 1 pair of wires for transducer power supply; alternativ to item 1; suitable for underground installation
- 3 UNITRONIC Bus FD P Combi 3 x 2 x  $0,25 + 3 x 1,0 \text{ mm}^2$ 1 pair of wires for RS 485, 1 pair of wires with cross-section 1,0 mm<sup>2</sup> for transducer power supply, fpr cable length up to 1000 m at connection of 2 measuring points.
- Special cable type ASS 4 x 2 x 0,5 mm<sup>2</sup>
   1 pair of wires for RS 485, 1 3 for transducer power supply;
   Silicone, halogen-free, great temperature stability (heat and cold), red sheating (similar to RAL 3000);

Accessory:

Braided cable sleeving PA-S 4, black; to provide mechanical protection and to cover the sheating colour if necessary.

- Manufacturer of UNITRONIC cables: LAPP-Kabel
   Manufacturer of anacial applies matrafunk (APEL)
  - Manufacturer of special cable: metrofunk KABEL-UNION GmbH
    - Cables of other manufacturers are useable if they have the same specification.
    - We recommend to coordinate the wiring of 1 MCU with several measuring points (up to 8) with the manufacturer (→ p. 18, §2.2.3).
    - For the standard wiring (bus wiring) the manufacturer set termination has to be deactivated in those system components, that are not on the cable end.

| NOTICE:                                                                                                    |
|----------------------------------------------------------------------------------------------------|
| <ul> <li>We cannot grant any warranty for proper function of the system if you use cables which do not comply with above specifications.</li> <li>Cables must be routed without changing to other cable types in between Ensure continuous correspondence.</li> </ul> |
| <ul> <li>Telecommunications cables such as A-2YF(L)2Y are not suitable.</li> </ul>                                                                                                    |

# 3.3.2.2 Cable lengths

At wiring with several connected measuring points ( $\rightarrow$  p. 13, Fig. 3) the maximum possible cable lengths is reduced depending on the number of connected measurements as follows:

| Number of measurement points | Cable type 2 x 2 x 0,5 mm <sup>2</sup><br>(e.g. UNITRONIC Li2YCYv(TP)) | Cable type 3 x 2 x 0,25 + 3 x 1,0 mm <sup>2</sup><br>(e.g. UNITRONIC FD P BUS Combi) |
|------------------------------|------------------------------------------------------------------------|--------------------------------------------------------------------------------------|
| 1                            | 1000 m                                                                 | 1000m                                                                                |
| 2                            | 500 m                                                                  | 1000 m                                                                               |
| 3                            | 330m                                                                   | 660 m                                                                                |
| 4                            | 250 m                                                                  | 500 m                                                                                |
| 5                            | 200 m                                                                  | 400 m                                                                                |

Longer cable lengths can be realized in the following manner:

1 Use larger core diameter e.g. cable type with 3 or 4 pairs of wires and use 2 pairs for power supply.

To ensure reliable power supply at large cable lengths the following specification of the FLOWSIC200 have to be considered:

| Supply of sender/reveiver units  | Тур 200М    | Тур 200Н, 200НМ |
|----------------------------------|-------------|-----------------|
| Current consumption per FSLSE200 | 35,5 mA     | 38 mA           |
| Needed voltage at FLSE200        | 18 - 24 VDC | 18 - 24 VDC     |

# NOTICE:

The maximum cable length is 1000 m even if using larger core diameters.

2 Use MCU with high performance power supply

All solutions are available from the manufacturer on request.

# 3.3.3 Connecting sender/receiver units and connection boxes

Connect those components as shown in pg. 45, Fig. 29:

- between sender/receiver unit and connection box using the cables with connector included in the delivery,
- between terminal boxes and MCU with customer cable.

# WARNING:

- Check any wiring again before you turn on the power supply. Otherwise the sender/receiver units may be damaged.
- Always disconnect the system from the power supply before you modify the wiring.

# 3.3.4 Connecting the control unit in wall-housing

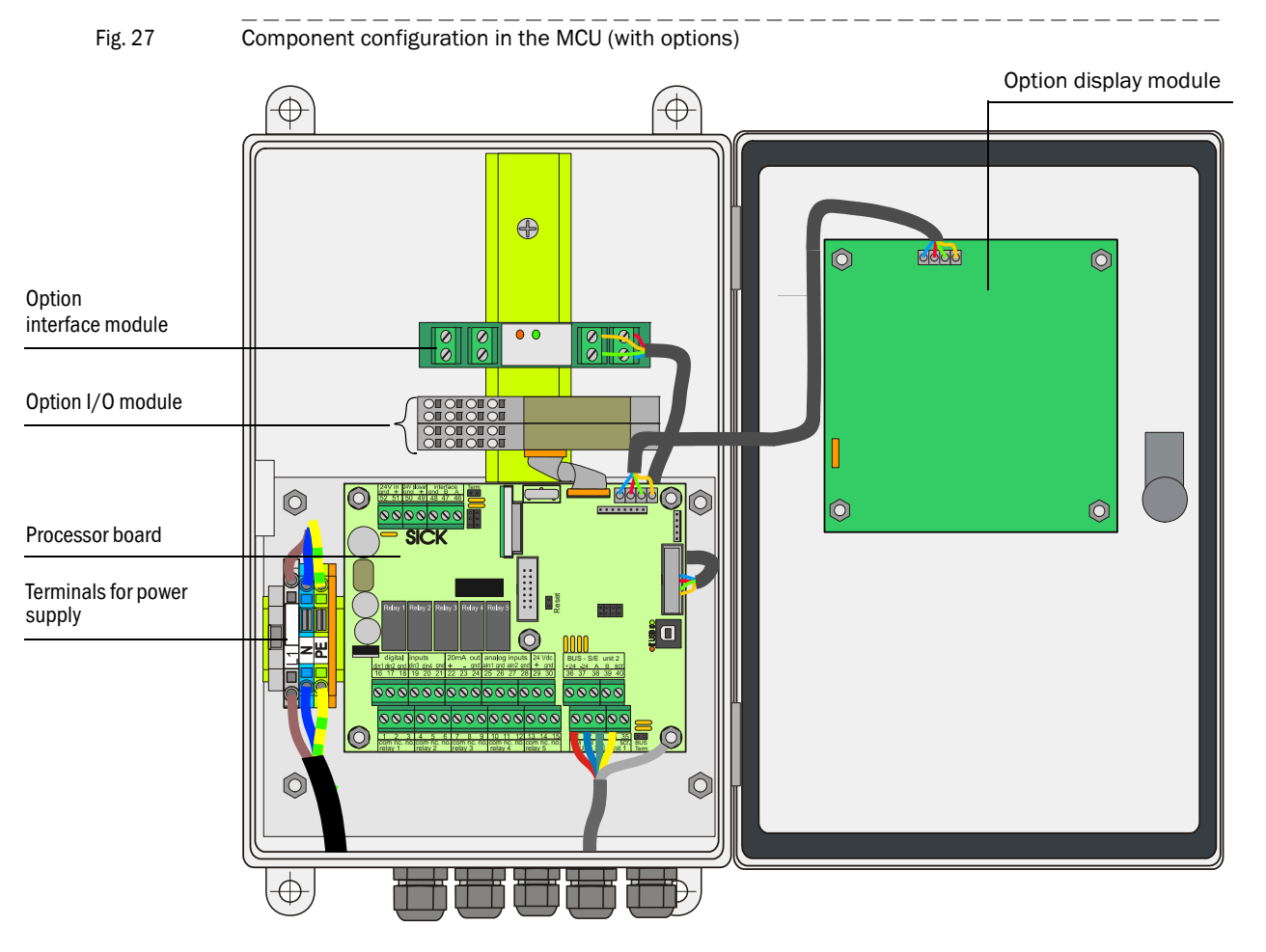

# **Necessary activities**

- Connect the cables as shown in  $\rightarrow$  p. 45, Fig. 29.
- Connect the cables for status signals (operation/malfunction, warning, maintenance, check cycle; analog output, and external maintenance switch according to the requirements (→ p. 45, Fig. 29, → p. 46, Fig. 30, Fig. 31, Fig. 32).

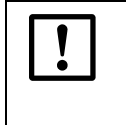

# NOTICE:

- Only use cables with twisted-pairs and screen (e.g. UNITRONIC LiYCY (TP)  $2 \times 2 \times 0.5 \text{ mm}^2$  from LAPPKabel; not suitable for underground laying).
- ► Connect the power supply cable to terminals L1, N, PE (→ Fig. 27).
- Seal cable entries not in use with blind plugs.

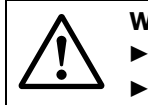

# WARNING:

- Be sure to check the wiring before switching the supply voltage on.
- Only modify wiring when disconnected from the mains and potential-free.

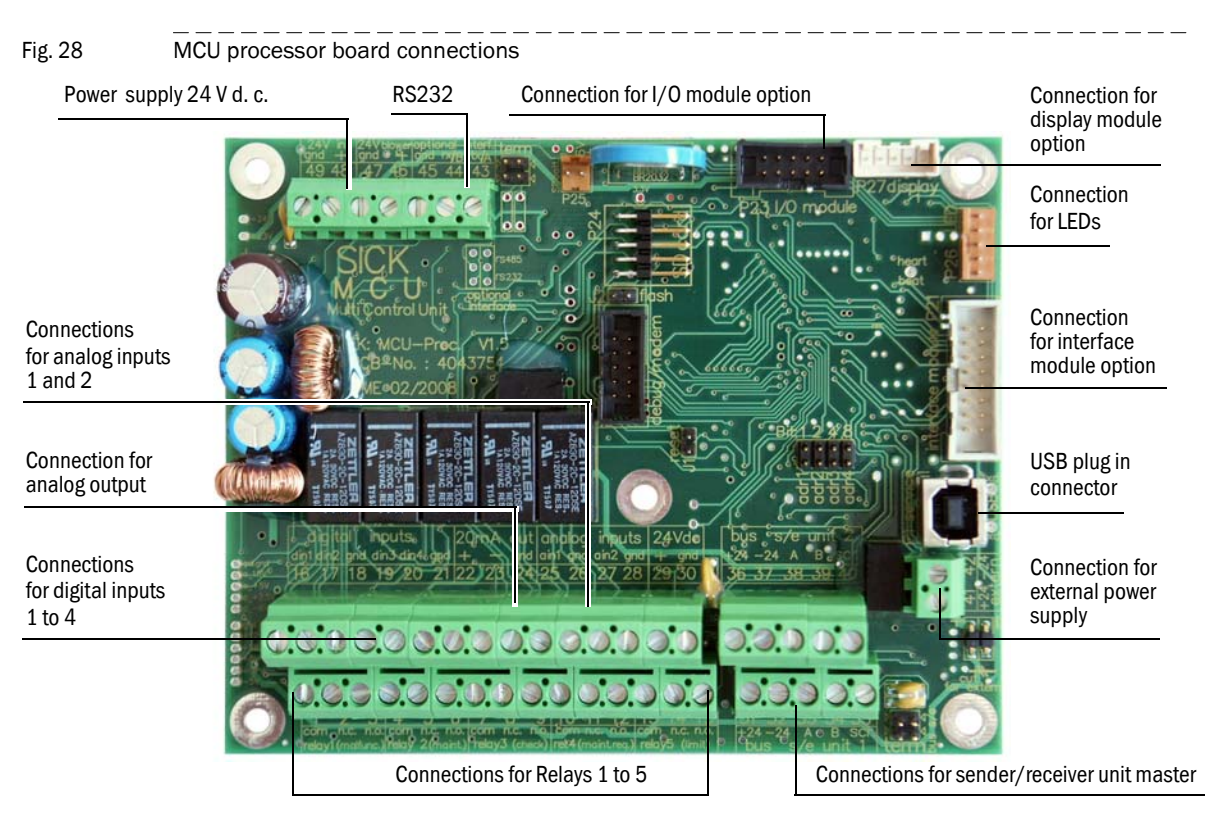

# MCU processor board connections

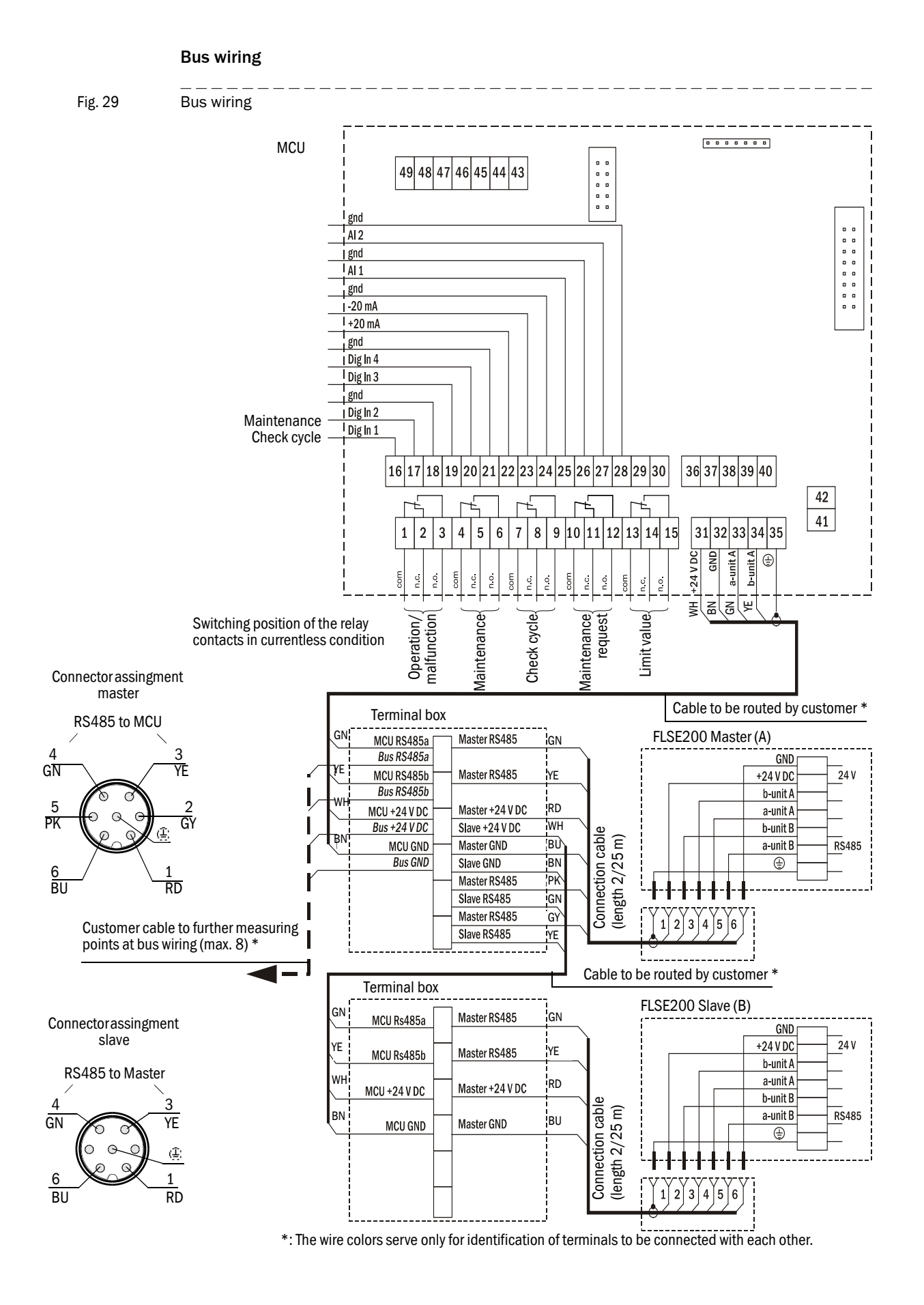

# Fitting and connecting optional Interface and $\ensuremath{\mathsf{I}}\xspace/0$ modules

Plug interface modules and module carriers for I/O modules onto the hat rail in the MCU ( $\rightarrow$  p. 43, Fig. 27) and connect to the associated connection on the processor board with the cable with plug-in connector ( $\rightarrow$  p. 46, Fig. 30). Then plug the I/O module on the module carrier.

Connect I/O modules using the terminals on the module carrier ( $\rightarrow$  Fig. 30, Fig. 31, Fig. 32), the Profibus module using the terminals on the module and the Eternet module via customer provided network cable..

• Terminal assignment AO module

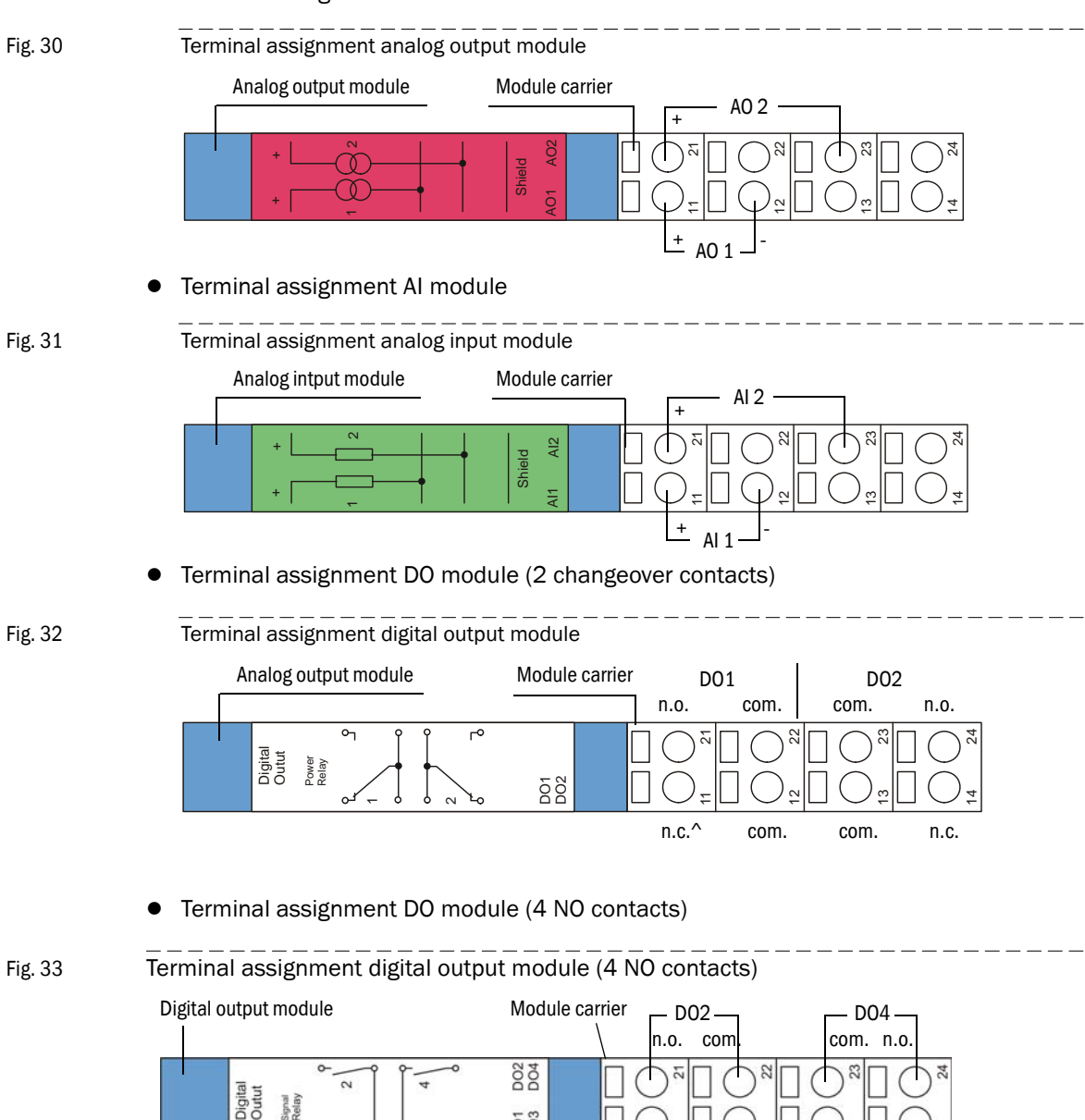

D01 D03

n.o. con

-D01

com

D03

| Connection   | Module type     |                  |                  |                       |                |
|--------------|-----------------|------------------|------------------|-----------------------|----------------|
|              | 2x analog input | 2x analog output | 2x digital input | Digital output        | Digital output |
|              |                 |                  |                  | 2 changeover contacts | 4 NO contacts  |
|              |                 |                  | Assignme         | nt                    |                |
| 11           | AI 1+           | AO 1+            | DI 1+            | n.c. relay 1          | n.o. relay 1   |
| 12           | AI 1-           | AO 1-            | gnd              | com. relay 1          | com. relay 1   |
| 13           | AI 2-           | AO 2-            | gnd              | com. relay 2          | com. relay 3   |
| 14           | Screen (gnd)    | Screen (gnd)     | DI 3+            | n.c. relay 2          | n.o. relay 3   |
| 21           | AI 2+           | AO 2+            | DI 2+            | n.o. relay 1          | n.o. relay 2   |
| 22           | AI 1-           | AO 1-            | gnd              | com. relay 1          | com. relay 2   |
| 23           | AI 2-           | AO 2-            | gnd              | com. relay 2          | com. relay 4   |
| 24           | Screen (gnd)    | Screen (gnd)     | DI 4+            | n.o. relay 2          | n.o. relay 4   |
| Load         |                 |                  |                  |                       |                |
| max. voltage | 3 V DC          | 15 V DC          | 5.5 V DC         | 30 V AC/DC            | 24 V DV        |
| max. current | 22 mA           | 22 mA            | 5 mA             | 2 A                   | 36 mA          |

# • Terminal data

n.c.: normal closed

n.o. normal open

#### Connecting the control unit in 19" rack 3.3.5

Connections on the MCU in 19" rack) Fig. 34

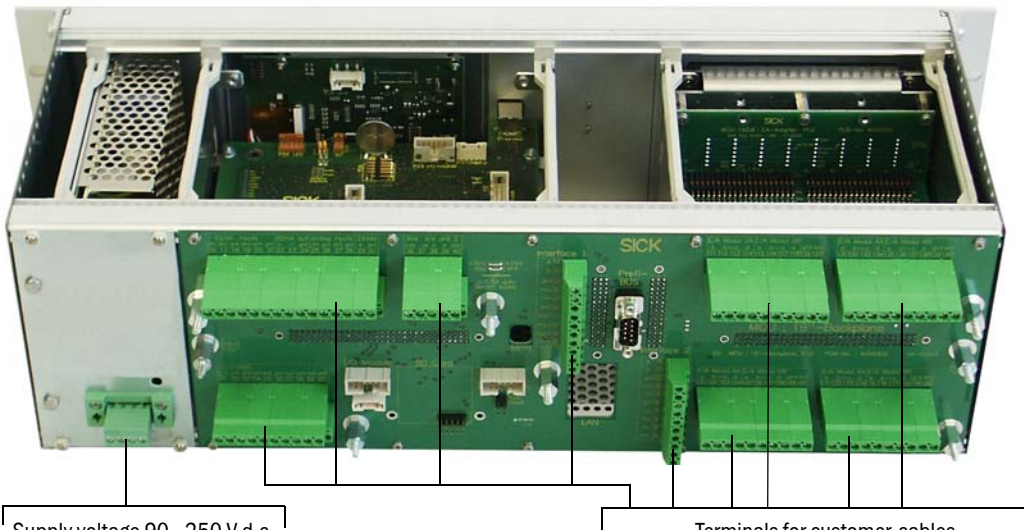

Supply voltage 90 - 250 V d.c.

Terminals for customer-cables

| Function                               | Connection                | Terminal no. |
|----------------------------------------|---------------------------|--------------|
| Output relay 1 (operation/malfunction) | com                       | 1            |
|                                        | n.c. <sup>1)</sup>        | 2            |
|                                        | <b>n.o.</b> <sup>2)</sup> | 3            |
| Output relay 2 (maintance)             | com                       | 4            |
|                                        | n.c. <sup>1)</sup>        | 5            |
|                                        | n.o. <sup>2)</sup>        | 6            |
| Output relay 3 (check cycle)           | com                       | 7            |
|                                        | n.c. <sup>1)</sup>        | 8            |
|                                        | n.o. <sup>2)</sup>        | 9            |
| Output relay 4 (maintenance request)   | com                       | 10           |
|                                        | n.c. <sup>1)</sup>        | 11           |
|                                        | n.o. <sup>2)</sup>        | 12           |
| Output relay 5 (limit value)           | com                       | 13           |
|                                        | n.c. <sup>1)</sup>        | 14           |
|                                        | n.o. <sup>2)</sup>        | 15           |
| Digital input                          | dig in 1                  | 16           |
|                                        | dig in 2                  | 17           |
|                                        | gnd                       | 18           |
|                                        | dig in 3                  | 19           |
|                                        | dig in 4                  | 20           |
|                                        | gnd                       | 21           |
| Analog output                          | +                         | 22           |
|                                        | -                         | 23           |
|                                        | gnd                       | 24           |
| Analog input                           | AI 1                      | 25           |
|                                        | gnd                       | 26           |
|                                        | AI 2                      | 27           |
|                                        | gnd                       | 28           |

| Function                                   | Connection | Terminal no. |
|--------------------------------------------|------------|--------------|
| Connections for sender/receiver unit mas-  | +24        | 31 (36)      |
| ter                                        | -24        | 32 (37)      |
|                                            | RS485 A    | 33 (38)      |
|                                            | RS485 B    | 34 (39)      |
|                                            | scr        | 35 (40)      |
| Input power supply 24V d.c. <sup>3)</sup>  | 24 V       | 41           |
|                                            | gnd        | 42           |
| Output power supply 24V d.c. <sup>3)</sup> | 24 V       | 43           |
|                                            | gnd        | 44           |
| Input 30 V galv. separated                 | +          | 45           |
|                                            | -          | 46           |
| RS232/485 <sup>3)</sup>                    | tx/ta      | 51           |
|                                            | rx/B       | 52           |
|                                            | gnd        | 53           |
| Interface 1                                | A          | 71           |
|                                            | В          | 72           |
|                                            | gnd        | 73           |
|                                            | +US        | 74           |
|                                            | -US        | 75           |
|                                            | gnd        | 76           |
|                                            | imp+       | 77           |
|                                            | imp-       | 78           |
|                                            | res 1      | 79           |
|                                            | res 2      | 80           |

1): closed in currentless condition (normal closed)

<sup>2)</sup>: open in currentless condition (normal open)

3): Use only after clarifying with manufacturer

### Installing and connecting optional I/O modules

Plug optional analog and digital modules on the plug-in places in the module carrier beginning with plug-in place 1 in the order AO  $\rightarrow$  AI  $\rightarrow$  DO  $\rightarrow$  DI without gap. If single module types are not available, the respectively next one follows according to the mentioned order.

Fig. 35 Plug-in places for optional modules

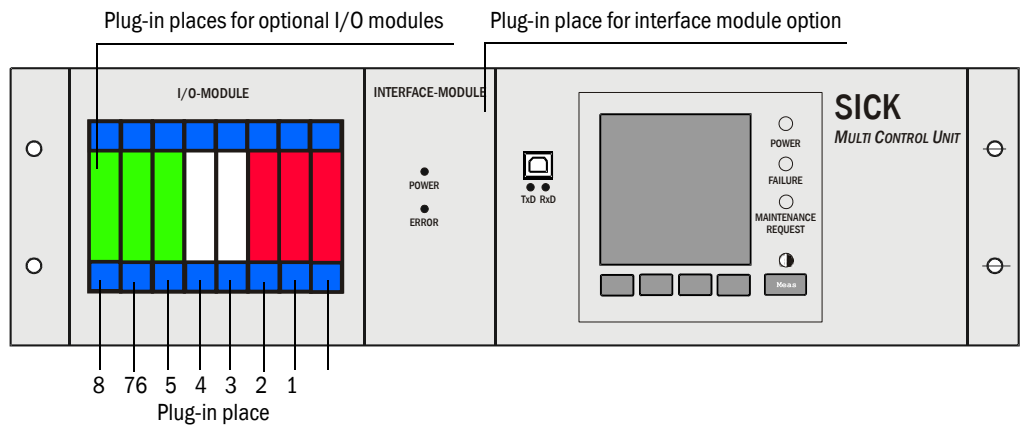

The MCU contains 8 plug-in-places for optional I/O modules. The connection of these modules (analog and digital types) is carried out at the terminals 101-180. Followingly the connection of the modules is represented exemplarily to plug-in place 1. The connection of optional modules (analog and digital type) at the other plug-in places 2-8 is carried out in the same way.

• Connection of analoge module

Connection of analog module at plug-in place 1 (terminals 101-110)

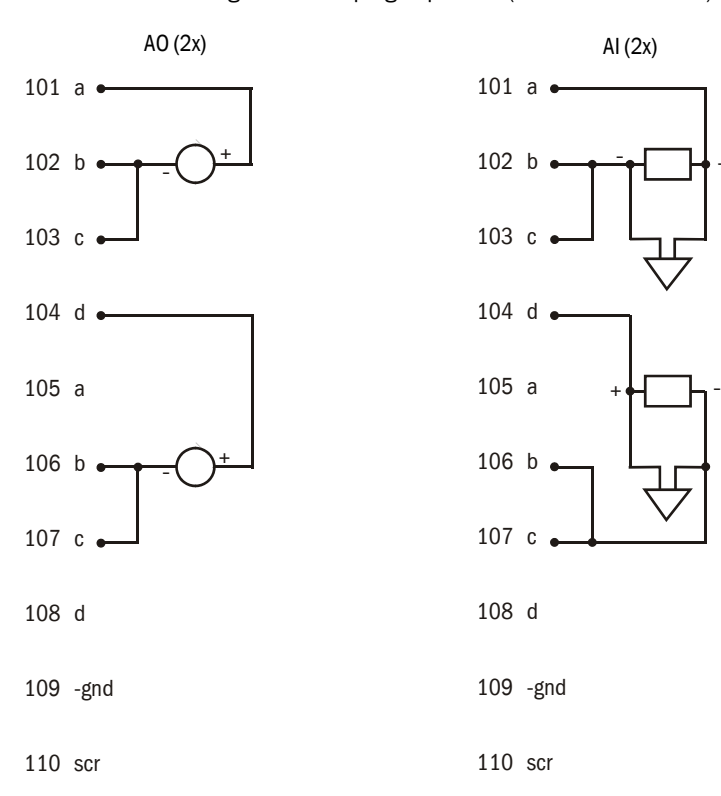

50

Fig. 36

## Connection of digital module

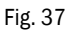

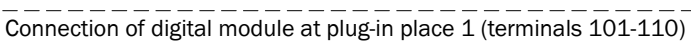

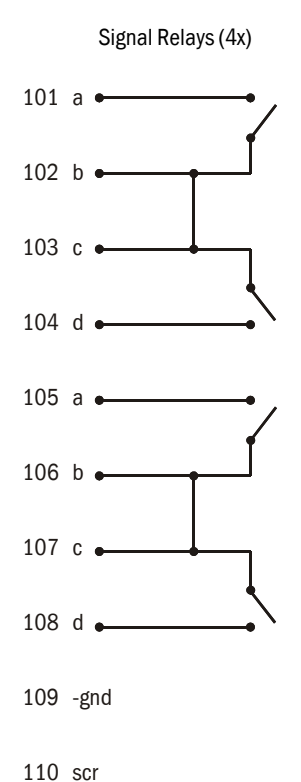

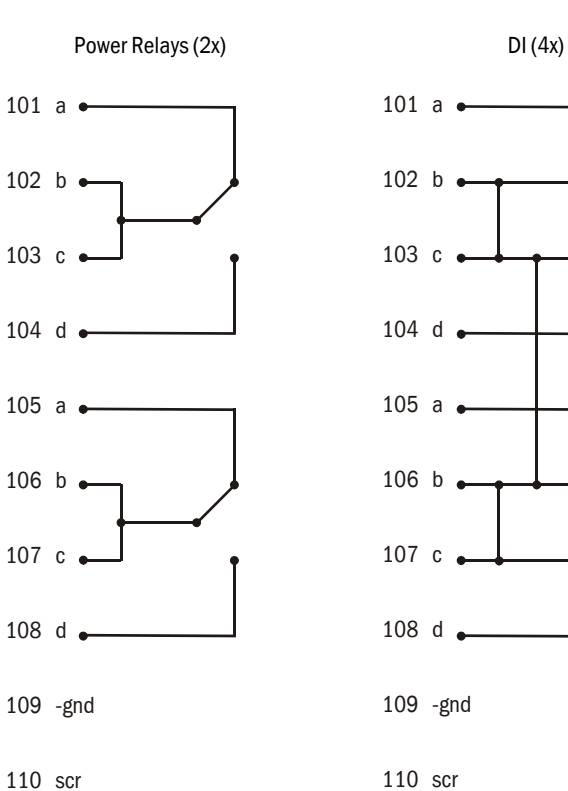

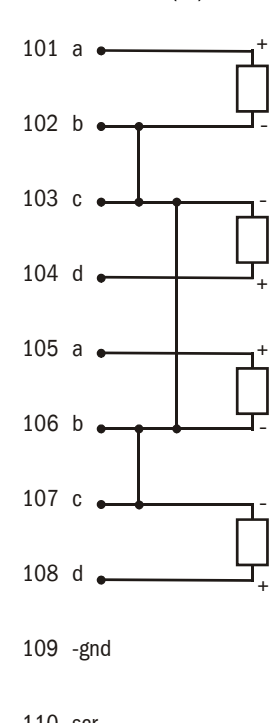

# FLOWSIC200

# **4** Commissioning and Parameterization

General Standard commissioning procedure Extended Commissioning Operation / Configuration with Option LCD Display

# 4.1 General

# 4.1.1 General notes

Commissioning essentially entails entering the plant data (for example, the measuring path, installation angle), configuring the parameters for the output variables and response times, and, if necessary, setting the check cycle ( $\rightarrow$  p. 70, §4.2.5). A zero-point adjustment is not required.

Additional calibration of the velocity measurement by means of a network point measurement using a reference system (for example, a pitot tube flowmeter) is only necessary if the velocity profile along the measurement axis is not representative for the entire cross-section. The calculated regression coefficients can then be easily entered in the device ( $\rightarrow$  p. 90, §4.3.3).

The operating and configuration software "SOPAS Engineering Tool" (SOPAS ET) is supplied with the device for configuring the system parameters. The required settings can be easily configured using the software menus. Other functions (such as data backup and graphical display functions) are also available.

# 4.1.2 Installing the SOPAS ET operation and configuration software

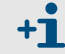

For installing, you need administrator rights.

# Prerequisites

- Laptop/PC with:
  - Processor: Pentium III 500 MHz (or comparable type)
  - USB interface (alternative RS232 via adapter)
  - Working memory (RAM): At least 1 GB
  - Operating system: MS Windows XP, Vista, Windows 7 and Windows 8 (32/64 bit)
  - Free memory: 450 MB
- USB interface cable to connect the Laptop/PC to the measuring system (MCU).
- The operating and parameter program (SOPAS ET) as well as the USB driver (scope of delivery) must be installed on the Laptop/PC.
- The power supply must be switched on.

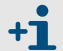

Start the file "setup.exe" when the start screen does not appear.

# Install the SOPAS ET program

Insert the delivered CD in the PC drive, select the language, select "Software" and follow the instructions.

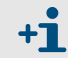

Start the file "setup.exe" when the start screen does not appear.

# Install the USB driver

A special software driver is required for communication between the operating and parameter program SOPAS ET and the measuring system via the USB interface. Connect the MCU to the supply voltage and to the PC via USB cable to install the driver. A message appears on the display that new hardware has been detected. Then insert the delivered CD in the PC drive and follow the installation instructions ( $\rightarrow$  p. 55, Fig. 38). The driver can also alternatively be installed by using the hardware installation program of the Windows system control.

Fig. 38

| Installing the USB drive                                                                                                    |                                                                                                    |
|----------------------------------------------------------------------------------------------------|----------------------------------------------------------------------------------------------------|
| Found New Hardware Wiz                                                                                                    | ard                                                                                                    |
|                                                                                                    | This wizard helps you install software for:<br>EVAL232 Board USB <-> Serial<br>If your hardware came with an installation CD<br>or floppy disk, insert it now.<br>What do you want the wizard to do?<br>Install the software automatically [Recommended]<br>Install from a list or specific location [Advanced]<br>Click Next to continue. |
|                                                                                                    | < <u>Back</u> <u>N</u> ext> Cancel                                                                                                    |
| ound New Hardware Wiz<br>Please choose your sear                                                                                           | ard ch and installation options.                                                                                                    |
| ☐ Search removal<br>✓ Include this loca<br>E:\USB_driver<br>○ Don't search. I will cho<br>Choose this option to a<br>the driver you choose | ble media (floppy, CD-ROM)<br>ation in the search:<br>Biowse<br>bose the driver to install.<br>elect the device driver from a list. Windows does not guarantee that<br>will be the best match for your hardware.                                                                                                    |
|                                                                                                    | < <u>B</u> ack <u>N</u> ext> Cancel                                                                                                    |
| Found New Hardware Wiz                                                                                                    | Ard Completing the Found New Hardware Wizard The wizard has finished installing the software for: USB Serial Converter Click Finish to close the wizard                                                                                                    |
|                                                                                                    | Click Finish to close the wizard.                                                                                                    |
|                                                                                                    | < Back Finish Cancel                                                                                                    |

| 4.1.3                                                                                                    | <ul> <li>Connecting to the device</li> <li>► Connect the USB cable to the MCU(P) control unit (→ Fig. 44§4.1.3) and the laptop/PC.</li> </ul>                                                                                                    |  |  |
|----------------------------------------------------------------------------------------------------|----------------------------------------------------------------------------------------------------|--|--|
|                                                                                                    | NOTICE:           The MCU(P) is connected via USB to the laptop/PC.           A serial interface (COM port) is simulated via which the connection is made.                                                                                                    |  |  |
|                                                                                                    | <ul> <li>Start the program in the "SICK\SOPAS" start menu.</li> <li>The start page is displayed.</li> </ul>                                                                                                    |  |  |
| <ul> <li>4.1.3.1 Changing the language</li> <li>If required, select the desired language in the "Tools / Language" menu (→ p. 56, Fig. 39).</li> <li>Confirm the dialog shown with "Yes" to restart SOPAS ET with the changed language.</li> </ul> |                                                                                                    |  |  |
| Fig. 39                                                                                                    | Changing the language                                                                                                    |  |  |
| Sick<br>Sensor Intelligen<br>New Project                                                                                                    | Project Device Parameter View Tools Help SOPAS Engineering Tool   Image: Sopast Engish   Image: Sopast Engish   Image: |  |  |
| ► Datalogger                                                                                                    | Scan result Device Catalog Emulators                                                                                                    |  |  |

# 4.1.3.2 Connecting to the device via the "Device family" mode (recommended search settings)

- 1 Click "Search settings".
- 2 Select search mode "Device family oriented search" and click "Next".

Fig. 40 Selecting the search mode

| Search settings                                                                                                    | x |
|----------------------------------------------------------------------------------------------------|---|
| Select the search strategy                                                                                                    |   |
| The search settings dialog helps you to setup the device search in a way which fits<br>best for your application.                                                                                |   |
| Device family oriented search (recommended)                                                                                                    |   |
| ○ Interface oriented search                                                                                                    |   |
| Description:                                                                                                    | 8 |
| This option is the most convenient and easy to use way of setting up a search<br>configuration. Use this option if you want to restrict the search to some selected<br>device types or families. |   |
| Next > Cancel                                                                                                    |   |

3 Select device family "MCU" and click "Next".

Fig. 41 Selecting the device family

| Scan wizard              | X                    |
|--------------------------|----------------------|
| Select the device family |                      |
| m                        |                      |
| Select all               |                      |
| LMS1xx                   | ^                    |
| LMS4xx                   |                      |
| LMS5xx/25x               |                      |
| MCS100FT                 |                      |
| MCS300P                  |                      |
| MCU                      |                      |
| ML20                     |                      |
| Les                      | *                    |
|                          | < Back Next > Cancel |

4 If devices are to be connected via Ethernet, configure the IP addresses:

| NOTICE: |
|---------|
|---------|

MCU(P) does not support automatic recognition of IP addresses (SICK AutoIP), the IP addresses therefore have to be configured manually.

Click "Add".

**+1** 

An IP address specified by the customer is entered at the factory if the address is available when the device is ordered. If not, standard address 192.168.0.10 is entered.

To change the IP address, see  $\rightarrow~$  p. 89, §4.3.2.3.

- Enter the IP address of the device or the IP address range when several devices are used and confirm with "OK" (→ p. 58, Fig. 42). The IP addresses shown are exemplary.
- Click "OK".

```
Fig. 42 Connection settings for connection via Ethernet (example)
```

| Scan wizard                                                             | x                     |                                                                                                    |
|-------------------------------------------------------------------------|-----------------------|----------------------------------------------------------------------------------------------------|
| Ethernet (TCP/IP): Address configuration                                |                       | Add ip address 🗙                                                                                         |
| <ul> <li>Custom IP address configuration</li> <li>Select all</li> </ul> |                       | Single IP address                                                                                        |
| ☑ 10.133.82.1                                                           | Add<br>Edit<br>Delete | <ul> <li>IP address range</li> <li>From 10.133.82.1</li> <li>To 10.133.82.4</li> <li>DNS name</li> </ul> |
| < Back Next                                                             | > Cancel              | OK Cancel                                                                                                |

- 5 Click "Next".
- 6 When devices are connected via serial connections (COM ports), select the COM ports used and click "Next".

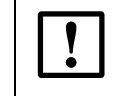

**NOTICE:** The MCU(P) is connected via USB to the laptop/PC. A serial interface (COM port) is simulated via which the connection is made.

► If you are not sure which COM ports are used, select all COM ports.

#### Fig. 43 Selecting COM ports

| Scan wizard                                                                                                    | x |
|----------------------------------------------------------------------------------------------------|---|
| Serial (Standard): Select COM ports Please select the serial ports where your devices are connected. Select all COM4 COM9 |   |
| < Back Next > Cance                                                                                                    |   |

7 To save the search settings, enter a name and click "Finish".
 SOPAS ET starts the device search.
 The devices found are displayed in the "Device search" area when device search is finished (→ p. 62, Fig. 50).

\_\_\_\_\_

\_\_\_\_\_

Fig. 44 Saving the scan settings

| an wizard                                                             |                                                  |
|-----------------------------------------------------------------------|--------------------------------------------------|
| Save the scan configuration                                           |                                                  |
| SICK                                                                  |                                                  |
| You can also overwrite an existing scan con<br>you want to overwrite: | figuration. Please select the scan configuration |
|                                                                       |                                                  |
|                                                                       |                                                  |
|                                                                       |                                                  |
|                                                                       |                                                  |
| L                                                                     | Cancel                                           |

4.1.3.3

#### Connecting to the device with advanced mode

- 1 Click "Search settings".
- 2 Select search mode "Interface oriented search".
- 3 Select the communication interfaces where the search is to be made and click "Next".

Fig. 45 Selecting the communication components

| Scan wizard                        | x |
|------------------------------------|---|
| Select the communication component |   |
| Ethernet communication (TCP/IP)    |   |
| USB communication                  |   |
| Serial communication (Standard)    |   |
| IOLink communication               |   |
| Hiperface communication            |   |
| Serial communication (DME5x, Dx60) |   |
| Serial communication (OD Series)   |   |
|                                    |   |
|                                    |   |
| < Back Next > Cancel               | ] |

4 Configure the interfaces and click "Next".

## **Ethernet communication**

- Select "Custom IP address configuration".
- Click "Add".
- Enter the IP address of the device or the IP address range when several devices are used and confirm with "OK".
- ► Select TCP port 2111 in the "TCP port" directory.
- Define the protocol settings in the "Protocol" directory according to  $\rightarrow$  p. 60, Fig. 46.
- Fig. 46 Defining the protocol settings

| Baudrate Inable SOPAS Hub scan           |  |
|------------------------------------------|--|
| Format CoLa dialect binary 🗸             |  |
| Protocol CoLa addressing mode by index 🗸 |  |
| Timing Duplex mode half-duplex V         |  |
| Byte order big-endian 🗸                  |  |
|                                          |  |
|                                          |  |

• Define the timeout settings in the "Timing" directory according to  $\rightarrow$  Fig. 47.

\_\_\_\_\_

| Fig. 47 | Defining the timeout settings |
|---------|-------------------------------|
|         |                               |

| TCP port | Scan timeout       | 2000 | ms |
|----------|--------------------|------|----|
| Protocol | Connection timeout | 2000 | ms |
| Timing   | Additional timeout | 0    | ms |
|          |                    |      |    |

### Serial communication (when connected via USB)

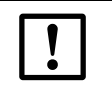

# NOTICE:

The MCU is connected via USB to the laptop/PC.

A serial interface (COM port) is simulated via which the connection is made.

- Select the COM ports used.
- ► If you are not sure which COM ports are used, select all COM ports.
- ▶ Define the baudrate settings in the "Baudrate" directory according to  $\rightarrow$  p. 61, Fig. 48.

### Fig. 48 Defining the baudrate

| an wizard   |                                |   |
|-------------|--------------------------------|---|
| Serial (Sta | ndard): Advanced scan settings |   |
| Baudrate    | Select all                     |   |
| Format      | 1200                           | ^ |
| Dente col   | 2400                           |   |
| Protocol    | 4800                           |   |
| Timing      | 9600                           |   |
|             | 19200                          |   |
|             | 38400                          |   |
|             | 57600                          |   |
|             | 115200                         | ~ |
|             |                                | • |

• Configure the data format in the "Format" directory according to  $\rightarrow$  p. 61, Fig. 49.

Fig. 49 Configuring the data format

|          | -             |      | _ |  |  |  |
|----------|---------------|------|---|--|--|--|
| Format   | Parity        | none | ~ |  |  |  |
| Protocol | Stop bits     | 1    | ~ |  |  |  |
| Timing   | SiLink Wakeup | off  | ~ |  |  |  |
|          |               |      |   |  |  |  |
|          |               |      |   |  |  |  |

- Define the protocol settings in the "Protocol" directory according to  $\rightarrow$  p. 59, Fig. 45.
- ▶ Define the timeout settings in the "Timing" directory according to  $\rightarrow$  p. 60, Fig. 46.

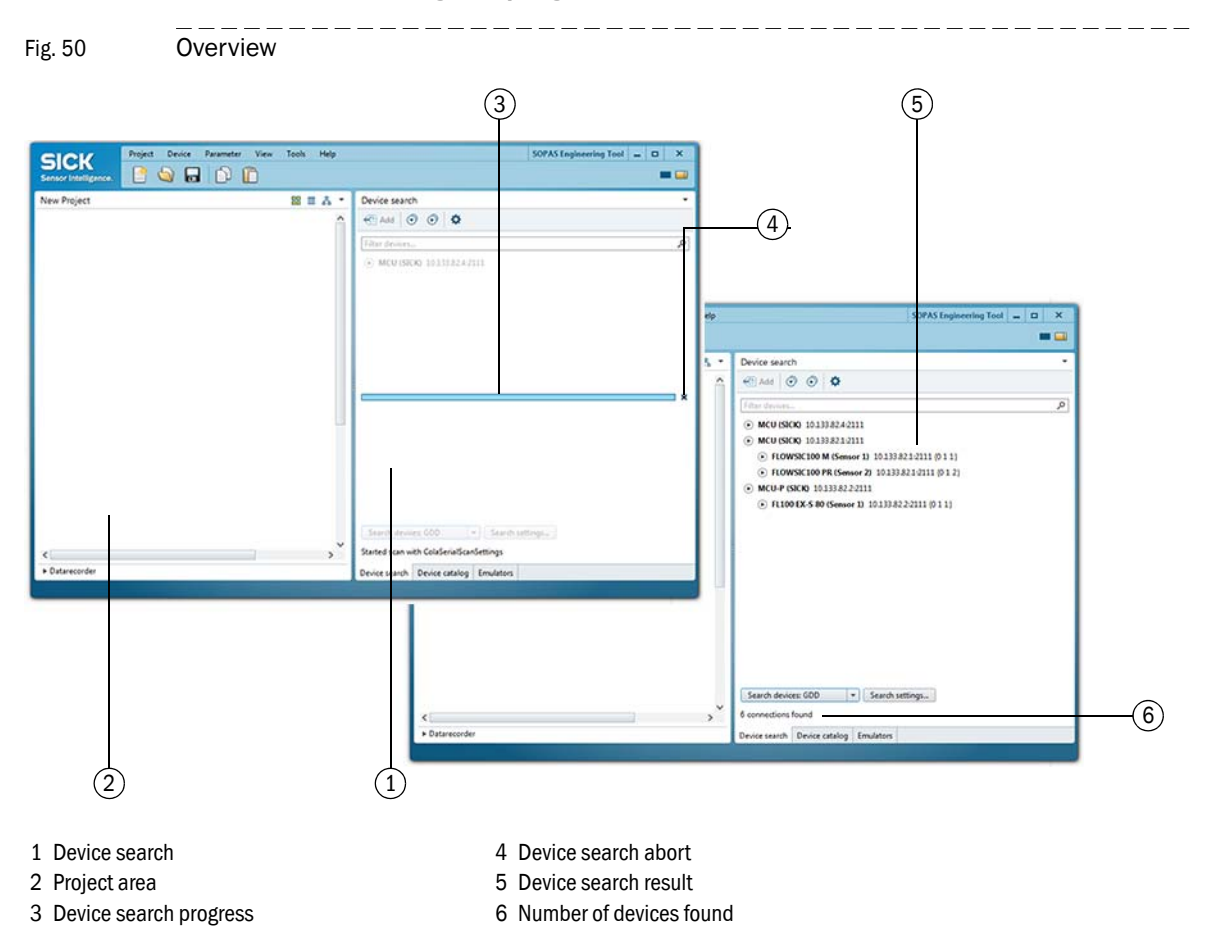

# 4.1.4 Information on using the program

FLOWSIC200 · Operating Instructions · 8013271/YSA5/V1-4/2016-07 · © SICK Engineering GmbH

## **Device selection**

- Move the required devices with drag-and-drop or a double-click on the required device into the project area.
  - The configuration of the devices is shown in a separate device window.
  - The device windows can be opened by a double-click on the respective device file or the context menu ( $\rightarrow$  p. 64, Fig. 52).

Fig. 51 Device selection

| SICK Project Device Parameter View Tools Help                                                                                                    | SOPAS Engineering Tool 🗕 🗖 🗙                                                                      |
|----------------------------------------------------------------------------------------------------|---------------------------------------------------------------------------------------------------|
| Sensor Intelligence       Image: Consection of the sensor of the sensor of |                                                                                                   |
| < ><br>> Datarecorder                                                                                                    | Search devices: GDD    Search settings 8 connections found Device search Device catalog Emulators |

#### Fig. 52 Device context menu Project Device Parameter Project Device Parameter SICK **SICK** 6 🖕 🔒 📄 Sensor Intelligence Sensor Intelligence New Project New Project ÷ Open device window... Online Online 🛆 Login A Login Go offline Conn Connectio Connection • Version: 01.04.00 Version: 01.04.00 Upload from device S/N: Not available S/N: Not available 10.133.82.3:2111 10.133.82.3:2111 Download to device Online • Online Login Logout FLOWSIC200 H (Sensor 1) FLOWSIC200 H (Sensor 1) Import... ① Online Online Export... 요 Login 요 Login Delete device Conne **2** Co Version: V1.4.08 Version: V1.4.08 10408543 S/N: 10408543 S/N: 10.133.82.3:2111 {0 1 1} 10.133.82.3:2111 {0 1 1} Online Online

Table 1

# Contents of device context menu

| 0                  | Description                                                                                                    |
|--------------------|----------------------------------------------------------------------------------------------------|
| Context menu       | Description                                                                                                    |
| Go online          | Establishes the connection between SOPAS ET and the device.                                                                                                    |
| Go offline         | Interrupts the connection between SOPAS ET and the device.                                                                                                    |
| Connection         | Select Connection: Changes the connection settings.<br>Deselect Connection: Deletes the connection settings.                                                                                                    |
| Upload from device | Uploads all parameter values from the connected device and transfers them to SOPAS ET.                                                                                                    |
| Download to device | Downloads the parameter values from SOPAS ET to the connected device. Only those parameter values which can be written at the currently logged in user level are downloaded.                                                                                                    |
| Login              | Opens the login dialog.                                                                                                    |
| Logout             | Logs out the user from the device.                                                                                                    |
| Import             | Imports a suitable device from the *.sopas file and overwrites the<br>parameter values with the values saved in the *.sopas file. During<br>import to an online device, the parameters are immediately down-<br>loaded to the device. Only those parameter values which can be written<br>at the currently logged in user level are downloaded. |
| Export             | Exports the device information and the associated project information and saves them in a *.sopas file.                                                                                                    |
| Delete device      | Deletes the device from the project.                                                                                                    |

#### Password

Certain device functions are first accessible after a password has been entered ( $\rightarrow$  Fig. 53). Access rights are assigned in 3 levels:

| User level |                   | Access to                                                                                                    |  |
|------------|-------------------|----------------------------------------------------------------------------------------------------|--|
| 0          | Operator          | Displays measured values and system states                                                                                       |  |
| 1          | Authorized Client | Displays, inquiries as well as start-up resp. adjustment to customer-specific demands and diagnosis of necessary parameters      |  |
| 2          | Service           | Displays, inquiries as well as all parameters required for service tasks (e.g. diagnosis and clearance of possible malfunctions) |  |

#### The Level 1 password is contained in the Annex.

| Fig. 53                                               | Entering the password                                                                           |            |
|-------------------------------------------------------|-------------------------------------------------------------------------------------------------|------------|
| Sensor Intelligence                                   | Device MCU (SICK) Parameter View Help                                                           | _ <u> </u> |
| Overview  Oiagnosis  Configurat  Adjustmer  Maintenan | s ation<br>ant<br>ance Device MCU (SICK)<br>Userlevel Authorized operator V<br>Password ******* |            |
| Sen:                                                  | Login Close Help                                                                                |            |

# 4.2 Standard commissioning procedure

This Section describes all the settings that are essential to ensure that the device functions correctly.

+1 Until the installation data ( $\rightarrow$  p. 66, §4.2.1) has been fully entered, the error message "Error Parameter" is output.

The following steps are required to enter/change parameters:

- Connect the measuring system to the SOPAS ET program, scan the network and move the required device file ("MCU", "FLOWSIC200 M/FLOWSIC200 H/FLOWSIC200 H-M") to the project(→ p. 62, §4.1.4).
- Enter the password level 1 (→ p. 62, §4.1.4), and open the "Maintenance/Maintenance" directory (MCU) or "Maintenance/Maintenance Status" directory (sender/receiver unit).
- Activate the "Maintenance on/off" check box (MCU) or "Sensor Maintenance" (sender/ receiver unit), and click on "Set State".

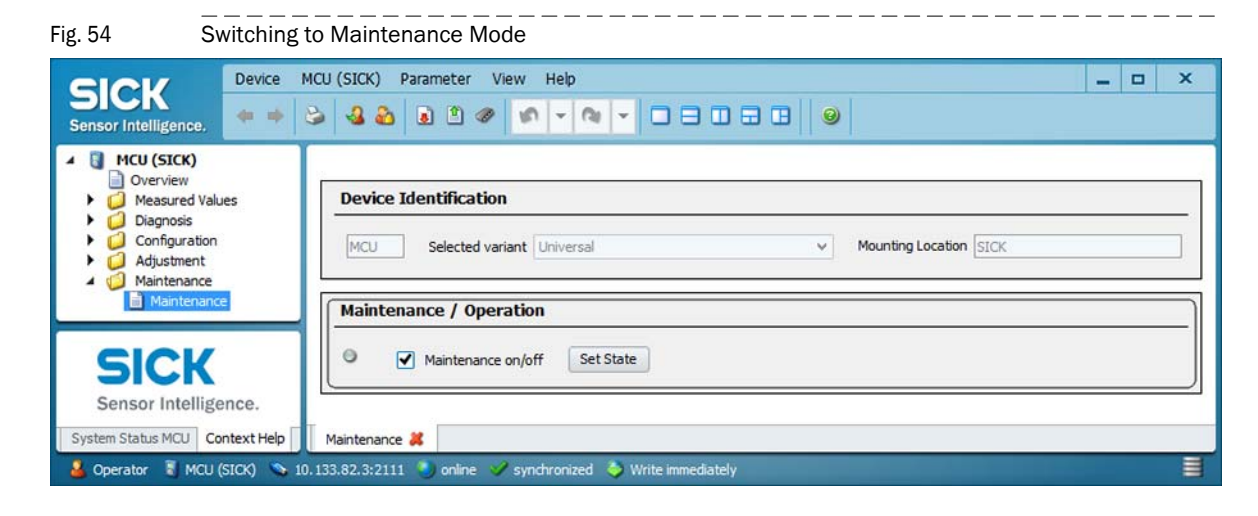

# 4.2.1 Assigning the sensor

The MCU must be assigned to the connected sender unit. A malfunctions is signalised in case of unconformity. If the setting is not possible at the factory (e.g. when several devices are delivered at the same time or the MCU is swapped later), the assignment must be made after installation. The following steps are then necessary:

► Select "MCU" device file and open to the "Configuration / Application selection" directory (→ p. 66, Fig. 55) and check whether the type shown in the "Variant" window is the right one ("Universal (Bus)" for FLOWSIC200).

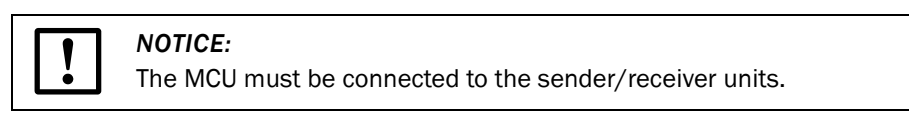

- If this is not so, set the measuring system to "Maintenance" mode, select "Service" password level and enter "service".
- Select "Universal (Bus)" in the "Variant" drop-down list ("Application selection" group), click on "Reset MCU" and restart the measuring system.

| Fig. 55 Assigning the sensor                                                                                                    |                                                                                                    |  |  |  |
|----------------------------------------------------------------------------------------------------|----------------------------------------------------------------------------------------------------|--|--|--|
| SICK<br>Sensor Intelligence,                                                                                                    | SICK)     Parameter     View     Help    X       3     3     9     9    X    X                                  |  |  |  |
| <ul> <li>MCU (SICK)</li> <li>Overview</li> <li>Measured Values</li> <li>Diagnosis</li> <li>Configuration</li> <li>Application Selection</li> <li>Display Settings</li> </ul>                    | Device Identification           MCU         Selected variant         V         Mounting Location         SICK   |  |  |  |
| (1) O Configuration     Analog Function Blocks     Digital Function Blocks     Limit Value Switches     System Configuration     Value Damping     Value Damping     Adjustment     Maintenance | Application Selection Variant Universal Variant Universal Variant Universal Variant Universal Variant Universal |  |  |  |
| SICK<br>Sensor Intelligence.<br>System Status MCU Context Help                                                                                                    |                                                                                                    |  |  |  |

# 4.2.2 Activating connected sender/receiver units

\_\_\_\_\_

All sender/receiver units units connected to the MCU must be activated in the "Connected sensors" group in the "Configuration /System Configuration" directory (correct if necessary).

\_\_\_\_\_

| Davies MCI                                                      | (CICV) December View Help | × |
|-----------------------------------------------------------------|---------------------------|---|
| SICK<br>Bensor Intelligence,                                    |                           | ^ |
| MCU (SICK)                                                      | Connected sensors         | 1 |
| Measured Values     Diagnosis     Configuration                 | Sensor 1 connected        |   |
| Application Selection                                           | Sensor 2 connected        | 1 |
| Analog Function Blocks     Digital Function Blocks              | Sensor 3 connected        |   |
| Limit Value Switches     System Configuration     Value Damping | Sensor 4 connected        |   |
| Adjustment     Adjustment     Adjustment                        | Sensor 5 connected        |   |
|                                                                 | Sensor 6 connected        |   |
| SICK                                                            | Sensor 7 connected        |   |
| Sensor Intelligence.                                            | Sensor 8 connected        |   |
| System Status MCLL Context Help                                 | Suction Configuration     |   |

# 4.2.3 Assigning the measuring system to the installation location

Sender/receiver unit and MCU can be assigned to the respective measuring place obviously.

► For MCU:

Select "Configuration / Application selection" directory ( $\rightarrow$  p. 66, Fig. 55), set the measuring system to "Maintenance" mode ( $\rightarrow$  p. 65, §4.2) and select "the password level 1 ( $\rightarrow$  p. 62, §4.1.4).

► For sender/receiver units:

Open the device file "FLOWSIC200 M", "FLOWSIC200 H" or "FLOWSIC200 H-M", open the "Configuration / Application Parameters" directory, set the sender/receiver units to "Maintenance" mode and enter the password level 1.

• Enter the desired name in the "Mounting location" text field.

| Fig. 57 "Configuration / Applica                                                                                                    | tion Parameters" directory                                                                                                    |
|----------------------------------------------------------------------------------------------------|----------------------------------------------------------------------------------------------------|
| Sensor Intelligence, Device FLOWSIC200 H (Se                                                                                                    | nsor 1) Parameter View Help X                                                                                                    |
| <ul> <li>FLOWSIC200 H (Sensor 1)</li> <li>Overview</li> <li>Obiognosis</li> <li>Configuration</li> <li>Application Parameters</li> <li>Adjustment</li> <li>Maintenance</li> <li>Maintenance Status</li> </ul> | Device Identification         FLOWSIC200 H       Sensor 1       Mounting location       Dresden         Installation Parameters         Installation angle       45       °       Path length       3.7       m v |
|                                                                                                    | Calibration Coefficients         Calibration coefficients for flow velocity $v_cal=Cv_2^*v^2 + Cv_1^*v + Cv_0$ $Cv_2$ 0.0000 $s/m$ $Cv_1$ 1.0000 $Cv_0$ 0.0000 $m/s$ Calibration coefficients for temperature     |
| SICK<br>Sensor Intelligence.                                                                                                    | T_cal=CT_2*T2 + CT_1*T + CT_0<br>CT_2 0.0000 1/K CT_1 1.0000 CT_0 0.0000 K                                                                                                    |
| Context Help                                                                                                    | Application Parameters #       Maintenance Status #         0.133.82.3:2111 (0 1 1)       Online & synchronized       Write immediately                                                                           |

# 4.2.4 Entering application data

Before a measurement can be started, you have to select the system of units (metric or imperial units) and enter the application parameters (measuring distance, installation angle). The following steps have to be carried out:

- ▶ Open the the "FLOWSIC200 M", "FLOWSIC200 H" or "FLOWSIC200 H-M" device file.
- ► Set the sender/receiver units to "Maintenance" mode and enter the password level 1 (→ p. 62, §4.1.4).
- Select the "Configuration / Application Parameters" directory ( $\rightarrow$  p. 68, Fig. 57).
- ► Enter path length and installation angle in the "Installation parameter" group (→ p. 68, Fig. 57). The settings are uploaded to the FLOWSIC200 after switching from "Maintenance" to "Measurement".

+1 The application parameter settings are converted automatically if you change the system of units.

For setting application parameters the following is valid:

Fig. 58

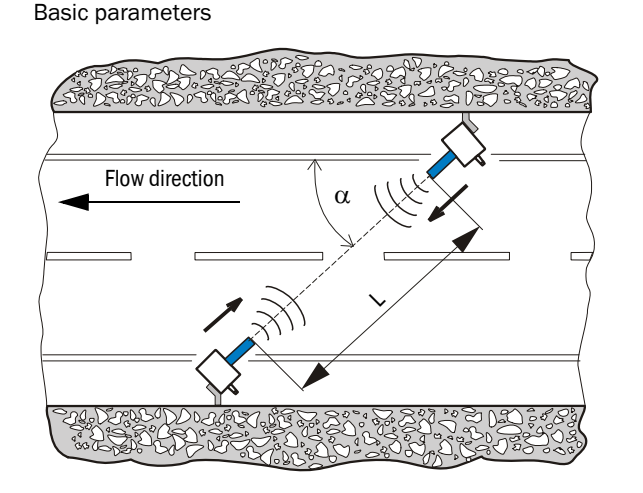

| Windows               | Parameter                                                        |
|-----------------------|------------------------------------------------------------------|
| Installation<br>angle | α<br>Angle between the<br>measurement axis<br>and flow direction |
| Path length           | L<br>Distance between the<br>transducers                         |

# 4.2.5 Determining the check cycle

Open the "MCU" device file and select the "Adjustment / Function Check - Automatic" directory for modifying interval time, control value output on the analog output and the starting timepoint for automatic check cycle.

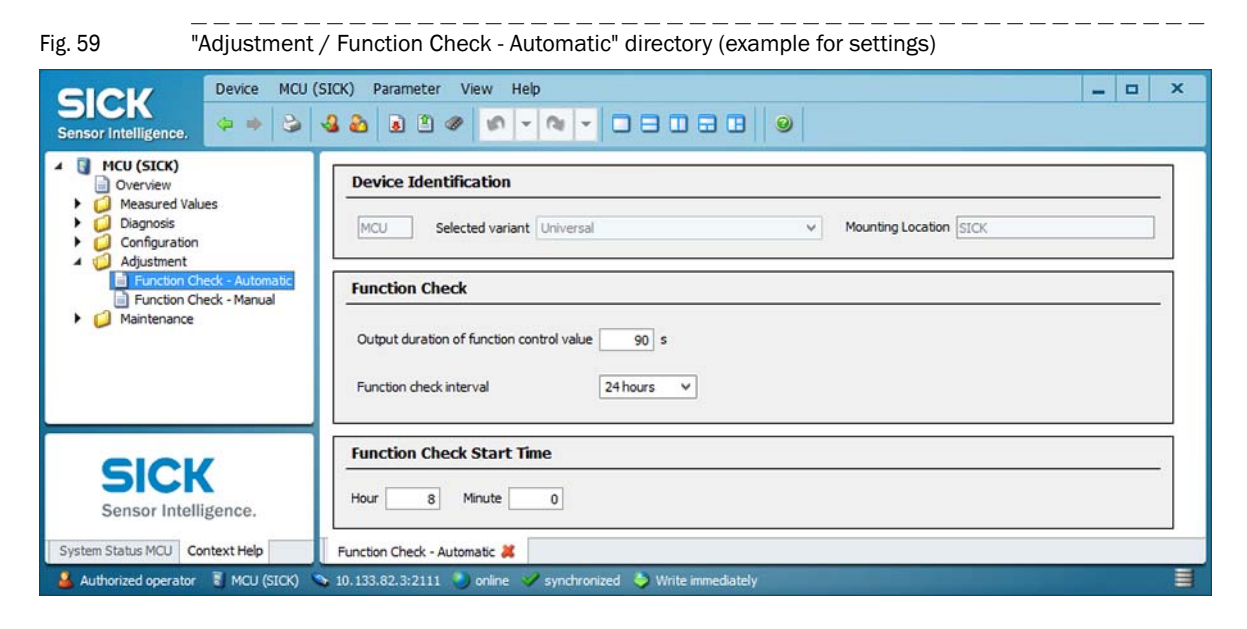

| Entry field                                     | Parameter                        | Remark                                          |
|-------------------------------------------------|----------------------------------|-------------------------------------------------|
| Output duration of<br>function control<br>value | Value in seconds                 | Output duration of control values               |
| Function check interval                         | Time between two<br>check cycles | → p. 26, §2.4                                   |
| Function check start                            | Hours                            | Defining a start timepoint in hours and minutes |
| time                                            | Minutes                          |                                                 |

# 4.2.6 **Configuring the analog output**

# **Basic settings**

The current to be output at the analog output in status "Maintenance" or "Malfunction" can be set in the "Configuration / I/O-Configuration / Analog Output / Analog Outputs - General Overview" directory.

| Fig. 60 "Ove          | erview" submenu (examp                                                                                                    | ole for settings)                                                                                                    |
|-----------------------|----------------------------------------------------------------------------------------------------|----------------------------------------------------------------------------------------------------|
| SICK                  | Device MCU (SICK) Param                                                                                                    |                                                                                                    |
| Sensor Intelligence.  | Selection<br>sings<br>uration<br>e Module<br>Output<br>og Outputs - General Overview<br>arameters<br>Input<br>Dutput<br>nput<br>tion Blocks<br>tion Blocks<br>Switches<br>ofiguration<br>ing | Analog Outputs - General Configuration         Error Current       2 mA V       Output Error current       no V         Maintenance current       0.5 mA       Current in maintenance       Measured value       V |
| Senso                 | CK<br>or Intelligence.                                                                                                    |                                                                                                    |
| System Status MCU Co  | ntext Help                                                                                                    | Analog Outputs - General Overview 💥                                                                                                    |
| 🚨 Authorized operator | 튛 MCU (SICK) 💊 10.133.82.3:                                                                                                    | :2111 🌖 online 🛷 synchronized 👌 Write immediately 🗧                                                                                                    |

| Entry field          | Parameter                            | Remark                                                                                                   |
|----------------------|--------------------------------------|----------------------------------------------------------------------------------------------------|
| Error Current        | Value < Live Zero (LZ)<br>or > 20 mA | mA value to be output in "Malfunction" state (error case) (size depends on connected evaluation system). |
| Output Error current | yes                                  | The error current is output.                                                                             |
|                      | no                                   | The error current is not output.                                                                         |
| Maintenance current  | Value if possible ≠ Live<br>Zero     | mA value to be output during maintenance                                                                 |
| Current in           | User defined value                   | A value to be defined is output during "Maintenance"                                                     |
| maintenance          | Last value                           | The value measured last is output during "Maintenance"                                                   |
|                      | Measured value                       | The current measured value is output during "Maintenance".                                               |

## Parameterization

The "Configuration / I/O Configuration / Analog Output / AO Parameters" directory allows to assign the signal source (measuring signal of a sender/receiver unit) to the standard analog output (AO) as well as to define the values for Live Zero and measuring range.

| Fig. 61 "AO Para                                                     | imeters" submenu                                                                                                    |
|----------------------------------------------------------------------|----------------------------------------------------------------------------------------------------|
| SICK<br>Sensor Intelligence.                                         | CX)         Parameter         View         Help        X           2         2         2         2         2         2         2         2         2         2         2         2         2         2         2         2         2         2         2         2         2         2         2         2         2         2         2         2         2         2         2         2         2         2         2         2         2         2         2         2         2         2         2         2         2         2         2         2         2         2         2         2         2         2         2         2         2         2         2         2         2         2         2         2         2         2         2         2         2         2         2         2         2         2         2         2         2         2         2         2         2         2         2         2         2         2         2         2         2         2         2         2         2         2         2         2         2         2         2         2 |
| MCU (SICK)     Overview                                              | Configuration analog output 1                                                                                                    |
| Measured Values     Diagnosis     Configuration                      | Source sensor Sensor 1 v Source value Value 2 v                                                                                                    |
| Application Selection     Display Settings     I/O Configuration     | Live zero 4mA v Range low -20.00 Range high -20.00                                                                                                    |
| Interface Module     Analog Output     Analog Outputs - General (    | Output checkcyde results on the AO Write absolute value                                                                                                    |
| AO Parameters     Analog Input     Digital Output                    | Configuration analog output 2                                                                                                    |
| Digital Input     Analog Function Blocks     Digital Function Blocks | Source sensor Not assigned V Source value Value 7 V                                                                                                    |
| Limit Value Switches                                                 | Live zero 4mA v Range low 0.00 Range high 0.00                                                                                                    |
| Value Damping     Adjustment     Adjustment     Maintenance          | Output checkcyde results on the AO U Write absolute value U                                                                                                    |
| SICK                                                                 | Configuration analog output 3                                                                                                    |
| Sensor Intelligence.                                                 | Source sensor Not assigned V Source value Value 7 V                                                                                                    |
| System Status MCU Context Help                                       | Analog Outputs - General Overview 😹 AD Parameters 😹                                                                                                    |

| Entry field             | Parameter                   | Remark                                                                                                    |
|-------------------------|-----------------------------|----------------------------------------------------------------------------------------------------|
| Source sensor           | Sensor 1 to 8               | Sender/receiver unit whose output signal has to be assigned to the analog output.                                                                                         |
| Source value            | Measured value 1            | Volume flow in operating conditions*                                                                                                    |
|                         | Measured value 2            | Gas velocity                                                                                                    |
|                         | Measured value 3            | Sound velocity                                                                                                    |
|                         | Measured value 4            | Acoustic temperature                                                                                                    |
|                         | Measured value 5            | Temperature A*                                                                                                    |
|                         | Measured value 6            | Temperature B*                                                                                                    |
|                         | Measured value 7            | Signal noise ratio A                                                                                                    |
|                         | Measured value 8            | Signal noise ratio B                                                                                                    |
| Live Zero               | Zero point (0, 2 or 4 mA)   | Select 2 or 4 mA to ensure being able to differentiate between measured value and switched off device or interrupted current loop.                                        |
| Range low               | Lower measuring range limit | Physical value at live zero                                                                                                    |
| Range high              | Upper measuring range limit | Physical value at 20 mA                                                                                                    |
| Output check            | Inactive                    | Control values ( $ ightarrow  p.  26,  \S2.4$ ) are not output on the analog output .                                                                                     |
| cycle results on the AO | Active                      | Control values are output on the analog output (the "Output control values at AO" checkbox in the "Adjustment / Function Check - Automatic" directory must be activated). |
| Write absolute          | Inactive                    | It's distinguished between positive and negative measured values.                                                                                                    |
| value                   | Active                      | The amount of the measured value is output.                                                                                                    |

\*not relevant for FLOWSIC200
Fig. 62

# 4.2.7 **Configuring the analog inputs**

The "Configuration / I/O-Configuration / Analog input / General Configuration" directory allows the assignment of the standard analog inputs (groups "Parameter analog input 1" and "Parameter analog input 2") to measured values for possible scaling, and to define the respective measurement range.

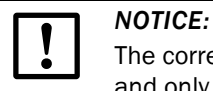

The correction factors CC2, CC1 and CC0 are predefined by the manufacturer and only may be changed by the SICK service.

"Configuration / I/O Configuration / Analog input / General Configuration" directory (example for settings)

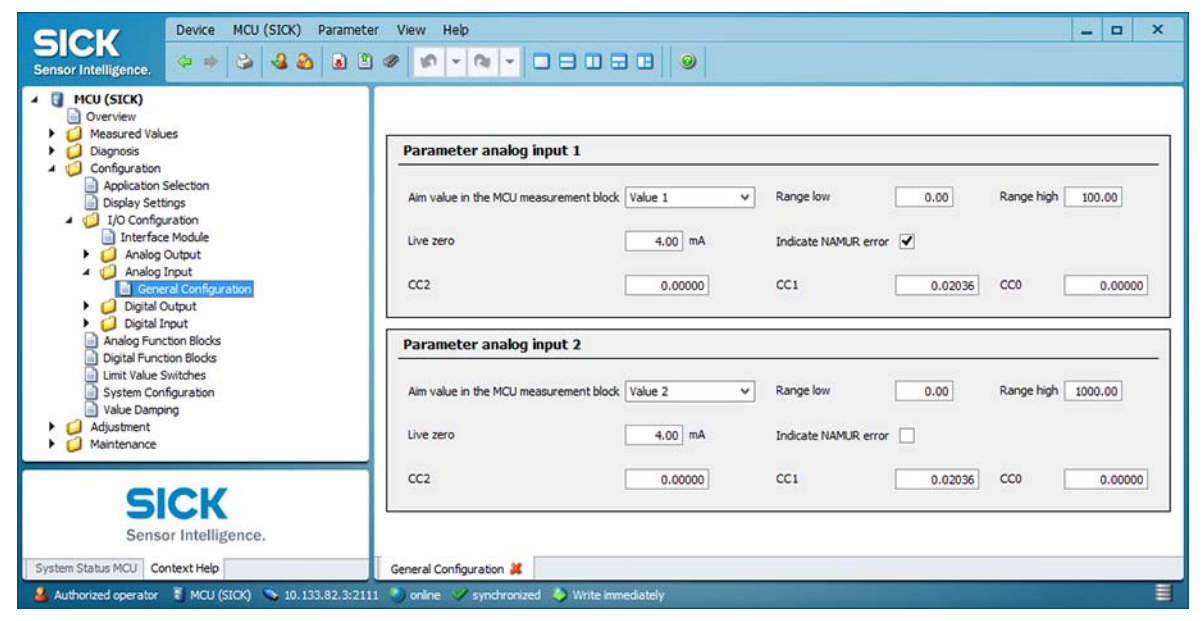

| Entry field                            | Parameter                   | Remark                                                                                    |
|----------------------------------------|-----------------------------|-------------------------------------------------------------------------------------------|
| Aim value in the MCU measurement block | Value1 to 8                 | Variable to be assigned to the selected analog input                                      |
| Range low                              | Lower measuring range limit | Physical value at live zero                                                               |
| Range high                             | Upper measuring range limit | Physical value at 20 mA                                                                   |
| Live zero                              | Zero point value > 0 mA)    | Specification of the mA value for measurement range beginning                             |
| Indicate NAMUR error                   | inactiv                     | No error is signalized for underflow or exceeding of the set current range (LZ to 20 mA). |
|                                        | activ                       | An error is signalized for underflow or exceeding of the set current range (LZ to 20 mA). |
| CC2                                    | square correction factor    | Correction factors (predefined by the manufacturer) for calibrating the                   |
| CC1                                    | linear correction factor    | Input variable<br>Change only by SICK service!                                            |
| CCO                                    | absolute correction factor  |                                                                                           |

# 4.2.8 Configuring the limit value relay

Select the "Configuration / Limit Value Switches" directory for parameterization.

| Fig. 63 "Configuration / Limit Values Sv | witches" directory                                                                                                    |
|------------------------------------------|----------------------------------------------------------------------------------------------------|
| Sick<br>Sensor Intelligence,             | er View Help X                                                                                                    |
|                                          | Limiting value switch 1         Source sensor       Sensor 1 ×         Source value       Value 3 ×         Limit value       100         Switch at       Under Limit ×         Hysteresis type       Percent ×         Hysteresis       5         Aim bit at MCU status       Relais 5 × |
|                                          | Source sensor Sensor 1 V Source value Value 1 V<br>Limit value 0 Switch at Over Limit V                                                                                                    |
| SICK<br>Sensor Intelligence.             | Hysteresis type Absolute V Hysteresis 1<br>Aim bit at MCU status not used V                                                                                                    |
| System Status MCU Context Help           | Limit Value Switches 🗱                                                                                                    |

| Entry field     | Parameter            | Remark                                                                             |  |
|-----------------|----------------------|------------------------------------------------------------------------------------|--|
| Source sensor   | Sensor 1 to 8<br>MCU | Sensor to whose output signal a limit value shall be assigned                      |  |
| Source value    | Measured value 1     | Volume flow in operating conditions*                                               |  |
|                 | Measured value 2     | Gas velocity                                                                       |  |
|                 | Measured value 3     | Sound velocity                                                                     |  |
|                 | Measured value 4     | Acoustic temperature                                                               |  |
|                 | Measured value 5     | Temperature A*                                                                     |  |
|                 | Measured value 6     | Temperature B*                                                                     |  |
|                 | Measured value 7     | Signal noise ratio A                                                               |  |
|                 | Measured value 8     | Signal noise ratio B                                                               |  |
| Limit value     | Value                | The limit value relay switches when the entered value is exceeded or fallen below. |  |
| Switch at       | Over Limit           | Specification of the switching direction                                           |  |
|                 | Under Limit          |                                                                                    |  |
| Hysteresis type | Percent              | Assignment of the value entered in the "Hysteresis                                 |  |
|                 | Absolute             | Type" field as relative or absolute value of defined limit value                   |  |
| Hysteresis      | Value                | Defines a tolerance for resetting the limit value relay                            |  |
| Zielbit         | Relais 5             | Aim bit = special memory in the MCU for monitoring limit values                    |  |

\*not relevant for FLOWSIC200

### 4.2.9 Setting the response time

Select the "Configuration / Value Damping" directory to set the response time.

Fig. 64 "Configuration / Value Damping" directory (display for one connected measurement system)

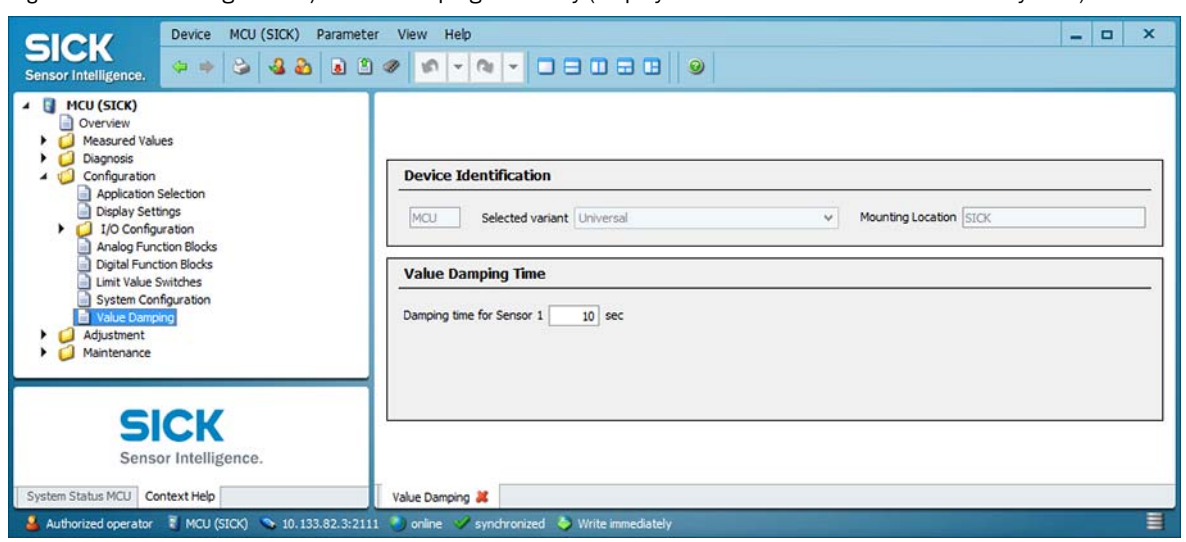

| Field                    | Parameter  | Remark                                                                          |
|--------------------------|------------|---------------------------------------------------------------------------------|
| Responsetime<br>Sensor 1 | Value in s | Response time for the selected measured variable ( $\rightarrow$ p. 18, §2.2.3) |

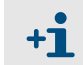

If more sender/receiver units are connected, a separate window exists for every measurement system for the individual setting of the response time.

\_ \_ \_ \_ \_ \_

# 4.2.10 Output of flow direction

To output the flow direction the measuring range must be set in the "Configuration / I/O Configuration / Analog Output / AO Parameters" directory to a negative and a positive range. The zero point is then between the two end values. Underrun or exceeding of the zero point can than signalised additionally with the limit value ( $\rightarrow$  p. 74, §4.2.8). Example:

Measuring range: -20 ... +20 m/s

The live zero value (= Range low) corresponds to a physical value of -20 m/s, the 20 mA value (= Range high) to a physical value of +20 m/s.

For LZ = 4 mA the zero point is 12 mA.

| Fig. 65 | "Configuration / I/O Configuration | / Analog Output / AO Parameters" directory |
|---------|------------------------------------|--------------------------------------------|

| SICK<br>Sensor Intelligence.                                                                                                    | er View Help                        | 0 - 0    9      |                      |           |            | = 🗆 X |
|----------------------------------------------------------------------------------------------------|-------------------------------------|-----------------|----------------------|-----------|------------|-------|
| MCU (SICK)                                                                                                    | Configuration analog output         | 1               |                      |           |            | ^     |
| Generation     Generation     Generation     Generation                                                                                                    | Source sensor                       | Sensor 1 V      | Source value         | Value 2 🗸 |            |       |
| Application Selection     Display Settings                                                                                                    | Live zero                           | 4mA v           | Range low            | -20.00    | Range high | 20.00 |
| I) O configuration     Interface Module     Interface Module     Interface Module     Interface Module     Interface Module     Interface Module     Interface Module     Interface Module     Interface Module | Output checkcycle results on the AO |                 | Write absolute value |           |            |       |
| Analog Input                                                                                                    | Configuration analog output         | 2               |                      |           |            |       |
| Digital Output     Digital Input     Analog Function Blocks     Digital Function Blocks                                                                                                    | Source sensor                       | Not assigned 💙  | Source value         | Value 7 🗸 |            |       |
| Limit Value Switches                                                                                                    | Live zero                           | 4mA v           | Range low            | 0.00      | Range high | 0.00  |
| Value Damping  Adjustment  Maintenance                                                                                                    | Output checkcycle results on the AO |                 | Write absolute value |           |            |       |
| SICK                                                                                                    | Configuration analog output         | 3               |                      |           |            |       |
| Sensor Intelligence.                                                                                                    | Source sensor                       | Not assigned 🖌  | Source value         | Value 7 🗸 |            |       |
| System Status MCU Context Help                                                                                                    | Analog Outputs - General Overview 😹 | AO Parameters 😹 |                      |           |            |       |
| 🔒 Authorized operator 📲 MCU (SIOK) 💊 10.133.82.3:211                                                                                                    | 1 🌖 online 🛷 synchronized 🍦 Write   | e immediately   |                      |           |            |       |

It's also possible to output only the sum of the measured value. To do so, activate the "Write absolute value" checkbox.

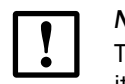

#### NOTICE:

The limit relay must be parameterised absolutely to output the sum, otherwise it's not possible to signalize underrun or exceeding of the zero point.

# 4.2.11 Data backup

All parameters relevant for recording, processing and input/output of measured values as well as current measured values can be saved and printed. This allows easy reentering of set device parameters as needed (e.g. after a firmware update) as well as the registration of device data or device states for diagnostic purposes.

The following options are available.

- Saving as a project (particularly advantageous for diagnosis and trouble shooting) This allows saving not only device parameters but also data logs.
- Saving as a device file
- Stored parameters can be processed without attached device and transferred into the device to a later time again.

See the Service Manual for a description.

Saving as a protocol

Device data and parameters are recorded in the Parameter protocol.

A Diagnosis protocol can be created for analysis of the device function and recognition of possible malfunctions.

#### Saving as a project

At frequent connections to the device we recommend to store a "project". For a renewed connection it is then only necessary to open this "project". All before stored data are transmitted automatically into the SOPAS ET.

For saving select the "Project / Export Device" menu and define target directory and file name. The name of the file to be stored can be chosen freely. It is useful to specify a name with a reference to the sampling point involved (name of the company, equipment name).

| "Project / Save Project" menu                                                                              |   |               |          |                                 |
|----------------------------------------------------------------------------------------------------|---|---------------|----------|---------------------------------|
| 🔄 Speichern unter                                                                                          |   |               |          | <b>X</b>                        |
| ◯◯ → 🖟 « Windows ► Network Shortcuts                                                                       |   | •             | <b>4</b> | Network Shortcuts durchsuchen 🔎 |
| Organisieren 🔻 Neuer Ordner                                                                                |   |               |          | !≡ ▾ 🔞                          |
| <ul> <li>SystemCertificates</li> <li>Templates</li> <li>UProof</li> <li>Vault</li> </ul>                   | * | Nam<br>F<br>F |          | SIC100.sopas                    |
| <ul> <li>Windows</li> <li>Cookies</li> <li>IECompatCache</li> <li>IETIdCache</li> <li>Libraries</li> </ul> |   |               |          |                                 |
| <ul> <li>Printer Shortcuts</li> <li>PrivacIE</li> </ul>                                                    | Ŧ | •             | 1        | 4                               |
| Dateiname: Neues Projekt<br>Dateityp: SOPAS (*.sopas) SOPAS ET Datei                                       |   |               |          | ▼<br>▼                          |
| <ul> <li>Ordner ausblenden</li> </ul>                                                                      |   |               |          | Speichern Abbrechen             |

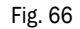

\_\_\_\_

#### Saving as a protocol

 Select device and actualize the device parameters using the "Upload all Parameters from Device" menu.

| Figure 67                     | Actualising                    | g the                                                                                    | e device parame                                                                                                    | eters        |                   |              |
|-------------------------------|--------------------------------|------------------------------------------------------------------------------------------|----------------------------------------------------------------------------------------------------|--------------|-------------------|--------------|
| SICK<br>Sensor Intelligence.  | Device MCU (SICK)              | Para<br>Sh<br>Qu<br>Qu<br>Qu<br>Qu<br>Qu<br>Qu<br>Qu<br>Qu<br>Qu<br>Qu<br>Qu<br>Qu<br>Qu | Inde View Help<br>Undo<br>Redo<br>Write all parameters to devi<br>Write modified parameters<br>Read from device<br>Save permanent | C번+Z<br>C번+Y |                   | _ <b>_</b> X |
| Senso<br>System Status MCU Co | or Intelligence.<br>ntext Help | 133.82                                                                                   | Import Sopas Parameter Ba                                                                                                    | dkup         | Write immediately | Ē            |

 Select the "Diagnosis / Protocols" directory and click the button for the desired type of registration.

| Figure 68                                                                                                    | "Diagnosis / Protocols" directory                                                                                                    |
|----------------------------------------------------------------------------------------------------|----------------------------------------------------------------------------------------------------|
| SICK<br>Sensor Intelligence,                                                                                                    | Device       FLOWSIC200 H (Sensor 1)       Parameter       View       Help         ×            ← ⇒                                                                                                    |
| FLOWSIC200 H     Overview     Overview     Diagnosis     Device Infor     Error Messa     Frotocols     Sensor Valu     Onfiguration     Adjustment     Maintenance | Sensor 1)     Device Identification       nation     es/Warnings       s     FLOWSIC200 H       Sensor 1     Mounting location       Protocols       Parameter print     Parameter preview       PDF export parameter |
| Sensor<br>Context Help                                                                                                    | Diagnosis print Diagnosis preview PDF export diagnosis Protocols #                                                                                                    |
| 🍝 Authorized Client 🧧                                                                                                    | FLOWSIC200 H (Sensor 1) 🥎 10.133.82.3:2111 {0 1 1} 🕚 online 🧹 synchronized 🔷 Write immediately 🗮                                                                                                    |

The file name and storage location must be specified for export to a PDF file.

| Save as PDF file | file                                                              |                                                                                                    |  |  |  |  |  |
|------------------|-------------------------------------------------------------------|----------------------------------------------------------------------------------------------------|--|--|--|--|--|
| Save In:         | Documents                                                         |                                                                                                    |  |  |  |  |  |
| Corel Use        | er Files                                                          | 🔁 Installationsbeispiele_FLOWSIC500.pdf                                                                          |  |  |  |  |  |
| gegl-0.0         |                                                                   | T MCU_00008700_20140318084625_DE                                                                                 |  |  |  |  |  |
| 🔒 Meine Da       | tenquellen                                                        | T MCU_00008700_20140318101000_EN                                                                                 |  |  |  |  |  |
| SAP              |                                                                   | T MCU_00008700_20140318101111_EN                                                                                 |  |  |  |  |  |
| Sisulizer 2      | 2010                                                              |                                                                                                    |  |  |  |  |  |
| 🍶 Sisulizer 2    | Sisulizer 2010 (2)                                                |                                                                                                    |  |  |  |  |  |
| Sisulizer 2      | Sisulizer 2010 (3)                                                |                                                                                                    |  |  |  |  |  |
| Sisulizer 2      | Sisulizer 2010 (4)                                                |                                                                                                    |  |  |  |  |  |
| TL 100_E         | FL100_EX-S_80_10218553_20140416091730_ParameterPrint_Sensor_1.pdf |                                                                                                    |  |  |  |  |  |
| FL 500_DI        | N80.pdf                                                           | a nava and the second second second second second second second second second second second second second second |  |  |  |  |  |
| <                |                                                                   | >                                                                                                    |  |  |  |  |  |
| File Name:       | FLOWSIC200_H_10408543_2014072514                                  | 40138_ParameterPrint200_Sensor_1                                                                                 |  |  |  |  |  |
| Files of Type:   | PDE file (*.pdf)                                                  | v                                                                                                    |  |  |  |  |  |
| Files of Typ     |                                                                   |                                                                                                    |  |  |  |  |  |

#### Parameter protocol example

Fig. 70

FLOWSIC200 H Parameter protocol (example)

#### FLOWSIC200 - Parameter Protocol

# Device type: FLOWSIC200 H

Mounting location: Dresden Sensor 1

| Device Information     |              | Device Parameters                |         |
|------------------------|--------------|----------------------------------|---------|
| Device type            | FLOWSIC200 H | Transmit Parameters              |         |
| Firmware version       | 01.4.08      | Transmit frequency A (Master)    | 17.5kHz |
| Parameter CRC (HEX)    | 0CD4         | Transmit frequency B (Slave)     | 17.5kHz |
| SN S/R-Unit Master     | 10408543     | Total periods A (Master)         | 8.0     |
| SN S/R-Unit Slave      | 10408544     | Total periods B (Slave)          | 8.0     |
|                        |              | Activation periods A (Master)    | 8.0     |
| Application Parameters |              | Activation periods B (Slave)     | 8.0     |
| Path length            | 3.7000m      | Retarding attenuation A (Master) | 10.0    |
| Installation angle     | 45.00°       | Retarding attenuation B (Slave)  | 10.0    |
| Velocity Cv 0          | 0.0000m/s    | Amplitude A (Master)             | 0.8     |
| Velocity Cv 1          | 1.0000       | Amplitude B (Slave)              | 0.8     |
| Velocity Cv 2          | 0.0000s/m    | Sensortype                       | 18kHz   |
| Temperature CT_0       | 0.0000       | System runtime A (Master)        | 280.0µs |
| Temperature CT 1       | 1.0000       | System runtime B (Slave)         | 280.0µs |
| Temperature CT 2       | 0.0000       | Signal Processing                |         |
| Fix temperature        | 5.00°C       | Lower fraction                   | 35%     |
| Norm. speed of sound   | 331.500m/s   | Upper fraction                   | 50%     |
|                        |              | Number of averaged signals       | 10      |
|                        |              | Median buffer size               | 15      |
|                        |              | Average median                   | 70%     |
|                        |              | Multiburst                       | 1       |
|                        |              | Measuring cycle                  | 500ms   |
|                        |              | Transmit delay B (Slave)         | 200ms   |
|                        |              | Gain                             |         |
|                        |              | Gain level A (Master)            | 30dB    |
|                        |              | Gain level B (Slave)             | 30dB    |
|                        |              | Target amplitude                 | 60%     |
|                        |              | Damping                          | 10      |
|                        |              | Gain control deactivated         | no      |
|                        |              | Receiving Window                 |         |
|                        |              | Window size                      | 2000    |
|                        |              | Precounter                       | 0.00ms  |

Control deactivated

Limits Limit warning Limit malfunction Limit SNR Plausib. threshold Limit range Limit. max. transd. temp. Low flow cut off Serial Interface Baud rate Bus address Response delay

Response delay

7/25/14 2:01 PM

page 1/1

no

80% 97% 15dB 20% 60.00m/s 250.0°C 1.0m/s 57600baud 1 10ms

### 4.2.12 Starting normal measuring operation

Set the measuring system to "Measurement" mode after entering/modifying parameters. To do this, switch to the "Maintenance / Maintenance" directory, deactivate the "Maintenance on/off" checkbox and click "Set State" Standard start-up is now completed.

| Fig. 71                                                                         | Setting the operation                                               | nal state                                                                                                    |  |   |  |  |
|---------------------------------------------------------------------------------|---------------------------------------------------------------------|----------------------------------------------------------------------------------------------------|--|---|--|--|
| SICK<br>Sensor Intelligence.                                                    | Device MCU (SICK) Parameter View Help                               |                                                                                                    |  |   |  |  |
| Configuration     Configuration     Configuration     Adjustment     Adjustment |                                                                     | Device Identification           MCU         Selected variant         Universal         V         Mounting Location         SICK |  |   |  |  |
| Mantenance<br>Maintenance                                                       |                                                                     | Maintenance / Operation       O     Maintenance on/off         Set State                                                        |  |   |  |  |
| Sens<br>System Status MCU                                                       | or Intelligence.<br>Context Help<br>U (SICK) 💊 10.133.82.3:2111 🌖 o | Maintenance 🚜<br>nilne 🥩 synchronized 🔌 Write immediately                                                                       |  | 1 |  |  |

#### Signal Form

Checking the signal form makes it possible to ascertain the quality of the received ultrasonic signals. To view the signal form on the screen, open the "FLOWSIC200 M", "FLOWSIC200 H" or "FLOWSIC200 H-M" device file and select the "Diagnosis/Sensor Values" directory ("Measurement" Mode).

The "Signal Display" screen displays alternating the ultrasonic signals of both transducers as unconditioned signal and as envelope.

If the option "View Envelope" is checked, the envelopes of both transducers are displayed. The signal shape should match the shapes in the  $\rightarrow$   $\,$  p. 81, Fig. 72 to  $\rightarrow$   $\,$  p. 82, Fig. 75, depending on the device type.

#### Types FLSE200-M

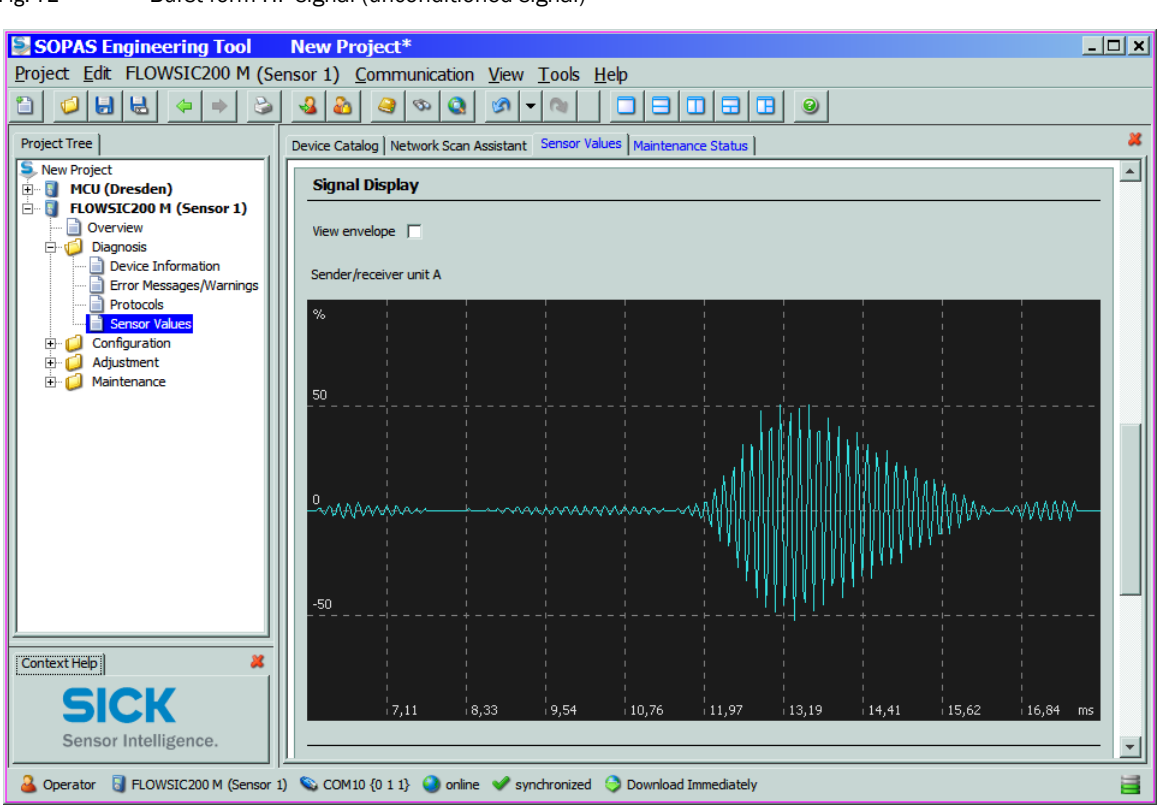

Fig. 72 Burst form HF-signal (unconditioned signal)

Fig. 73 Burst form demodulated signal (envelope)

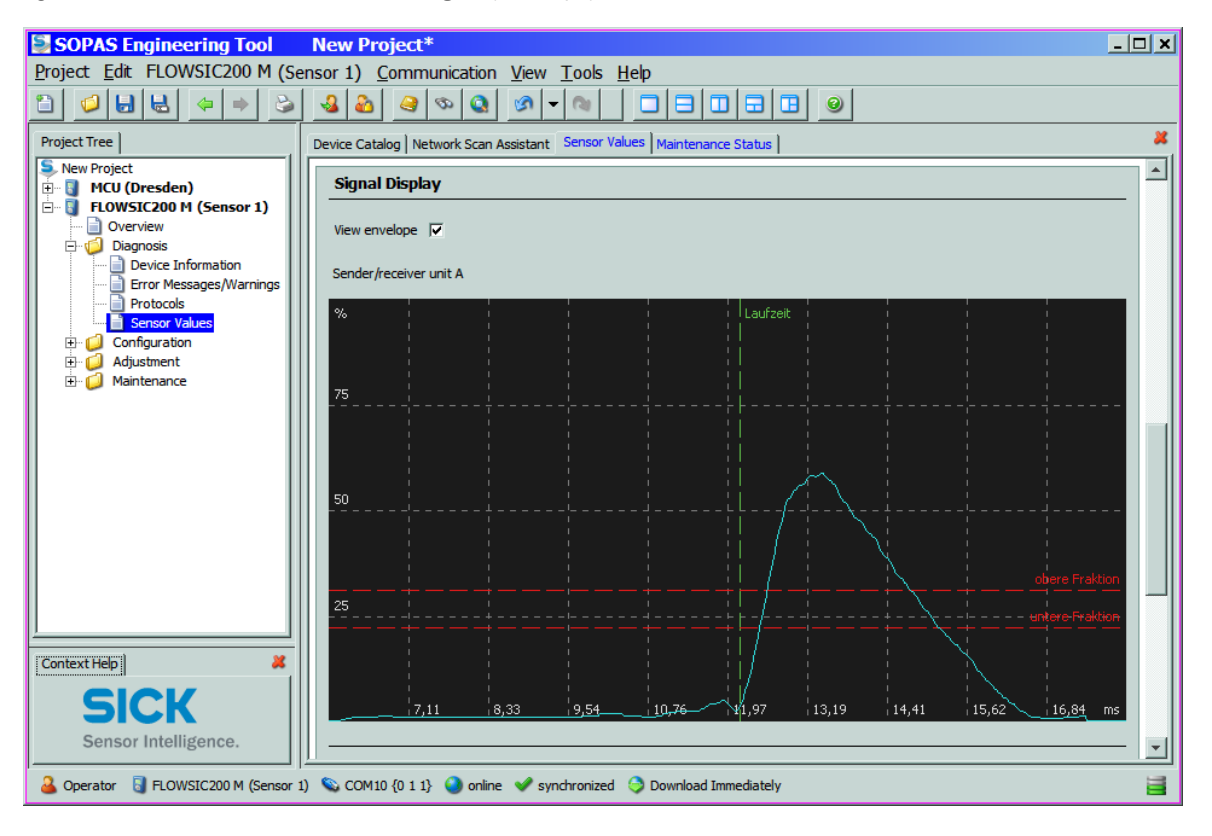

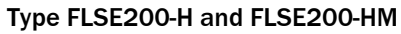

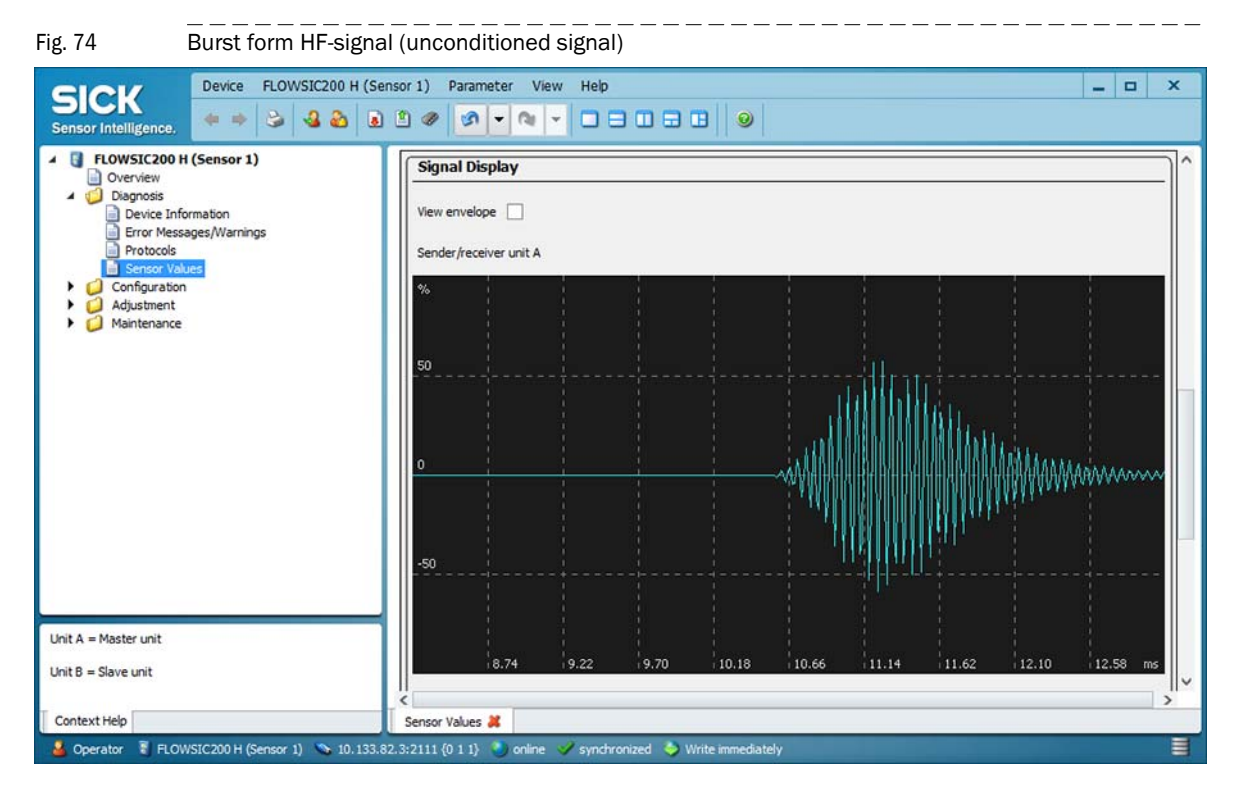

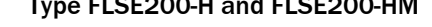

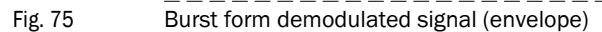

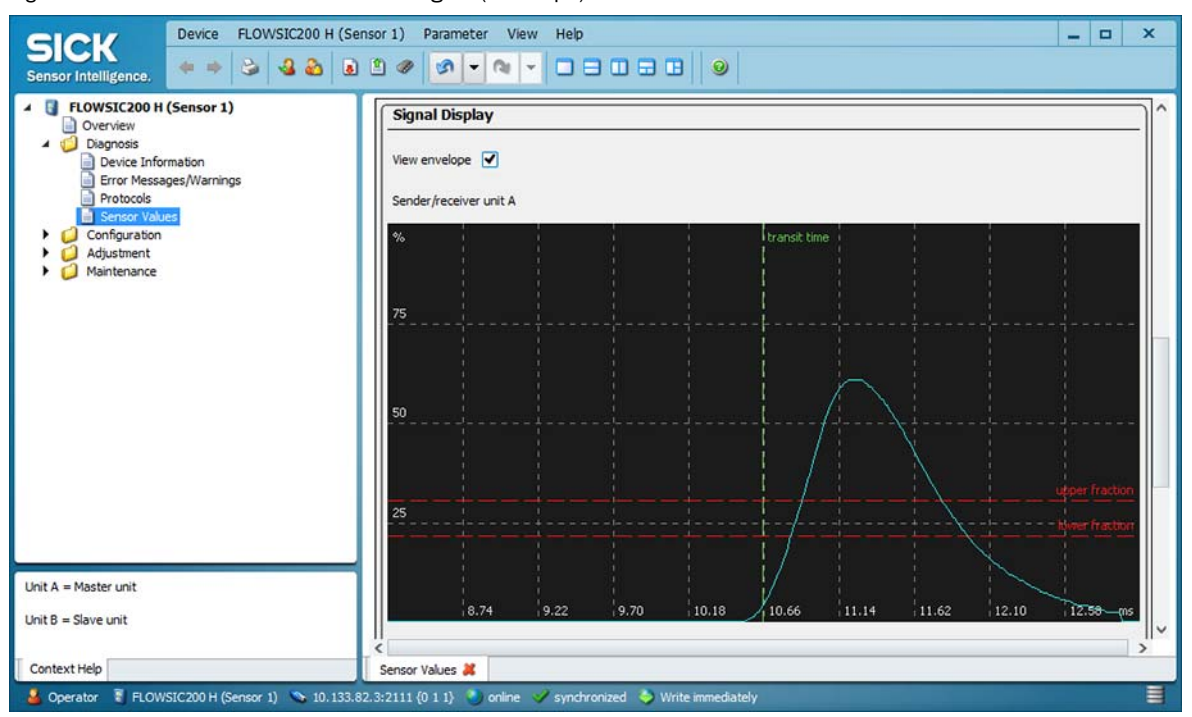

# 4.3 Extended Commissioning

# 4.3.1 Parameterizing analog and digital output modules

The modules installed in the MCU must be activated for this. Open the "MCU" device, select the "Configuration / System Configuration" directory and check whether the number of outputs set in the "Number of external I/O" group corresponds to the existing outputs (correct if necessary).

| Fig. 76 | . 76 "Configuration / System Configuration" directory (example for settings)                                                               |                                                                                |       |  |  |
|---------|----------------------------------------------------------------------------------------------------|--------------------------------------------------------------------------------|-------|--|--|
|         | SICK<br>Sensor Intelligence.                                                                                                    | Parameter View Help                                                            | _ 🗆 X |  |  |
|         |                                                                                                    | Device Identification MCU Selected variant Universal v Mounting Location SICK  |       |  |  |
|         | Display Settings I/O Configuration Digital Function Blocks Digital Function Blocks Limit Value Switches System Configuration Value Damping | Number of external I/O       Number of ext. A0       2       Number of ext. AI |       |  |  |
|         | Adjustment     Adjustment     Adjustment     Adjustment                                                                                    | Number of ext. DD 4<br>Number of ext. DI 0                                     |       |  |  |
|         |                                                                                                    | Sensor 1 connected                                                             |       |  |  |
|         |                                                                                                    | Sensor 2 connected                                                             |       |  |  |
|         |                                                                                                    | Sensor 4 connected                                                             |       |  |  |
|         | SICK                                                                                                    | Sensor 6 connected                                                             |       |  |  |
|         | Sensor Intelligence.                                                                                                    | Sensor 7 connected                                                             |       |  |  |
|         | System Status MCU Context Help                                                                                                    | Maintenance 🐰 System Configuration 🕌                                           | ~     |  |  |
|         | 🎍 Authorized operator 🔋 MCU (SICK) 👟 10.1                                                                                                  | 33.82.3:2111 🌑 online 💜 synchronized 🗳 Write immediately                       |       |  |  |

# 4.3.1.1 Optional analog outputs

# 4.3.1.2 **Optional digital outputs**

Select the "Configuration / I/O Configuration / Digital Output / Digital outputs" directory for entering parameters.

```
Fig. 77 "Configuration / I/O Configuration / Digital Output / Digital outputs" directory
```

| SICK                                                                                                    | Device MCU (SICK)                   | Yarameter View Help 🗕 🗖 🗙                                                                            |
|----------------------------------------------------------------------------------------------------|-------------------------------------|----------------------------------------------------------------------------------------------------|
| Sensor Intelligence.                                                                                                    |                                     |                                                                                                    |
| <ul> <li>MCU (SICK)</li> <li>Overview</li> <li>Measured Valu</li> <li>Diagnosis</li> <li>Configuration</li> <li>Application S</li> <li>Display Setti</li> <li>I/O Configu</li> </ul> | es<br>Selection<br>ings<br>irration | Configuration digital output 6         Inverted ✓       Source bit Bit16 ✓       Source sensor MCU ✓ |
| <ul> <li>Interface</li> <li>Analog (</li> </ul>                                                                                                    | e Module<br>Output                  | Configuration digital output 7                                                                       |
| Analog I<br>Digital C                                                                                                    | Input<br>Nutput<br>I outputs        | Inverted 🖌 Source bit Bit17 🗸 Source sensor MCU 🗸                                                    |
| <ul> <li>Digital Ir</li> <li>Analog Funct</li> <li>Digital Funct</li> </ul>                                                                                                    | tion Blocks<br>tion Blocks          | Configuration digital output 8                                                                       |
| Limit Value Switches<br>System Configuration                                                                                                    |                                     | Inverted 🖌 Source bit Bit 18 🗸 Source sensor MCU 🗸                                                   |
| <ul> <li>Adjustment</li> <li>Maintenance</li> </ul>                                                                                                    |                                     | Configuration digital output 9                                                                       |
| SIC                                                                                                    | K                                   | Inverted 🖌 Source bit Bit 19 🗸 Source sensor MCU 🗸                                                   |
| Sensor In                                                                                                    | telligence.                         |                                                                                                    |
| System Status MCU Co                                                                                                    | ntext Help                          | Maintenance 🗸 Digital outputs 👗                                                                      |
| 🔏 Authorized operator                                                                                                    | 🖥 MCU (SICK) 💊 10.133               | .82.3:2111 🌖 online 🛷 synchronized 🍦 Write immediately 🔤                                             |

| Field                 | Parameter    | Remark                                                                                                    |  |
|-----------------------|--------------|----------------------------------------------------------------------------------------------------|--|
| inverted              | inactive     | Specification of the switching direction                                                                                        |  |
|                       | active       |                                                                                                    |  |
| Source bit Bit 0 Malf |              | Malfunction                                                                                                    |  |
|                       | Bit 1        | Naintenance                                                                                                    |  |
|                       | Bit 2        | Maintenance request                                                                                                    |  |
|                       | Bit 3        | Function check                                                                                                    |  |
|                       | Bit 7        | Operation ( no malfunction)                                                                                                    |  |
|                       | Bit 16 to 31 | Aim bit of the limit value switch ( $\rightarrow$ p. 86, Fig. 79)                                                               |  |
| Source sensor         |              | Selection of the component:<br>- Sensor 1 8 8 if the device status shall be output<br>- MCU if limit values shall be signalized |  |

### **Checking settings**

The current status of every relay is shown in the "Diagnosis /  $\rm I/O$  / Digital Outputs" directory.

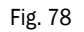

"Diagnosis / I/O / Digital Outputs" directory

| SICK Device MCU (SICK) Pa                                                                                                    | arameter View Help 🗕 🗖 🗙                                                                                                    |
|----------------------------------------------------------------------------------------------------|----------------------------------------------------------------------------------------------------|
| Sensor Intelligence.                                                                                                    |                                                                                                    |
| <ul> <li>MCU (SICK)</li> <li>Overview</li> <li>Measured Values</li> <li>Diagnosis</li> <li>Device Information</li> <li>Error Messages / Warnings</li> <li>Protocol</li> <li>Interface Module</li> <li>I/O Trace Module</li> <li>I/O Trace Module</li> <li>Analog Outputs</li> <li>Analog Inputs</li> <li>Digital Inputs</li> <li>Configuration</li> <li>Maintenance</li> <li>Maintenance</li> </ul> | Status digital output 1            • Actual state          Status digital output 2         • Actual state         Status digital output 3         • Actual state         Status digital output 4         • Actual state         Status digital output 4         • Actual state         Status digital output 5         • Actual state         Status digital output 5         • Actual state         Status digital output 6         • Actual state |
| SICK<br>Sensor Intelligence.                                                                                                    | Actual state      Actual state      Actual state      Actual state      Actual state      Actual state                                                                                                    |
| System Status MCU Context Help                                                                                                    | Dinital Outputs                                                                                                    |
| Authorized operator NMCLI (STCK) - 10, 122, 9                                                                                                    | 27 3:2111 Multipline w synchronized St. Write immediately                                                                                                    |

To check whether the relays switch as intended, measurement values which exceed the parameterised limits must be produced.

In addition, a circuit indicator can be connected to the respective relay output for an external check.

# 4.3.1.3 Assigning and setting of limit value switches to optional digital outputs

Select the "Configuration / Limit Values Switches" directory" for assigning. Settings can be carried out according to p. 74, §4.2.8.

Fig. 79 "Configuration / Limit Values Switches" directory

| Device MCU (SICK)                                                                                                    | Parameter View Help 🗕 🗖 🗙                                                                                                    |
|----------------------------------------------------------------------------------------------------|----------------------------------------------------------------------------------------------------|
| Sensor Intelligence.                                                                                                    |                                                                                                    |
| <ul> <li>HCU (SICK)</li> <li>Overview</li> <li>Overview</li> <li>Diagnosis</li> <li>Configuration</li> <li>Application Selection</li> <li>Display Settings</li> <li>I/O Configuration</li> <li>Interface Module</li> <li>Analog Output</li> <li>Analog Input</li> <li>Digital Output</li> <li>Digital Input</li> <li>Digital Input</li> <li>Digital Function Blocks</li> <li>Digital Function Blocks</li> <li>Digital Function Blocks</li> <li>Digital Function Blocks</li> <li>System Configuration</li> </ul> | Limiting value switch 1         Source sensor       Sensor 1 ×         Source value       Value 3 ×         Limit value       100         Switch at       Under Limit ×         Hysteresis type       Percent ×         Hysteresis       5         Aim bit at MCU status       Relais 5 ×         Limiting value switch 2         Source sensor       Source 1 × |
| Value Damping Adjustment Maintenance Maintenance                                                                                                    | Limit value 0 Switch at Over Limit ✓<br>Hysteresis type Absolute ✓ Hysteresis 1                                                                                                    |
| SICK<br>Sensor Intelligence.                                                                                                    | Aim bit at MCU status not used V                                                                                                    |
| System Status MCU Context Help                                                                                                    | Limit Value Switches 🗱<br>3.82.3:2111 🌒 online 💜 synchronized 🍣 Write immediately                                                                                                    |

# 4.3.2 Configuring optional interface modules

#### 4.3.2.1 General information

**+1** 

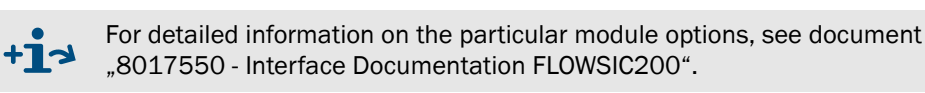

The following steps are necessary to select and set the optionally available Interface modules Profibus DP, Ethernet, Ethernet triplex and Modbus TCP:

- ► Select "MCU" device file, set the measuring system to "Maintenance" mode and enter the Level 1 password (→ p. 62, §4.1.4).
- Switch to the "Configuration / System Configuration" directory. The Interface module installed is shown as "Interface Module".
- Configure the Interface module according to requirements.
- Resume measuring operation.

| Fig. 80 "Cor                                                                                                    | figuration / System Configuration" directory                                                                                                    |   |
|----------------------------------------------------------------------------------------------------|----------------------------------------------------------------------------------------------------|---|
| SICK<br>Sensor Intelligence.                                                                                                    | ce         MCU (SICK)         Parameter         View         Help            ⇒         3         3         2         Ø         •         •         •         •         •         •         •         •         •         •         •         •         •         •         •         •         •         •         •         •         •         •         •         •         •         •         •         •         •         •         •         •         •         •         •         •         •         •         •         •         •         •         •         •         •         •         •         •         •         •         •         •         •         •         •         •         •         •         •         •         •         •         •         •         •         •         •         •         •         •         •         •         •         •         •         •         •         •         •         •         •         •         •         •         •         •         •         •         •         •         •         •         • <t< td=""><td>×</td></t<> | × |
| MCU (SICK)     Overview     Measured Values     Diagnosis     Configuration     Anoticiton Selection                                                                                                   | Interface Module                                                                                                    | ^ |
| Display Settings     Ji/O Configuration     Interface Modu     Analog Output     Analog Input                                                                                                    | Current Time / Date                                                                                                    |   |
| Digital Output     Digital output     Digital output     Digital Input     Digital Function Bil     Digital Function Bil     Unit Value Switche     System Configurat     Value Damping     Adjustment | Adjust Date/Time  Day 1 Month 1 Year 2007  Hour 0 Minute 0 Second 0  Satisfies 0 Date / Time set 0 Invalid value                                                                                                    |   |
| • Maintenance                                                                                                    | System Time Synchronization Date / Time: Monday, July 28, 2014 11:34:28 AM CEST Synchronize                                                                                                    | ~ |
| System Status MCU Context H                                                                                                    | ielp System Configuration 🗱<br>CU (SICK) 👒 10.133.82.3:2111 🌒 online 🖌 synchronized 😓 Write immediately                                                                                                    |   |

GSD file and measured value assignment are available for the Profibus DP module on request.

#### 4.3.2.2 Changing the field bus address for Profibus DP modules

Interface modules Profibus DP are set at the factory to the field bus address 126. The followings steps are necessary to change it:

- ► Secure in the "Configuration / System Configuration" directory (→ p. 87, Fig. 80) that the interface module is set to "Profibus DP" (group "Interface Module").
- Switch to the "Configuration / I/O Configuration / Interface Module" directory and enter the new address in the "Field bus address" window (group "Profibus DP Configuration").

# Fig. 81

"Configuration / I/O Configuration / Interface Module" directory

| <b>CICK</b>                                                                                              | Device MCU (SICK) | Parameter View Help 🗖 🗖 🗙                                                                                                    |  |  |
|----------------------------------------------------------------------------------------------------|-------------------|----------------------------------------------------------------------------------------------------|--|--|
| Sensor Intelligence.                                                                                     | ♦ ♦ ⊗ 3 8         |                                                                                                    |  |  |
| Sensor Intelligence.                                                                                     |                   | Expansion module information         Module type Ethernet 10BaseT          Reset module       When this button is clicked, the connection will be reseted         Profibus DP Configuration         Fieldbus address       126         Index of primary measured value       Value 1        Index of secondary measured value       Value 3 <ul> <li>MCU Bus Variant 1 (max. 5 Sensors)</li> <li>MCU Bus Variant 2 (max &amp; Sensors)</li> <li>MCU Bus Variant 2 (max &amp; Sensors)</li> </ul>                                                                                                    |  |  |
| Value Damp  Value Damp  Adjustment  Maintenance                                                          | K                 | Profibus Datablock Selection Profibus Datablock Selection Profibus Datablo |  |  |
| System Status MCU Co                                                                                     | ntext Help        | Interface Module 👗                                                                                                    |  |  |
| 🎍 Authorized operator 📲 MCU (SICK) 💊 10.133.82.3:2111 🧩 offline 🔥 not synchronized 🗢 Write immediately 🧮 |                   |                                                                                                    |  |  |

#### **NOTICE:** Communication via the Profibus interface

- If different sensors (e.g. FL200 and VICOTEC450) are connected to the MCU, a maximum number of 5 connected sensors can be read out via Profibus. In this case, up to two measured values can be read out for every sensor.
- If 6 to 8 sensors are connected to one MCU, measured values can only be read out via Profibus if all sensors are of the same type (e. g. 6 x FL200). In this case, only the main measured value can be read out.
- All measured values of a sensor can only be read out in a single sensor configuration (one FL200 is connected to the MCU).

### 4.3.2.3 Setting the Ethernet module parameters

### Assigning the Ethernet module a new IP address

An IP address specified by the customer is entered at the factory when the address is available when the device is ordered. Otherwise the standard address 192.168.0.10 is entered.

- Select the "Configuration / IO Configuration / Interface Module" directory.
- Enter the desired network configuration in the "Ethernet Interface Configuration" group and click "Reset module" under "Expansion module information".

```
Fig. 82
```

"Configuration / IO Configuration / Interface Module" directory

| SICK<br>Sensor Intelligence,                                                                                                    | Parameter View Help _ C X                                                                                                    |  |
|----------------------------------------------------------------------------------------------------|----------------------------------------------------------------------------------------------------|--|
| <ul> <li>MCU (SICK)         <ul> <li>Overview</li> <li>Diagnosis</li> <li>Configuration</li> <li>Application Selection</li> <li>Display Settings</li> <li>I/O Configuration</li> <li>Interface Module</li> <li>Analog Output</li> <li>Digital Output</li> <li>Digital Input</li> <li>Digital Input</li> <li>Digital Eurotion Blocks</li> <li>Digital Eurotion Blocks</li> </ul> </li> </ul> | Expansion module information         Module type       Ethernet 10BaseT Y         Reset module       When this button is clicked, the connection will be reseted         Ethernet Interface Configuration |  |
| <ul> <li>Limit Value Switches</li> <li>System Configuration</li> <li>Value Damping</li> <li>Adjustment</li> <li>Maintenance</li> </ul>                                                                                                    | Subnet mask         255         255         248         0           Gateway         0         0         0         0         0                                                                             |  |
| Sensor Intelligence.                                                                                                    | TCP port 2111 Interface Module 💥                                                                                                    |  |

Assigning the new IP address to the SOPAS ET program

• Connect the device  $\rightarrow$  p. 56, §4.1.3.

### 4.3.3 Entering additional variables for Measured Value Calculation and Calibration

This Section describes parameter settings that are necessary for calibrating air velocity and temperature measurements. To do this, open the "FLOWSIC200 M", "FLOWSIC200 H" or "FLOWSIC200 H-M" device file and select the "Configuration / Application Parameters" directory ( $\rightarrow$  p. 68, Fig. 57). Then set the measuring system to "Maintenance" mode and enter the password level 1.

#### Entering calibration coefficients for velocity measurements

Enter the calibration coefficients determined with a network point measurement using a reference system in the group "Calibration coefficients/Calibration coefficients for velocity".

The default settings are: Cv\_0 (absolute) = 0, Cv\_1 (linear) = 1, Cv\_2 (square) = 0,

#### Calibration of temperature measurement

The precision of acoustic temperature measurements conducted with the FLOWSIC200 is a square function of the measuring path and the speed of sound of the real gas under normalized conditions ( $\rightarrow$  p. 14, §2.1.3). Exact acoustic temperature measurements are only possible if the speed of sound of the real gas remains constant at a reference temperature.

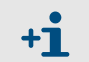

The speed of sound can be configured in the User Access Level "Service" (see Service Manual). Per default it is set to 331.5 m/s (1087 ft/s).

To calibrate the measurement, determine the value pairs from separately measured gas temperature (for example, with PT100 sensor) and display on the LCD at a minimum of two different gas temperatures. Convert the calculated values to absolute temperatures (add 273.15 K). You can then use a regression function to calculate the coefficients (for two pairs by linear, with more value pairs also by square regression). Enter CT\_2, CT\_1 and CT\_0 in the "Calibration coefficients / Calibration coefficients for temperature" group. The default settings are CT\_2 = 0, CT\_1 = 1, CT\_0 = 0.

### Example:

| Messung | FLOWSIC display |                            | Measured value PT100 |                            |
|---------|-----------------|----------------------------|----------------------|----------------------------|
|         | T in °F         | T <sub>absolute</sub> in K | T in °KF             | T <sub>absolute</sub> in K |
| 1       | 262             | 401                        | 239                  | 388                        |
| 2       | 367             | 459                        | 337                  | 443                        |

$$T_{KAL} = CT_1 \cdot T_{FLOWSIC} + CT_0$$

$$CT_{1} = \frac{T2_{PT100} - T1_{PT100}}{T2_{FLOWSIC} - T1_{FLOWSIC}}$$
$$CT_{0} = \frac{1}{2} \cdot (T2_{PT100} + T1_{PT100} - CT_{1} \cdot (T2_{FLOWSIC} + T1_{FLOWSIC}))$$
$$CT_{1} = 0.9483$$

#### 4.3.4 Bus addressing via SOPAS ET program

As an alternative to hardware addressing ( $\rightarrow$  p. 34, §3.2.2.2), the addresses can also be assigned in the in the SOPAS ET program. To do so, connect the measuring system to the program, select the device file "FLOWSIC200 M", "FLOWSIC200 H-M" or "FLOWSIC200 H" and set the measuring system into maintenance mode ( $\rightarrow$  p. 65, §4.2).

Address 0 must be set on the miniature switch ( $\rightarrow$  p. 34, Fig. 16).

| WSIC200 H (Sensor 1)<br>verview                                                                 | Device Setup / Device Information                                                                                                    | Gas Parameters                                                                                                    |
|-------------------------------------------------------------------------------------------------|----------------------------------------------------------------------------------------------------|----------------------------------------------------------------------------------------------------|
| sgroos<br>onfguration<br>Application Parameters<br>Device Parameters<br>djustment<br>aintenance | Device type FL200_H   Reset parameters  Sensor 1  Mounting location Dresden  SN Master unit 10408543  SN Slave unit 10408544  ID Master 6549406  ID Slave 6431047                                                                                                    | Gas temperature S ℃ ∨<br>Norm. speed of sound 331.50 m/s ∨                                                                                                    |
|                                                                                                 | Set Operational Status Sensor maintenance Set status System reset                                                                                                    |                                                                                                    |
|                                                                                                 | Transmit Parameters         Sender/receiver unt A         Transmit frequency         17.5         M2         Total periods         8.0         Activation periods         8.0         Retarding attenuation         10.0         Rel. transmit amplitude         0.8         System runtime         280       µs         "latening" (no bransmiting) | Int B Signal Processing Unit B Lower fraction 35 % Upper fraction 50 % Number of avg. signals 10 Median buffer size 15 Average median 70 % Measuring cycle 500 ms Transmit delay B 200 ms Multiburst 1 |
| SICK                                                                                            | Linit Values                                                                                                    | Frst max  Serial Interface                                                                                                    |

|   | NOTICE:                                                                                                    |
|---|----------------------------------------------------------------------------------------------------|
|   | For bus systems it must be ensured that the bus address of the master                                                                                                    |
|   | FLSE200 is correct.                                                                                                    |
|   | The sender/receiver units must have different addresses. Identical addresses of several units cause the aborting of the communication with the MCU!                                                            |
|   |                                                                                                    |
| ! | <b>NOTICE:</b><br>The default value for the bus address is always 1. Before further sender/<br>receiver units are connected to the bus, the already connected ones must first<br>be assigned a higher address. |

# 4.4 **Operation / Configuration with Option LCD Display**

# 4.4.1 General Usage

The display and operation interface of the LCD display containt the functional elements displayed in Fig. 84.

Fig. 84 Functional elements LCD display

| Status bar          |                          |                         |
|---------------------|--------------------------|-------------------------|
| Status bai          | FLOWSIC200 H             |                         |
| Number of the       | CDVog 2.09 POWER         |                         |
| connected<br>sensor | 0.0 m/s 20.0 FAILURE     | Status LED              |
|                     | CIDT ak 22.0 MAINTENANCE |                         |
|                     |                          | Current button function |
|                     | MEAS                     | Control keys            |
|                     |                          |                         |

# **Key functions**

The key's function depends on the current selected menu. Only the function currently displayed over the key is available.

| Kev     | Function                                                                                                    |
|---------|----------------------------------------------------------------------------------------------------|
| Diag    | Display diagnostic information (warnings and errors at start from the main menu, sensor information on start from the diagnostic menu; $\rightarrow p. 93$ , Fig. 85)<br>This function is activ in case of warning or error status only.                                                                                                |
| Back    | Go one menu up                                                                                                    |
| Arrow ↑ | Scroll up                                                                                                    |
| Arrow ↓ | Scrollen down                                                                                                    |
| Enter   | Start an action that was chosen with the arrow keys (go to submenu, affirmation of selected parameter at configuration)                                                                                                    |
| Start   | Start an action.                                                                                                    |
| Save    | Save a changed parameter.                                                                                                    |
| Meas    | <ul> <li>Toggle between indication of the measurement values in bar (graphics display) or text form         When connecting several measuring units to the MCU the measurement values of the individual measuring units are shown after each other.     </li> <li>Display the contrast setting (press the key minimum 2.5 s)</li> </ul> |

# 4.4.2 Menu Structure

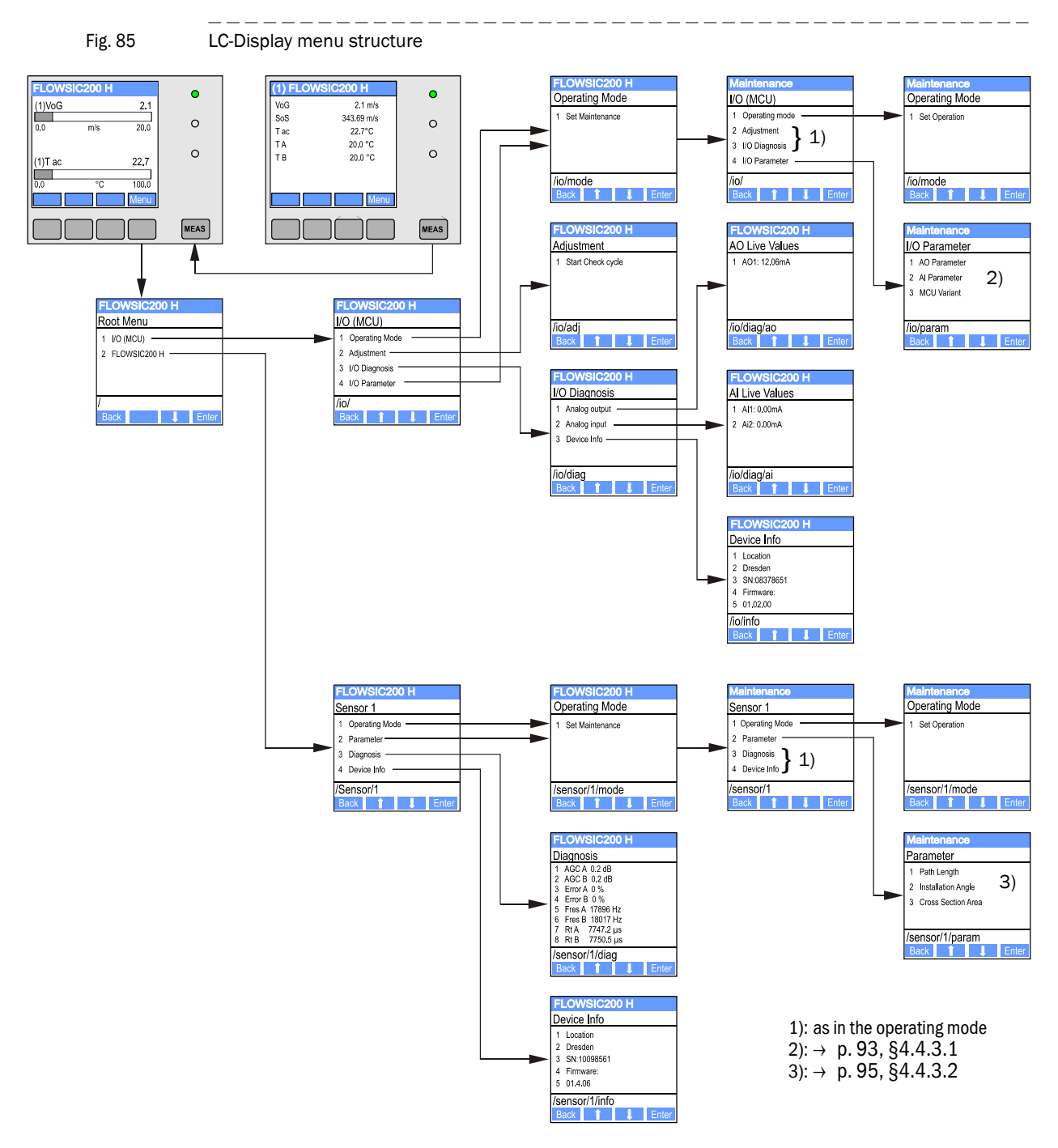

# 4.4.3 Parameter setting

### 4.4.3.1 MCU

### Analo outputs / analog inputs

- Set the MCU in maintenance mode and call the "I/O Parameter" submenu.
- Select the desired parameter and enter the default password "1234" using the "^" (scrolls from 0 to 9) and/or "→" (moves the cursor to the right) buttons.
- Select the desired value using the "^" and/or "→" buttons and write it to the device with "Save" (confirm 2x).

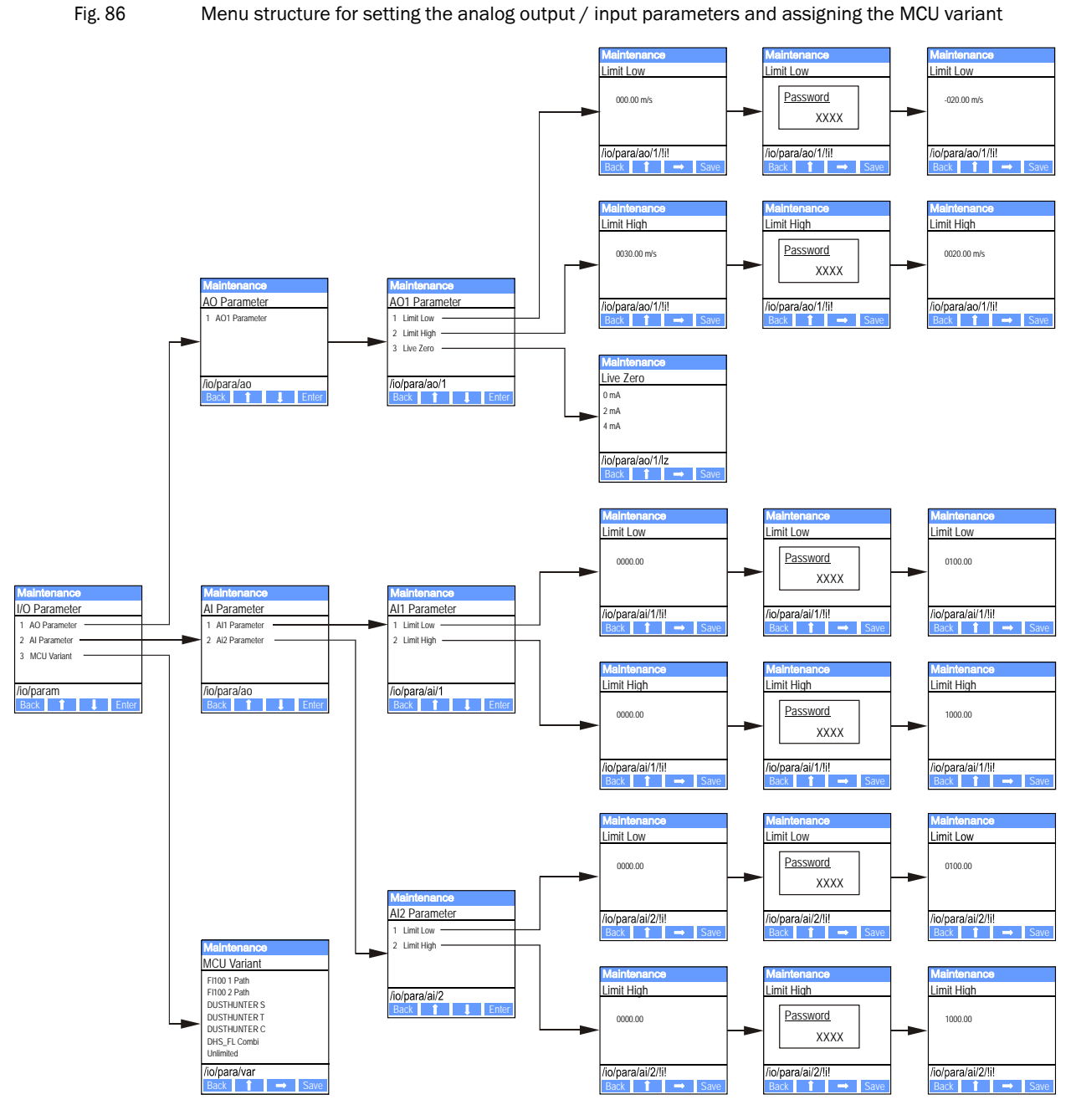

# Assigning the MCU variant

The following steps are required to assign the MCU later to the existing sender unit of the FLOWSIC200 ( $\rightarrow$  p. 66, §4.2.1), :

- Set the MCU in maintenance mode, select the "MCU Variant" submenu, and select the type "Universal (Bus)".
- Enter the default password and store the type with "Save" (confirm 2x).

The other assigning possibilities are not practicable here.

### 4.4.3.2 Sender/receiver units

The following steps are required to enter the installation parameter:

- Set the sender/reciever unit into "Maintenance" and select the "Parameter" submenu.
- Choose the parameter to be entered and set the default password "1234".
- Select the calculated coefficient using the "^" and/or "→" buttons and write it to the device with "Save" (confirm 2x).
- Fig. 87 Entering the regressions coefficients

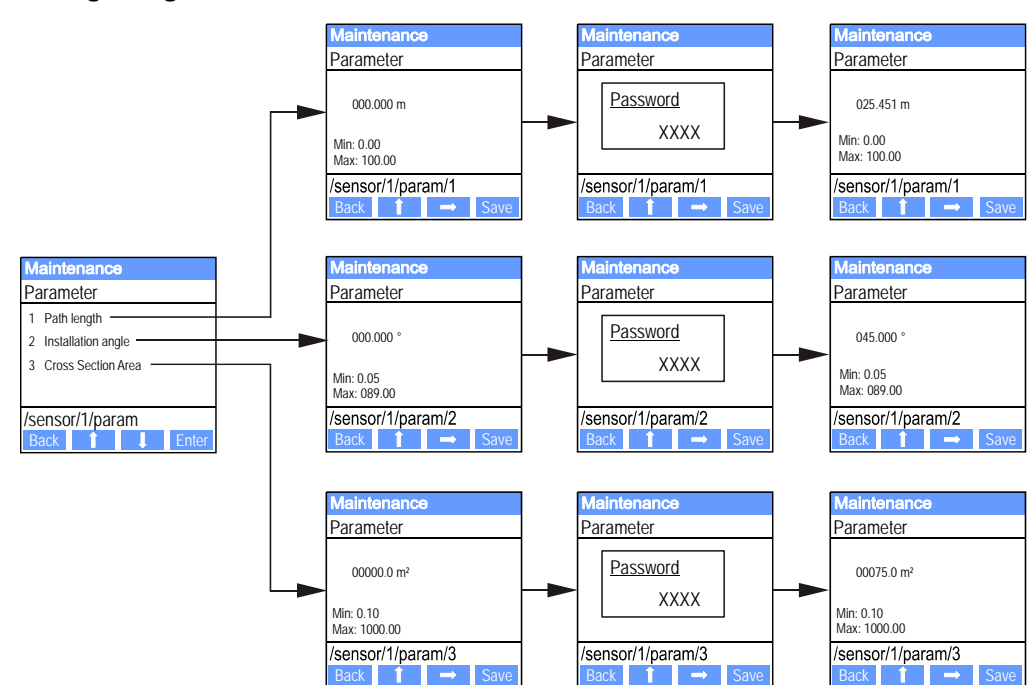

# 4.4.4 Using SOPAS ET to modify display settings

To modify factory settings, open the "MCU" device file, enter the Level 1 password and Select the "Configuration /Display Settings" directory.

|                                                                                             |                                                                                                    | -        |
|---------------------------------------------------------------------------------------------|----------------------------------------------------------------------------------------------------|----------|
| MCU (SICK)                                                                                  | Davies Teleptification                                                                                                    |          |
| Overview     Measured Values     Diagnosis     Configuration                                | MCU Selected variant Universal v Mounting Location SECK                                                                                                    | _        |
| Application Selection Display Settings I/O Configuration Analog Function Blocks             | Common Display Settings                                                                                                    | _        |
| Digital Function Blocks     Limit Value Switches     System Configuration     Value Damping | Overview Screen Settings                                                                                                    | _        |
| Adjustment     Adjustment     Maintenance                                                   | Bar 1 Sensor 1 v Value Value 1 v Use AO scaling Range low 0 Range high 1000                                                                                                    |          |
|                                                                                             | Bar 2 Sensor 2 v Value Value 1 v Use AO scaling Range low 0 Range high 1000                                                                                                    |          |
|                                                                                             | Bar 3 Sensor 3 v Value Value 1 v Use AO scaling Range low 0 Range high 1000                                                                                                    |          |
|                                                                                             | Bar 4 Sensor 4 v Value Value 1 v Use AO scaling Range low 0 Range high 1000                                                                                                    |          |
|                                                                                             | Bar S Sensor S V Value Value 1 V Use AO scaling Range low 0 Range high 1000                                                                                                    |          |
|                                                                                             | Bar 6 Sensor 6 V Value Value 1 V Use AO scaling Range low 0 Range high 1000                                                                                                    |          |
|                                                                                             | Bar 7 Sensor 7 V Value Value 1 V Use AO scaling Range low 0 Range high 1000                                                                                                    |          |
|                                                                                             | Bar 8 Sensor 8 V Value Value 1 V Use AO scaling Range low 0 Range high 1000                                                                                                    |          |
|                                                                                             | Measured Value Description                                                                                                    |          |
| SICK                                                                                        | Flowsic100         Flowsic200         Dusthunter T         Dusthunter S         Dusthunter C           Value 1 = Q.a.c.         Value 1 = not used         Value 1 = Opacity         Value 1 = not used         Value 2 = Opacity         Value 2 = concentration a.c. (SL)         Value 2 = Opacity         Value 2 = Concentration a.c. (SL)         Value 2 = Concentration a.c. (SL)         Value 2 = Concentration a.c. (SL)         Value 3 = Concentration a.c. (SL)         Value 3 = Concentration a.c. (SL)         Value 3 = Concentration a.c. (SL)         Value 3 = Concentration a.c. (SL)         Value 3 = Concentration a.c. (SL)         Value 3 = Concentration a.c. (SL)         Value 3 = Concentration a.c. (SL)         Value 3 = Concentration a.c. (SL)         Value 4 = Concentration a.c. (SL)         Value 4 = Concentration a.c. (SL)         Value 5 = Concentration a.c. (SL)         Value 5 = Concentration a.c. (SL)         Value 5 = Concentration a.c. (SL)         Value 5 = Conce | )<br>(t) |
| Consol mangement                                                                            | Value 6 = Tb         Value 6 = not used         Value 6 = Transmission         Value 6 = not used         Value 7 = Statement Light         Value 7 = Statement Light           Value 8 = SNR 8         Value 7 = NSR 4         Value 7 = Statement Light         Value 7 = Scattered Light         Value 7 = Scattered Light           Value 8 = SNR 8         Value 8 = not used         Value 8 = not used         Value 8 = not used         Value 8 = not used                                                                                                    |          |

| Window                     | Entry field         | Significance                                                                                                    |
|----------------------------|---------------------|----------------------------------------------------------------------------------------------------|
| Common Display<br>Settings | Display Language    | Language version shown on the LC-Display                                                                                               |
|                            | Display Unit System | Unit of measurement system used in displays                                                                                            |
| Overview Screen            | Bar 1 to 8          | Sensor address for the first measured value bar in the graphic display                                                                 |
| Settings                   | Value               | Measured value index for the respective measured value bar                                                                             |
|                            | Use AO scaling      | When activated, the measured value bar is scaled to the associated analog output. If not activated, define the limit values separately |
|                            | Limit low           | Values for separate scaling of the measured value bar independent of the analog                                                        |
|                            | Limit High          | output                                                                                                    |

\*For assignment of value index to measured value  $\rightarrow~p.~71,$  §4.2.6.

# **FLOWSIC200**

# **5** Maintenance

General Notes Instructions for Tunnel Cleaning

# 5.1 General Notes

#### Maintenance Strategy

Like any other electronic measuring system, the FLOWSIC200 requires regular maintenance. Regular checks and the preventive replacement of wear parts can considerably prolong the life of the installation and are a crucial factor for measuring reliability. Thanks to its measuring principle and system design, the FLOWSIC200 requires only little maintenance work.

#### **Maintenance Actions**

Routine maintenance actions are confined to cleaning the system components to remove dirt from external surfaces.

Set the FLOWSIC200 in the "Maintenance" mode before you start maintenance actions. You can do this by using an external maintenance switch (connection to the digital input 1), by using the operating and configuration software SOPAS ET or the display option ( $\rightarrow$  p. 91, §4.3.4).

Once you have completed the maintenance activities, return the system to Measuring Mode.

# NOTICE:

The ultrasonic transducers of the FLSE200-M are very sensitive to contact. Avoid direct contact during cleaning actions (clean by blowing out gently, or using a soft brush, no compressed air!).

### Maintenance Intervals

The maintenance intervals depend son the specific conditions at the plant, and have to be defined by the plant operator. Usually the maintenance intervals are more than 24 weeks.

At type FLOWSIC200 H and FLOWSIC200 H-M a maintenance interval up to 5 years is possible at use within the specification limits.

The activities required and their completion must be documented by the operator in a Maintenance Log.

#### **Maintenance Agreement**

Regular maintenance activities can be carried out by the plant operator. These activities must be carried out by qualified persons (as described in Chapter 1) only. If requested, all maintenance activities can also be performed by the SICK Service department, or an authorized service partner. SICK offers a range of economical maintenance and repair agreements. As part of these agreements, SICK assumes responsibility for all maintenance activities; repairs are carried out by specialists on site (as far as possible).

# 5.2 Instructions for Tunnel Cleaning

If you have installed FLSE200-M transmitter/receiver units, always prevent water from getting in contact with the ultrasonic transducers. To ensure this, cover the protective tubes with the caps included in the delivery.

No particular preventive measures are required for FLSE200-H or FLSE200-HM type transmitter/receiver units.

If you use automatic tunnel cleaning equipment (brush cleaning), go around the transmitter/receiver units at an adequate distance to avoid misalignment.

# **FLOWSIC200**

# **6** Malfunctions

General Sender/receiver units Malfunctions

# 6.1 General

Warning or error messages are output in the following manner:

- On the MCU, the respective relay is switched on ( $\rightarrow$  p. 45, Fig. 29).
- If the optional LCD is installed, "Maintenance requ." or "Failure" is displayed in the status bar ( $\rightarrow$  p. 92, §4.4.1). In addition, the respective LED shines ("MAINTENANCE REQUEST" for warnings, "FAILURE" for errors).

Possible causes are shown as a short information after pressing the key "Diag" on the menu "Diagnosis" and selecting the device ("MCU" or "Vicotec450").

#### Fig. 89 Display at the LCD

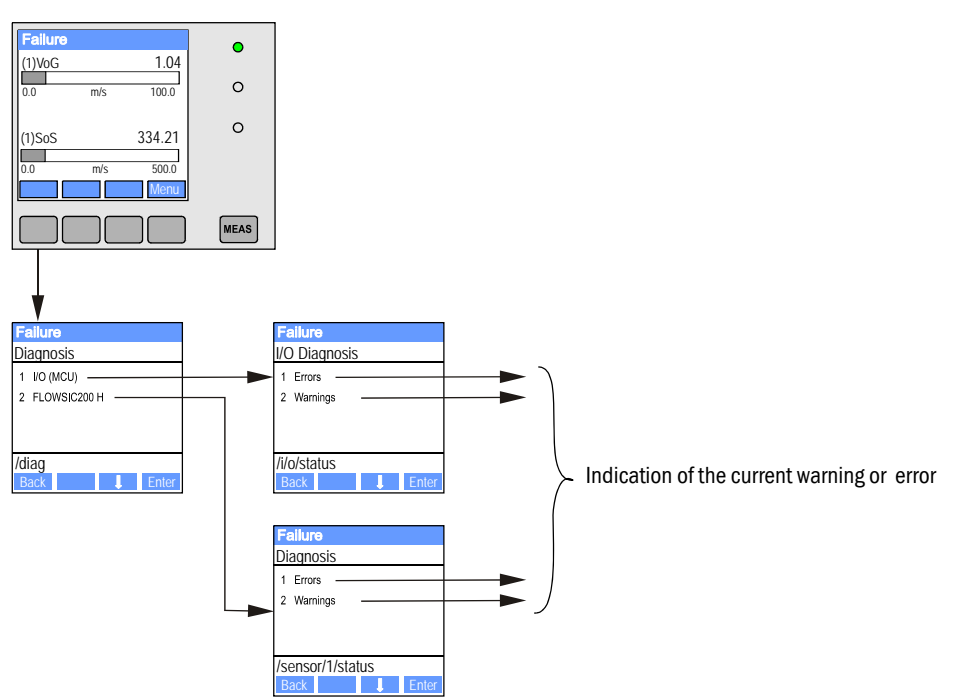

Detailed status information about the current device statust is provided by the "Diagnosis / Errors/Warnings" directory. Connect the measuring system to the SOPAS ET program and start the device file "FLOWSIC200 M/FLOWSIC200 H/FLOWSIC200 H-M" or "MCU" ( $\rightarrow$  p. 64, § and  $\rightarrow$  p. 62, §4.1.4) to display the relevant information.

The significance of the individual messages is described in more detail in a separate window after moving the cursor to the respective display. Clicking on the display shows a short description of possible causes and corrections under "Help" ( $\rightarrow$  p. 104, Fig. 90,  $\rightarrow$  p. 105, Fig. 91).

Warning messages are output when internal limits for individual device functions/ components are reached or exceeded which can then lead to erroneous measured values or an imminent device failure.

Warning messages do not imply a malfunction of the measuring system. The current measured value is still output via the analog output.

+i> See

+7

See the service manual for more detailed description of the messages and possibilities for the remedying.

# 6.1.1 Implausible measured values

In some cases, the FLOWSIC200 provides measured values that do not seem plausible in comparison with projected or otherwise measured values or that have excessively high short-time variations.

| Symptom                                                                                    | Possible cause                                                                                                    | Action                                                                                                    |
|--------------------------------------------------------------------------------------------|----------------------------------------------------------------------------------------------------|----------------------------------------------------------------------------------------------------|
| The measured values<br>are stable, but the<br>calculated speed is<br>(seemingly) incorrect | <ul> <li>Incorrect parameter setting of path length and<br/>installation angle</li> <li>Wrongregression factors</li> <li>Measuring axis not optimal for existing flow con-<br/>ditions</li> </ul> | <ul> <li>Check parameter settings.</li> <li>Check installation situation (→ p. 30, §3.1.1).</li> <li>Calibrate velocity measurement (→ p. 90, §4.3.3).</li> </ul> |
| Measured<br>temperature value is<br>(seemingly) incorrect                                  | Path length not determined or entered exactly                                                                                                    | <ul> <li>Check the transducer - transducer distance</li> <li>Calibrate the temperature measurement (→<br/>p. 90, §4.3.3).</li> </ul>                              |
| Measured values are<br>correct on average,<br>but too unsteady or<br>with peaks            | Measuring values are disturbed by traffic conditions<br>(measuring distance is influenced by high vehicles)                                                                                       | <ul> <li>Check installation situation (→ p. 30, §3.1.1).</li> <li>Contact SICK service.</li> </ul>                                                                |

# 6.1.2 General system malfunctions

| Symptom                                                                  | Possible cause                                                                                                    | Action                                                                                                    |
|--------------------------------------------------------------------------|----------------------------------------------------------------------------------------------------|----------------------------------------------------------------------------------------------------|
| No indication on LC<br>display of control unit<br>(option)               | <ul> <li>No supply voltage</li> <li>Defective fuse</li> <li>Connection cable not connected correctly or<br/>defective</li> <li>Defective plug connector</li> <li>Processor board or LC display defective</li> </ul> | <ul> <li>Check the power supply</li> <li>Check the fuse.</li> <li>Check plug connectors and cables.</li> <li>WARNING:</li> <li>For all work under voltage, always observe the valid safety precautions!</li> <li>Contact SICK service.</li> </ul> |
| Analog output on live<br>zero                                            | <ul> <li>The device has malfunction(s).</li> <li>Incorrect parameter settings</li> </ul>                                                                                                    | <ul> <li>Check the device status</li> <li>Check the device for malfunctions and correct, if possible.</li> <li>Check the parameter settings.</li> <li>Contact SICK service.</li> </ul>                                                            |
| No analog signal or<br>output of a fixed value<br>smaller than live zero | <ul> <li>Defective D/A converter</li> <li>Device not in measuring mode</li> </ul>                                                                                                    | <ul> <li>Contact SICK service.</li> </ul>                                                                                                    |
| No communication<br>between measuring<br>system and SOPAS ET<br>program  | <ul> <li>Wrong COM port on the PC</li> <li>Incorrect parameter setting of interface</li> <li>USB driver not installed correctly or not at all</li> </ul>                                                            | <ul> <li>Check the interface settings (→ p. 87, §4.3.2)</li> <li>Exit the SOPAS ET program, make a restart and establish connection again</li> <li>Contact SICK service.</li> </ul>                                                               |

# 6.2 Sender/receiver units

# Warning and error messages in the SOPAS ET program

| Fig. 90                                                                                                    | "Diagnosis / Error Mess              | ages/Warnings" directory                                                                                                    |
|----------------------------------------------------------------------------------------------------|--------------------------------------|----------------------------------------------------------------------------------------------------|
| SICK<br>Sensor Intelli                                                                                                    | Device FLOWSIC200 H (Ser             | 1sor 1)       Parameter       View       Help      X <sup>1</sup> <sup>1</sup> |
| FLOWSIC200 H (Sensor 1)     Overview     Overview     Device Information     Error Messages/Warnings     Sensor Values     Sensor Values     Configuration     Outro Configuration     Sensor Values     Adjustment     System Status                                                                                                    |                                      | Device Identification                                                                                                    |
| Sensor Intelligence.         Image: Sensor Intelligence.         Image: Sensor Intelligence.     < |                                      |                                                                                                    |
| Con                                                                                                    | ensor Values<br>figuration           | System Status                                                                                                    |
| Mair                                                                                                    | Intenance                            | Operation Statistics Advances Advances Adva<br>Advances Advances Advances Advances Advances Advances Advances Advances Advances Advances Advances Advances Advances Advances Advances Advances Advances Advances Advances Advances Advances Advances Advances Advances Advances Advances A                                                |
|                                                                                                    |                                      | Errors and Warnings                                                                                                    |
|                                                                                                    |                                      | Communication A/B Parameter     Measuring range     Transducer temperature     Heavy noise     No signal     Zero point offset                                                                                                    |
|                                                                                                    | l                                    | Initialization Transduce check                                                                                                    |
| Context Help                                                                                                    |                                      | Error Messages/Warnings 🐹                                                                                                    |
| Authorized                                                                                                    | Client 🗧 FLOWSIC200 H (Sensor 1) 🦠 1 | 0.133.82.3:2111 {0 1 1} 🐧 online 🖌 synchronized 👌 Write immediately                                                                                                    |
|                                                                                                    | Description of possible causes a     | and remedy Indicator                                                                                                    |

Warning or error messages currently existing or appeared earlier and stored in the error memory can be shown by selection of "actual" or "memory" in the "Selection" window ("Device malfunction" group).

The following malfunctions can be removed under circumstances at site.

| SOPAS ET          | Possible cause                                                                                                    | Action                                                   |
|-------------------|----------------------------------------------------------------------------------------------------|----------------------------------------------------------|
| Communication A/B | <ul> <li>Connection cables not correctly connected</li> <li>Cables doesn't match the required specification</li> <li>Both sender/receiver units are set to master or slave</li> <li>One sender/receiver unit is defective</li> </ul> | • Check the cabling ( $\rightarrow$ p. 40, §3.3)         |
| Parameter         | <ul> <li>Device has not yet been parameterized</li> <li>The basic parameters entered were set to 0 after the type change</li> </ul>                                                                                                  | ► Enter the installation data<br>(again) (→ p. 65, §4.2) |
| Measuring range   | The measuring range configured is exceeded.                                                                                                    | Check the parameter settings.                            |

# 6.3 **Control unit**

# Malfunctions

| Symptom                        | Possible cause                                                | Action                                                                     |
|--------------------------------|---------------------------------------------------------------|----------------------------------------------------------------------------|
| No display on the LCD (option) | <ul> <li>No supply voltage</li> <li>Defective fuse</li> </ul> | <ul> <li>Check the power supply.</li> <li>Contact SICK service.</li> </ul> |

# Warning and error messages in the SOPAS ET program

| Fig. 91 "Diagnosis / Err       | rors/Warnings" director                                                                                        | гу                                                                                |                                                                                  |                                                                     |
|--------------------------------|----------------------------------------------------------------------------------------------------|-----------------------------------------------------------------------------------|----------------------------------------------------------------------------------|---------------------------------------------------------------------|
| SICK<br>Sensor Intelligence,   | Parameter View Help                                                                                            |                                                                                   |                                                                                  | = = ×                                                               |
|                                | Device Identification<br>MCU Selected variant Unive<br>System Status MCU<br>Operation  Malfunction             | Maintenance Request     Maintenance                                               | Nounting Location SICK                                                           |                                                                     |
|                                | Configuration Errors     AO configuration     Sensor configuration     'Limit and status" not possible         | AI configuration     Interface Module     Pressure transmitter type not supported | DO configuration     MMC/SD card     Error current and LZ overlaps               | <ul> <li>DI configuration</li> <li>Application selection</li> </ul> |
|                                | EFFORS  EEPRCM  Fi2C module  Power supply SV  Power supply(24V) >30V                                           | Flash memory MMC/SD access Power supply 12V                                       | <ul> <li>I/O range error</li> <li>AI NAMUR</li> <li>Power supply(24V)</li> </ul> | <21V                                                                |
|                                | Warnings                                                                                                    | No sensor found                                                                   | Testmode er                                                                      | nabled                                                              |
|                                | <ul> <li>Interfacemodule Inactive</li> <li>Power supply(24V) &lt;22V</li> <li>EPA setting different</li> </ul> | S RTC<br>S Power supply(24V) >29V                                                 | I <sup>2</sup> C module                                                          | 1.                                                                  |
| System Status MCU Context Help | Error Messages / Warnings 🗱                                                                                    | d 🔌 Write inme Sately                                                             |                                                                                  | E                                                                   |

Description

Indicator

The following malfunctions can be removed under circumstances at site.

| Message          | Significance                                                                                              | Possible cause                                                                                 | Action                                                                                                    |
|------------------|----------------------------------------------------------------------------------------------------|------------------------------------------------------------------------------------------------|----------------------------------------------------------------------------------------------------|
| AO configuration | The number of optional modules does<br>not match the number of analog<br>outputs with parameter settings. | <ul> <li>No parameters set for AO</li> <li>Connection error</li> <li>Module failure</li> </ul> | <ul> <li>Check the parameter settings (→<br/>p. 71, §4.2.6).</li> <li>Contact the manufacturer.</li> </ul> |
| AI configuration | The number of optional modules does<br>not match the number of analog inputs<br>with parameter settings.  | <ul> <li>No parameters set for AI</li> <li>Connection error</li> <li>Module failure</li> </ul> | <ul> <li>Check the parameter settings →<br/>p. 73, §4.2.7).</li> <li>Contact the manufacturer.</li> </ul>  |

| Message                     | Significance                                                                                               | Possible cause                                                                                         | Action                                                                                                    |
|-----------------------------|----------------------------------------------------------------------------------------------------|----------------------------------------------------------------------------------------------------|----------------------------------------------------------------------------------------------------|
| DO configuration            | The number of optional modules does<br>not match the number of digital<br>outputs with parameter settings. | <ul> <li>No parameters set for DO</li> <li>Connection error</li> <li>Module failure</li> </ul>         | <ul> <li>Check the parameter settings →<br/>p. 83, §4.3.1).</li> <li>Contact the manufacturer.</li> </ul>                                                                          |
| Sensor<br>configuration     | The number of available sensors does<br>not match the number of connected<br>sensors.                      | <ul> <li>Sensor failure</li> <li>Communication problems on RS485 line</li> </ul>                       | <ul> <li>Check addressing and availability of the sensors (→ p. 106, Fig. 92).</li> <li>Correct sensor selection (→ p. 83, Fig. 76).</li> <li>Contact the manufacturer.</li> </ul> |
| Interface module            | No communication via interface module                                                                      | <ul> <li>No parameters set for<br/>module</li> <li>Connection error</li> <li>Module failure</li> </ul> | <ul> <li>Check the parameter settings (→<br/>p. 89, §4.3.2.3).</li> <li>Contact SICK service.</li> </ul>                                                                           |
| Variant configuration error | MCU setting doesn't match attached sensor                                                                  | Sensor type was changed                                                                                | Correct application settings (→<br>p. 66, §4.2.1).                                                                                                    |
| Testmode enabled            | MCU is in test mode.                                                                                       |                                                                                                    | <ul> <li>Disable the "System Test" status<br/>("Maintenance" directory)</li> </ul>                                                                                                 |

| BICK<br>ensor Intelligence.                                      | (SICK) Parameter View Help               | <b>-</b>                      |                                                      |                                                                      |                                                      |                                                          |
|------------------------------------------------------------------|------------------------------------------|-------------------------------|------------------------------------------------------|----------------------------------------------------------------------|------------------------------------------------------|----------------------------------------------------------|
| MCU (SICK)  Coverview  Measured Values  Diagnosis  Configuration | Device Identification                    | t Universal                   |                                                      | Mounting Location [5]                                                | ICK                                                  |                                                          |
| Maintenance                                                      | System Status MCU                        | tion 🔘 Maintenance R          | equest 😏 Main                                        | tenance 🔘 Function Che                                               | ck                                                   |                                                          |
|                                                                  | Connected Sensors                        |                               |                                                      |                                                                      |                                                      |                                                          |
|                                                                  | Address 1 FLOWSIC200 H Address 2         | Operation     Operation       | <ul> <li>Malfunction</li> <li>Malfunction</li> </ul> | <ul> <li>Maintenance request</li> <li>Maintenance request</li> </ul> | <ul> <li>Maintenance</li> <li>Maintenance</li> </ul> | <ul> <li>Function Ched</li> <li>Function Ched</li> </ul> |
|                                                                  | Address 3                                | Operation                     | Malfunction                                          | Maintenance request                                                  | Maintenance                                          | Function Chec                                            |
|                                                                  | Address 4                                | Operation                     | Malfunction                                          | Maintenance request                                                  | Maintenance                                          | Function Chec                                            |
|                                                                  | Address 5                                | <ul> <li>Operation</li> </ul> | e Malfunction                                        | Maintenance request                                                  | Maintenance                                          | Function Chec                                            |
|                                                                  | Address 6                                | <ul> <li>Operation</li> </ul> | e Malfunction                                        | Maintenance request                                                  | Maintenance                                          | Function Chec                                            |
| SICK                                                             | Address 7                                | Operation                     | e Malfunction                                        | Maintenance request                                                  | Maintenance                                          | Function Chec                                            |
|                                                                  | 10 10 10 10 10 10 10 10 10 10 10 10 10 1 |                               | 0 11-16                                              | A Maintanana consumt                                                 | Ch. Maintenance                                      | A Exection Char                                          |

# **FLOWSIC200**

# 7 Specification

Technical Data Dimensions, Part Numbers Accessories Consumable parts for 2-Year Operation Password

#### **Technical Data** 7.1

| Measured value acquisition                  |                                                                                                    |          |
|---------------------------------------------|----------------------------------------------------------------------------------------------------|----------|
| Measured variables                          | Flow velocity, air temperature                                                                                                    |          |
| Measuring range                             | -20 + 20 m/s; continuously variable; greater range on request                                                                                                    |          |
| Typical accuracy 1)                         | ± 0,1 m/s                                                                                                    |          |
| Response time t <sub>90</sub>               | 1 300 s; freely selectable                                                                                                    |          |
| Displays                                    |                                                                                                    |          |
| LCD                                         | Measured variables, warning and malfunction messages                                                                                                    |          |
| LED                                         | Power, failure, maintenance request                                                                                                    |          |
| Installation                                |                                                                                                    |          |
| Measuring distance<br>Transducer-Transducer | FLSE200-M, FLSE200-HM                                                                                                    | 5 - 25 m |
|                                             | FLSE200-H                                                                                                    | 5-40 m   |
| Installation angle                          | For measuring sections of up to 10 m: 45 °, for greater measuring sections $60^\circ$                                                                                                    |          |
| Air temperature                             | -40 +60°C                                                                                                    |          |
| Humidity                                    | < 100 %                                                                                                    |          |
| Cable length between FLSE200 and MCU.       | max. 1000 m <sup>2)</sup>                                                                                                    |          |
| Output signals                              |                                                                                                    |          |
| Analog outputs                              | $0/2/4$ 22 mA, max. load 750 $\Omega_{\rm \cdot}$ , resolution 0.01 mA; additional analog outputs with I/O modules option                                                                                                    |          |
| Digital outputs                             | 5 potential-free outputs (change over contact) for status signals: operation/malfunction, main-<br>tenance, check cycle, maintenance request, limit; load capability 48 V, 1 A;<br>additional relay outputs with I/O modules option |          |
| Input signals                               |                                                                                                    |          |
| Analog inputs                               | 2 inputs 0 20 mA (without galvanic separation); resolution 0.01 mA; additional analog inputs with I/O modules option                                                                                                    |          |
| Digital inputs                              | 4 potential-free contacts for connection of maintenance switch, activation check cycle; additional digital inputs with I/O modules option                                                                                           |          |
| Interfaces                                  |                                                                                                    |          |
| USB 1.1, RS 232 (on terminals)              | For measured valuee retrieval, configuration and firmware update via PC/laptop with SOPAS ET                                                                                                    |          |
| RS485                                       | For connection of sender/receiver unit                                                                                                    |          |
| Optional interface-module                   | For communication with host PC, optionally for RS485, Profibus, USB, Ethernet                                                                                                    |          |
| Power supply                                |                                                                                                    |          |
| Operation voltage                           | 90 250 V AC; 50/60 Hz                                                                                                    |          |
| Power consumption                           | approx. 20 W                                                                                                    |          |
| Ambient conditions                          |                                                                                                    |          |
| Temperature range                           | -40 +60°C                                                                                                    |          |
| Storage temperature                         | -40 +70°C                                                                                                    |          |
| Type of protection                          | FLSE200: IP66, MCU: IP65                                                                                                    |          |

The precision depends on calibration, installation conditions, flow profile, temperature and length of the measuring section
 For operation with standard parameter settings (Factory settings).
# 7.2 **Dimensions, Part Numbers**

All Dimensions are indicated in mm.

## 7.2.1 Sender/Receiver Units

#### FLSE200-M

Fig. 93

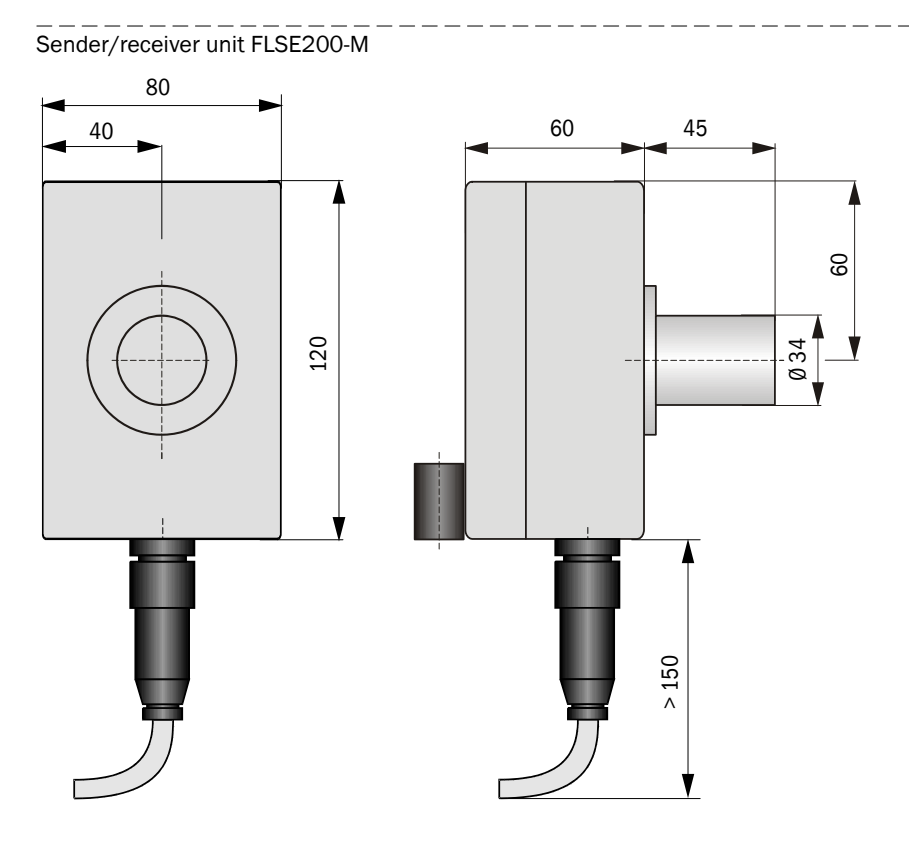

| Name                           | Number | Part Number |
|--------------------------------|--------|-------------|
| FLSE200-M sender/receiver unit | 2      | 1044804     |

## FLSE200-H, FLSE200-HM

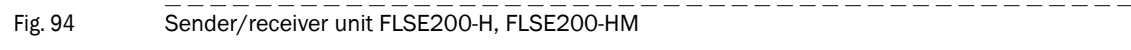

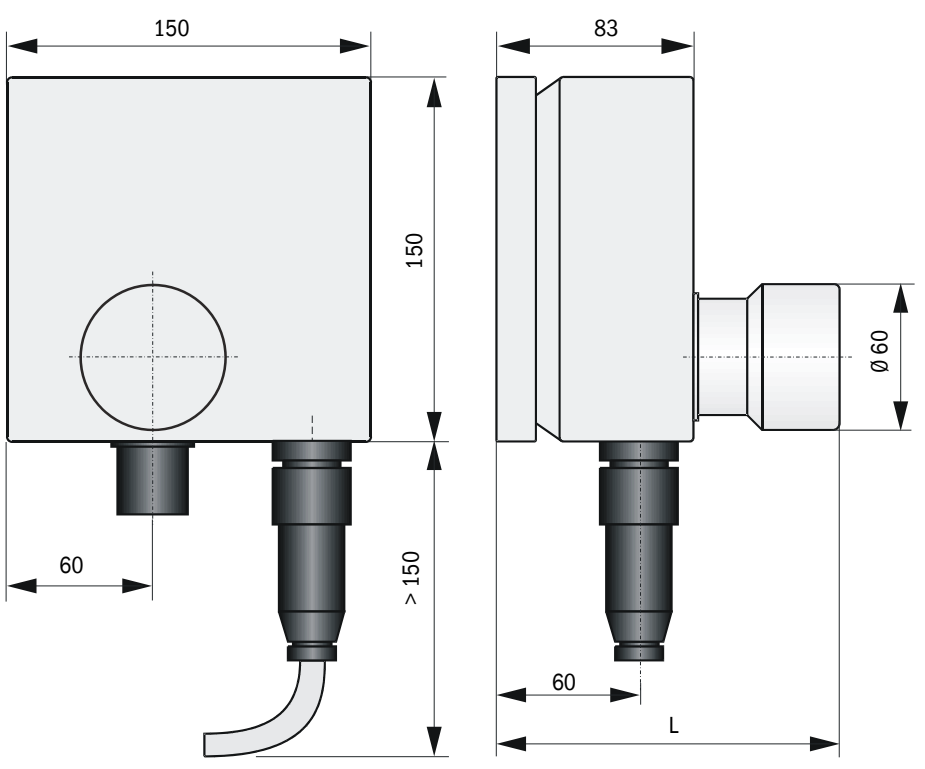

| Name                            | Part Number |
|---------------------------------|-------------|
| Sender/receiver unit FLSE200-HM | 1057565     |
| Sender/receiver unit FLSE200-H  | 1044842     |

# 7.2.2 Mounting Bracket

#### FLSE200-M Mounting Bracket

Fig. 95 FLSE200-M mounting bracket

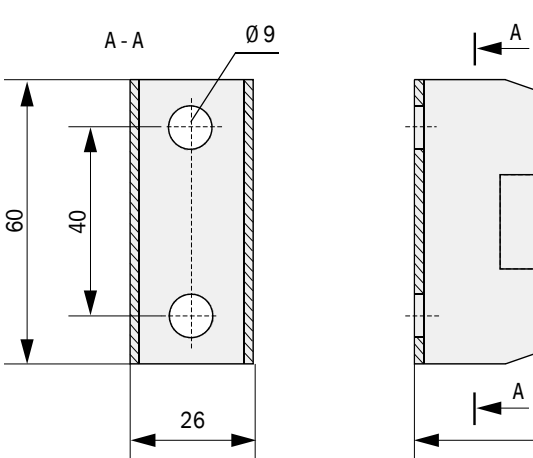

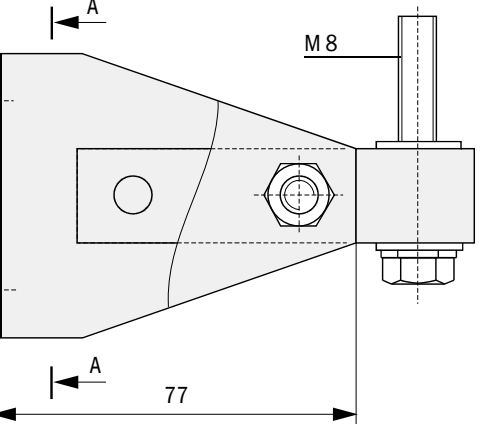

| Name                                             | Part Number |
|--------------------------------------------------|-------------|
| Mounting bracket for FLSE200-M                   | 7042039     |
| Mounting bracket for FLSE 200-M, material 1.4529 | 2031880     |

#### Mounting Bracket for FLSE200-H, FLSE200-HM

Fig. 96

Mounting bracket for FLSE200-H, FLSE200-HM

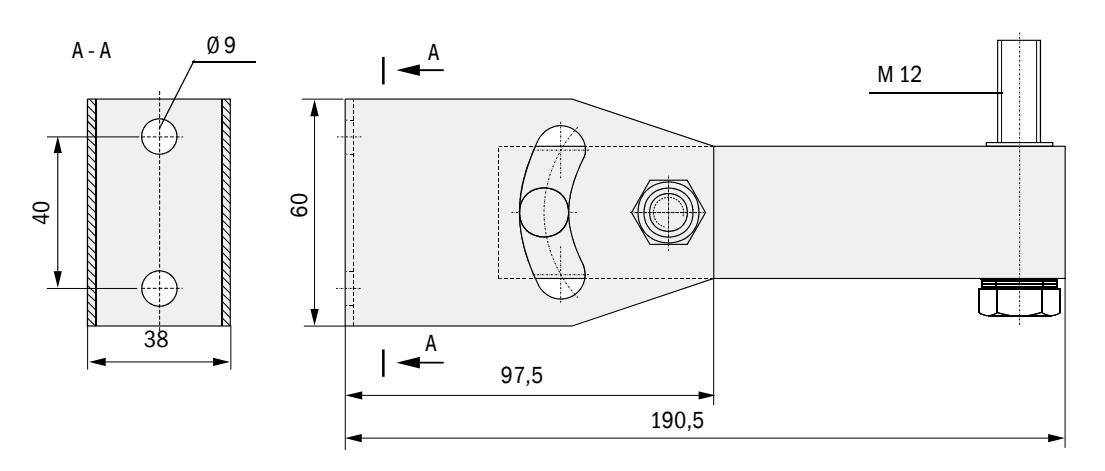

| Name                                                           | Part Number |
|----------------------------------------------------------------|-------------|
| Mounting bracket for FLSE200-H, FLSE200-HM                     | 7042077     |
| Mounting bracket for FLSE200-H and FLSE200-HM, material 1.4529 | 2031881     |

#### **Control Unit MCU** 7.2.3

Fig. 97

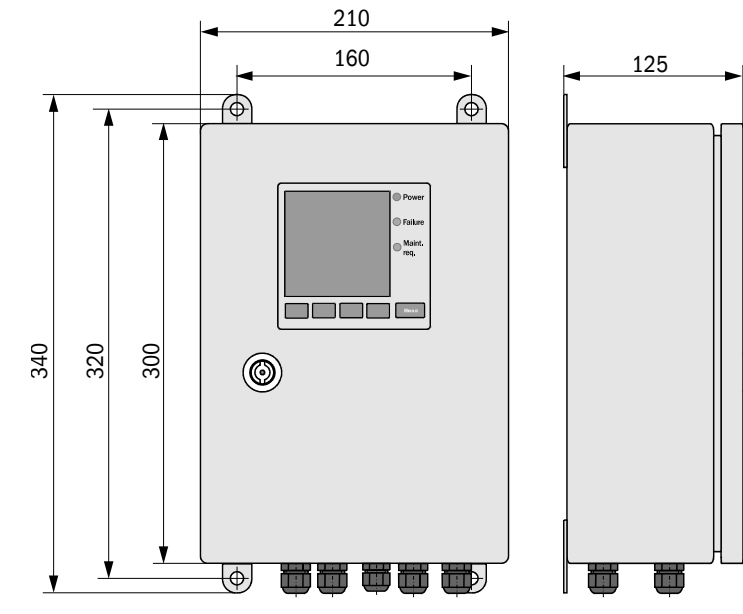

| Name                  | Part Number |
|-----------------------|-------------|
| Control unit MCU-NWSN | 1046298     |
| Control unit MCU-N2SN | 1046299     |
| Control unit MCU-NWSD | 1046113     |
| Control unit MCU-N2SD | 1046115     |

#### Fig. 98

Control unit MCU 19" slide-in unit (with display module option)

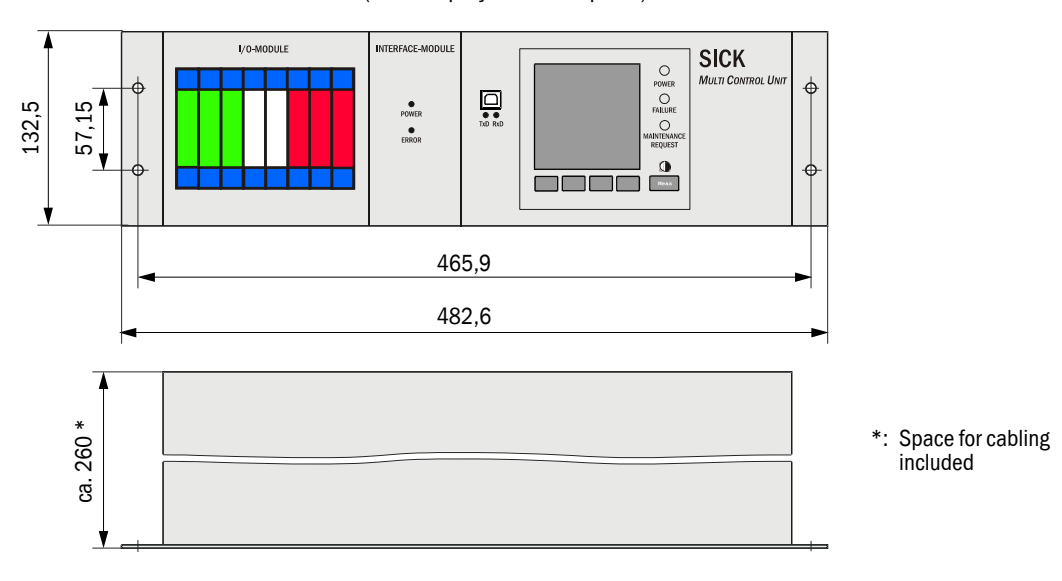

| Name                              | Part Number |
|-----------------------------------|-------------|
| Control unit MCU-NWTD in 19"-rack | 1046288     |
| Control unit MCU-N2RD in 19"-rack | 1046116     |

Control unit MCU (with display module option)

## 7.2.4 Connection box

#### In aluminium case

Fig. 99

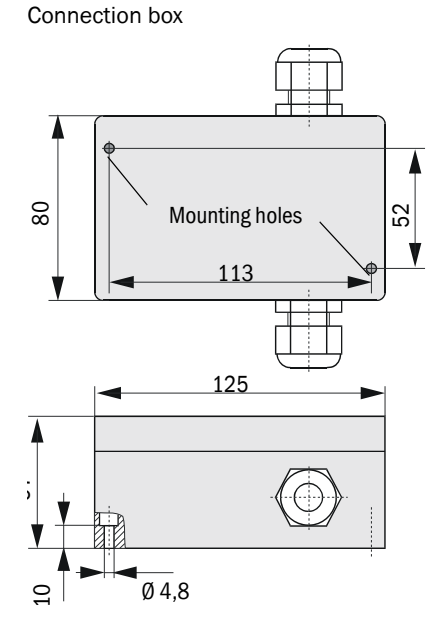

| Name           | Part Number |
|----------------|-------------|
| Connection box | 2046418     |

#### Stainless steel housing

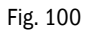

Connection box in stainless steel case

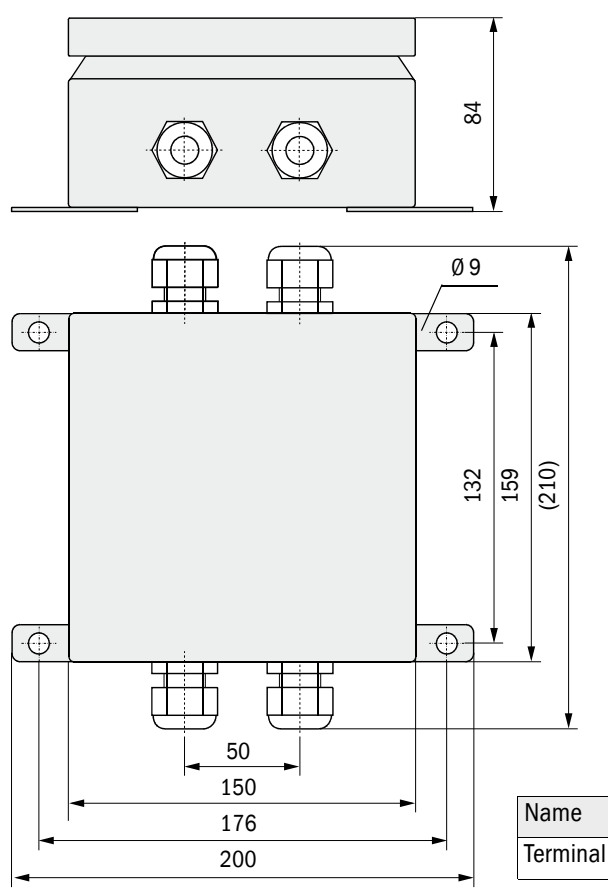

| Name                                 | Part Number |
|--------------------------------------|-------------|
| Terminal box stainless steel housing | 2048067     |

## 7.3 Accessories

## 7.3.1 Accessories for mounting

| Name                       | Part Number |
|----------------------------|-------------|
| Mounting set 2M8-1.4529    | 2031886     |
| Mounting set 4M8-1.4529    | 2031887     |
| Mounting set2D8-1.4571/PA  | 2031888     |
| Mounting set 4D8-1.4571/PA | 2031889     |
| Mounting set 2D4-1.4571/PA | 2031890     |
| Mounting set 2M8-1.4571    | 2031891     |

## 7.3.2 Connection cable sender/receiver unit - connection box

| Name                                        | Number | Part Number |
|---------------------------------------------|--------|-------------|
| Connection cable, length 2 m, halogen-free  | 2      | 2048074     |
| Connection cable, length 25 m, halogen-free | 2      | 2048075     |

# 7.4 **Options**

## 7.4.1 **Options for control unit MCU**

| Name                                                                                            | Part Number |
|-------------------------------------------------------------------------------------------------|-------------|
| Module analog input (AI), 2 channels, 100 $\Omega$ , 0/422 mA, galv. isolated (80 V difference) | 2034656     |
| Module analog output (AO), 2 channels, 500 $\Omega$ , 0/422 mA, galv. isolated per module       | 2034657     |
| Module digital output, 2 channels changeover contacts                                           | 2034659     |
| Module digital output, 4 channels make contact)                                                 | 2034661     |

#### Additional options options for control unit MCU in wall housing

| Name                                                              | Part Number |
|-------------------------------------------------------------------|-------------|
| Module carrier (one required for each AI, AO, DI or DO module)    | 6028668     |
| Connection cable for optional I/O modules                         | 2040977     |
| Interface module, Profibus DP, with connection cable for MCU      | 2048920     |
| Interface module, Ethernet, with connection cable for MCU         | 2055719     |
| Interface module, Ethernet triplex, with connection cable for MCU | 2072693     |
| Interface module, Modbus RS485, with connection cable for MCU     | 2048958     |
| Interface module, Modbus TCP, with connection cable for MCU       | 2059546     |

## Additional options options for control unit MCU in 19" rack

| Name                                                                         | Part Number |
|------------------------------------------------------------------------------|-------------|
| I/O module carrier for installation of max. 4 AO/AI and max. 4 DO/DI modules | 2050589     |
| Interface module 19", Profibus DP, with connection cable for MCU             | 2049334     |
| Interface module 19", Ethernet, with connection cable for MCU                | 2048377     |
| Interface module 19", Modbus RS485, with connection cable for MCU            | 2050674     |

## 7.4.2 Miscellaneous

| Name                               | Part Number |
|------------------------------------|-------------|
| Hook wrench                        | 7042115     |
| Distance measuring device DME 2000 | 1010578     |

# 7.5 **Consumable parts for 2-Year Operation**

| Name                               | Number | Part Number |
|------------------------------------|--------|-------------|
| Transducer with tube for FLSE200-M | 2      | 7042043     |

# 7.6 **Password**

| SICK                                                                                                    |                                                                                                    |                               |  |
|----------------------------------------------------------------------------------------------------|----------------------------------------------------------------------------------------------------|-------------------------------|--|
|                                                                                                    |                                                                                                    |                               |  |
| Passwort "Autorisi                                                                                                    | erter Kunde"                                                                                                    |                               |  |
| Nach dem Start des Bed<br>grammfunktionen verfüg                                                                                                    | lien- und Parametrierprogrammes SOPAS ET sind nu<br>bar, die keinen Einfluss auf die Gerätefunktion haben.                                                                                                    | r die Pro-                    |  |
| Nicht eingewiesenes Per<br>Zur Nutzung des erweite                                                                                                    | rsonal kann keine Änderungen der Parameter vorneh<br>erten Funktionsumfanges wird das                                                                                                    | men.                          |  |
| Passwort                                                                                                    | sickoptic benötigt.                                                                                                    |                               |  |
| Falls zur Eingabe eine fa                                                                                                    | alsche Taste gedrückt wird, muß das Fenster geschlos                                                                                                    | scon und                      |  |
| anschließend die Passw                                                                                                    | orteingabe wiederholt werden.                                                                                                    |                               |  |
| anschließend die Passw<br>Password "Authori                                                                                                    | ized Client"                                                                                                    |                               |  |
| anschließend die Passw<br>Password "Authori<br>After the start of the SOF<br>are available which have<br>Untrained personnel can<br>of functions the                                                                       | ized Client"<br>PAS ET operating and parameterization program, only<br>no effect on the functioning of the device.                                                                                                    | v menus<br>ded range          |  |
| anschließend die Passw<br>Password "Authori<br>After the start of the SOF<br>are available which have<br>Untrained personnel can<br>of functions the<br>password                                                           | ized Client"<br>PAS ET operating and parameterization program, only<br>no effect on the functioning of the device.<br>Inot alter the device parameters. To access the exten<br>sickoptic must be en                                                       | r menus<br>ded range<br>tered |  |
| anschließend die Passw<br>Password "Authori<br>After the start of the SOF<br>are available which have<br>Untrained personnel can<br>of functions the<br>password<br>If a wrong key is pressed<br>then the entering repeate | ized Client"   PAS ET operating and parameterization program, only a no effect on the functioning of the device.   inot alter the device parameters. To access the exten   sickoptic must be en   d when entering the password, the window must be clead. | r menus<br>ded range<br>tered |  |

Australia Phone +61 3 9457 0600 1800 334 802 - tollfree E-Mail sales@sick.com.au

Austria Phone +43 (0)22 36 62 28 8-0 E-Mail office@sick.at

Belgium/Luxembourg Phone +32 (0)2 466 55 66 E-Mail info@sick.be

Brazil Phone +55 11 3215-4900 E-Mail marketing@sick.com.br

Canada Phone +1 905 771 14 44 E-Mail information@sick.com

**Czech Republic** Phone +420 2 57 91 18 50 E-Mail sick@sick.cz

Chile Phone +56 2 2274 7430 E-Mail info@schadler.com

China Phone +86 4000 121 000 E-Mail info.china@sick.net.cn

Denmark Phone +45 45 82 64 00 E-Mail sick@sick.dk

Finland Phone +358-9-2515 800 F-Mail sick@sick fi

France Phone +33 1 64 62 35 00 E-Mail info@sick.fr

Gemany Phone +49 211 5301-301 E-Mail info@sick.de

Great Britain Phone +44 (0)1727 831121 E-Mail info@sick.co.uk

Hong Kong Phone +852 2153 6300 E-Mail ghk@sick.com.hk

Hungary Phone +36 1 371 2680 E-Mail office@sick.hu India Phone +91-22-4033 8333 E-Mail info@sick-india.com

Israel Phone +972-4-6881000 E-Mail info@sick-sensors.com

Italy Phone +39 02 27 43 41 E-Mail info@sick.it

Japan Phone +81 (0)3 5309 2112 E-Mail support@sick.jp

Malaysia Phone +603 808070425 E-Mail enquiry.my@sick.com

Netherlands Phone +31 (0)30 229 25 44 E-Mail info@sick.nl

New Zealand Phone +64 9 415 0459 0800 222 278 - tollfree E-Mail sales@sick.co.nz

Norway Phone +47 67 81 50 00 E-Mail sick@sick.no

Poland Phone +48 22 837 40 50 E-Mail info@sick.pl

Romania Phone +40 356 171 120 E-Mail office@sick.ro

Russia Phone +7-495-775-05-30 E-Mail info@sick.ru

Singapore Phone +65 6744 3732 E-Mail sales.gsg@sick.com

Slovakia Phone +421 482 901201 F-Mail mail@sick-sk.sk

Slovenia Phone +386 (0)1-47 69 990 E-Mail office@sick.si

South Africa Phone +27 11 472 3733 E-Mail info@sickautomation.co.za South Korea Phone +82 2 786 6321 E-Mail info@sickkorea.net

Spain Phone +34 93 480 31 00 E-Mail info@sick.es

Sweden Phone +46 10 110 10 00 E-Mail info@sick.se

Switzerland Phone +41 41 619 29 39 E-Mail contact@sick.ch

Taiwan Phone +886 2 2375-6288 E-Mail sales@sick.com.tw

Thailand Phone +66 2645 0009 E-Mail tawiwat@sicksgp.com.sg

Turkey Phone +90 (216) 528 50 00 E-Mail info@sick.com.tr

United Arab Emirates Phone +971 (0) 4 88 65 878 E-Mail info@sick.ae

USA/Mexico Phone +1(952) 941-6780 1 (800) 325-7425 - tollfree E-Mail info@sick.com

Vietnam Phone +84 8 62920204 E-Mail Ngo.Duy.Linh@sicksgp.com.sg

More representatives and agencies at www.sick.com

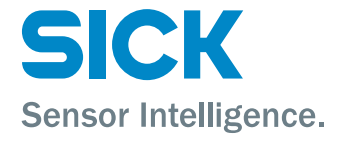

8013271/YSA5/V1-4/2016-07